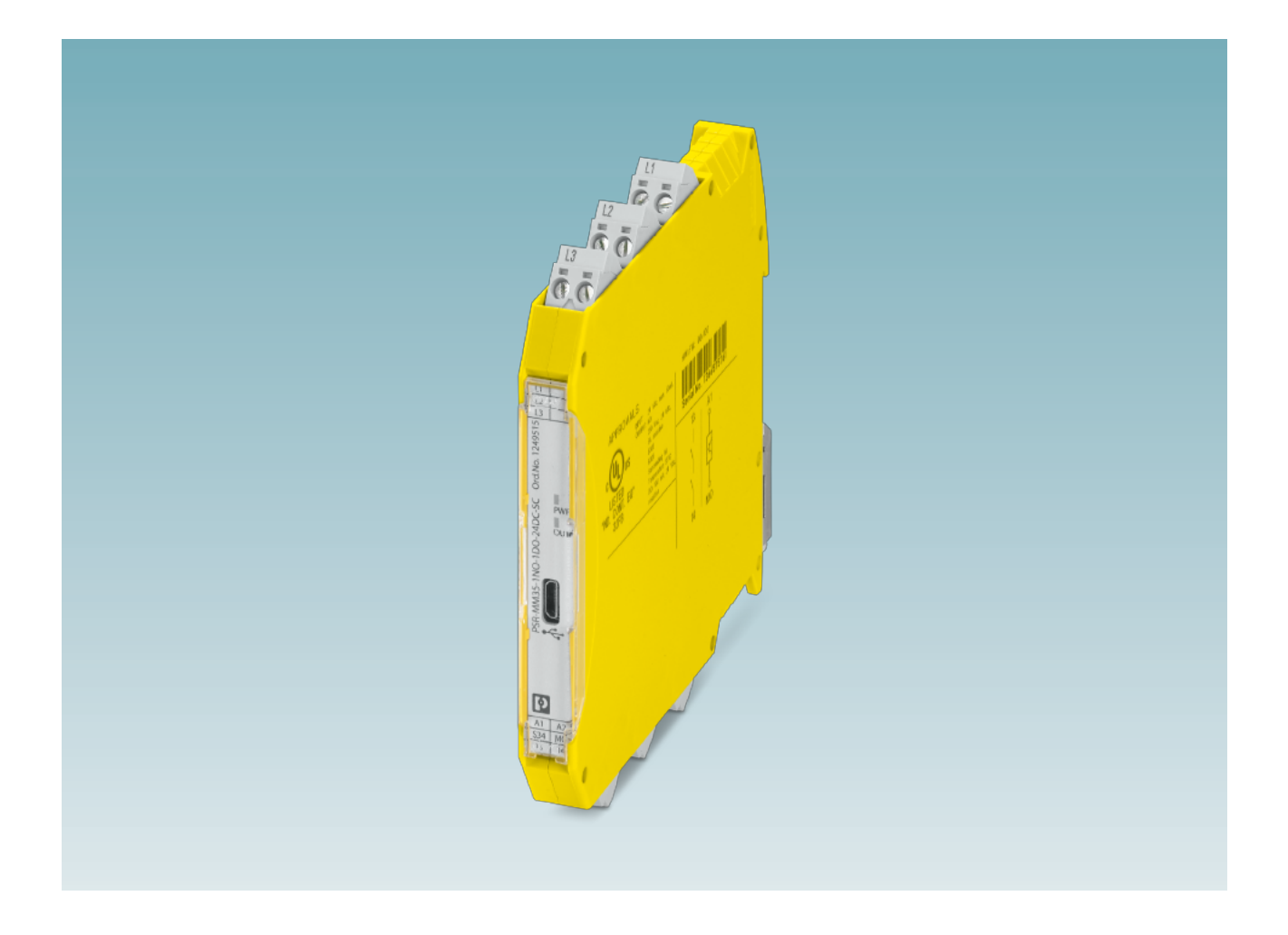

## Sensorloser Drehzahlwächter PSR-MM35 mit Konfigurations-Software PSRmotion

Originalbetriebsanleitung

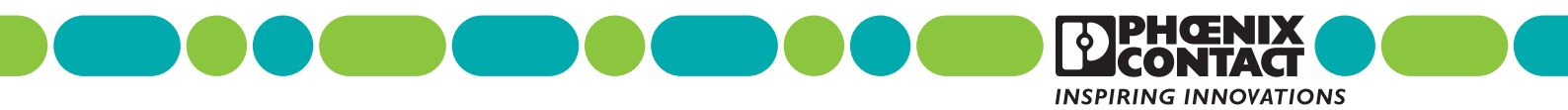

### Originalbetriebsanleitung

# Sensorloser Drehzahlwächter PSR-MM35 mit Konfigurations-Software PSRmotion

UM DE PSR-MM35, Revision c01

2022-03-03

| Dieses Handbuch ist gültig für:          |                    |                |
|------------------------------------------|--------------------|----------------|
| Bezeichnung                              | Revision           | Artikel-Nr.    |
| PSR-MM35-1NO-1DO-24DC-SC                 | 00/100             | 1249515        |
| PSR-MM35-1NO-1DO-24DC-SP                 | 00/100             | 1249516        |
| Die genannten Artikel werden im vorliege | nden Anwenderhandb | ouch unter der |

Bezeichnung PSR-MM35 zusammengefasst.

## Inhaltsverzeichnis

| 1.1       Kennzeichnung der Warrhinweise         1.2       Qualifikation der Benutzer         1.3       Einsatzbereich des Produkts         1.3.1       Bestimmungsgemäße Verwendung         1.3.2       Vorhersehbarer Fehlgebrauch         1.3.3       Veränderungen des Produkts         1.4       Sicherheitshinweise         1.4.1       Altgemeins Sicherheitshinweise         1.4.2       Elektrische Sicherheitshinweise         1.4.3       Sicherheit von Maschinen oder Anlagen         1.4.3       Sicherheit von Maschinen oder Anlagen         1.4.3       Sicherheit von Maschinen oder Anlagen         1.4.4       Sicherheit von Maschinen oder Anlagen         1.5       Richtlinien und Normen         1.6       Dokumentation         1.7       Safety-Hotine         1.7       Safety-Hotine         1.7       Safety-Hotine         1.1       Produktbeschreibung und Funktionsweise         1.2.1       Produktmerkmale       1         2.2.1       Anschlussbelegung       1         2.3.1       24.1 V-Vorsorgungsanschluss       1         2.3.5       Micro-USE-Anschluss       1         2.3.6       Micro-USE-Anschluss       1        2.3.5                           | 1 | Zu Ihrer Sicherheit     |                                               | 6  |
|----------------------------------------------------------------------------------------------------|---|-------------------------|-----------------------------------------------|----|
| 1.2       Qualifikation der Benutzer                                                                                                    |   | 1.1                     | Kennzeichnung der Warnhinweise                | 6  |
| 1.3       Einsatzbereich des Produkts         1.3.1       Bestimmungsgemäße Verwendung         1.3.2       Vorhersehbarer Fehlgebrauch         1.3.3       Veränderungen des Produkts         1.4       Sicherheitshinweise         1.4.1       Allgemeine Sicherheitshinweise         1.4.2       Elektrische Sicherheit         1.4.3       Sicherheit beim Start von Applikationen         1.4.4       Sicherheit beim Start von Applikationen         1.5       Richtlinien und Normen         1.6       Dokumentation         1.7       Satety-Hotline         1.7       Satety-Hotline         2.1       Produktbeschreibung und Funktionsweise         1.2.1       Produktbeschreibung und Funktionsweise         1.2.2       Aufbau         2.2.3       Ein- und Ausgänge         2.3       Ein- und Ausgänge         2.3.3       Freigabestromfrad         2.3.4       Meldeausgang         1       2.3.5         2.4.1       Quittiereingang         2.3.3       Freigabestromfrad         2.4.3       Ohne Anlaufüberwachung         2.4.4       Anlaufüberwachung         2.4.5       Ein- und Abschaltwerzögerung         2.4.4                                                        |   | 1.2                     | Qualifikation der Benutzer                    | 6  |
| 1.3.1       Bestimmungsgemäße Verwendung         1.3.2       Vorhersehbarer Fehigebrauch         1.3.3       Veränderungen des Produkts         1.4       Sicherheitshinweise         1.4.1       Allgemeine Sicherheitshinweise         1.4.2       Elektrische Sicherheit         1.4.3       Sicherheitvon Maschinen oder Anlagen         1.4.3       Sicherheit von Maschinen oder Anlagen         1.4.4       Sicherheit von Maschinen oder Anlagen         1.4.5       Richtlinien und Normen         1.5       Richtlinien und Normen         1.6       Dokumentation         1.7       Safety-Hotline         1.7       Safety-Hotline         2.1       Produktbeschreibung und Funktionsweise         1.2       Aufbau         2.1       Produktbeschreibung und Funktionsweise         1.2       Aufbau         2.3       Ein- und Ausgänge         2.4       Aufbau         2.3.1       24-V-Versorgungsanschluss         1       2.3.5         Micro-USB-Anschluss       1         2.3.5       Micro-USB-Anschluss         1       2.4.1         2.4.1       Quittierfunktion         2.4.2       Drehzahüberwachung                                                                   |   | 1.3                     | Einsatzbereich des Produkts                   | 7  |
| 1.3.2       Vorhersehbarer Fehlgebrauch         1.3.3       Veränderungen des Produkts         1.4       Sicherheitshinweise         1.4.1       Allgemeine Sicherheitshinweise         1.4.2       Elektrische Sicherheitshinweise         1.4.2       Elektrische Sicherheit sin von Maschinen oder Anlagen         1.4.3       Sicherheit von Maschinen oder Anlagen         1.4.4       Sicherheit von Maschinen oder Anlagen         1.5       Richtlinien und Normen         1.6       Dokumentation         1.7       Safety-Hotline         1       1.7         Safety-Hotline       1         2.1       Produktbeschreibung und Funktionsweise         2.1       Produktmerkmale         1.2.2       Aufbau         2.3       Ein- und Ausgänge         1       2.3.1       24-Versorgungsanschluss         1       2.3.3       Freigabestrompfad         1       2.3.4       Meldeausgang         1       2.3.5       Micro-USB-Anschluss         1       2.4.1       Quittierfunktion         1       2.4.2       Drehzahlüberwachung         2.4.3       Othe Anlaufüberwachung       2         2.4.4       Anlaufüberwachung                                                           |   |                         | 1.3.1 Bestimmungsgemäße Verwendung            | 7  |
| 1.3.3       Veränderungen des Produkts         1.4       Sicherheitshinweise         1.4.1       Allgemeine Sicherheitshinweise         1.4.2       Elektrische Sicherheit         1.4.3       Sicherheit von Maschinen oder Anlagen         1.4.4       Elektrische Sicherheit         1.4.5       Sicherheit beim Start von Applikationen         1.5       Richtlinien und Normen         1.6       Dokumentation         1.7       Safety-Hotline         1.7       Safety-Hotline         1.7       Safety-Hotline         1.7       Safety-Hotline         1.7       Safety-Hotline         1.8       Produktbeschreibung und Funktionsweise         2.1       Produktmerkmale       1         2.2       Aufbau       1         2.3       Ein- und Ausgänge       1         2.3.1       24/- Vversorgungsanschluss       1         2.3.2       Quittiereingang       1         2.3.3       Freigabestrompfad       1         2.3.4       Meldeausgang       1         2.3.5       Micro-USB-Anschluss       1         2.4       Funktionsbeschreibung       1         2.4.1       Outtierfunktion       1                                                                                     |   |                         | 1.3.2 Vorhersehbarer Fehlgebrauch             |    |
| 1.4       Sicherheitshinweise         1.4.1       Allgemeine Sicherheitshinweise         1.4.2       Elektrische Sicherheit         1.4.3       Sicherheit von Maschinen oder Anlagen         1.4.4       Sicherheit von Maschinen oder Anlagen         1.4.4       Sicherheit beim Start von Applikationen         1.5       Richtlinien und Normen         1.6       Dokumentation         1.7       Safety-Hotline         2       Produktbeschreibung und Funktionsweise         1.1       Rockumerkmale         2.1       Produktmerkmale         2.2       Aufbau         2.3       Ein- und Ausgänge         2.3.1       24/V-Versorgungsanschluss         2.3.3       Freigabestrompfad         2.3.4       Meldeausgang         2.3.5       Micro-USB-Anschluss         1       2.4.6         2.4.1       Quittierfunktion         2.4.2       Drehzahlüberwachung         2.4.3       Ohne Anlaufüberwachung         2.4.4       Anlaufüberwachung         2.4.5       Ein- und Abschaltverzögerung         2.4.6       Bettriebszuständre         2.4.7       Diagnosefunktionen         2.4.8       Sicherer Zustand                                                                    |   |                         | 1.3.3 Veränderungen des Produkts              | 8  |
| 1.4.1       Allgemeine Sicherheitshinweise         1.4.2       Elektrische Sicherheit         1.4.3       Sicherheit von Maschinen oder Anlagen         1.4.4       Sicherheit beim Start von Applikationen         1.5       Richtlinien und Normen         1.6       Dokumentation         1.7       Safety-Hotline         1.7       Safety-Hotline         1.7       Safety-Hotline         2.1       Produktmerkmale         2.2.1       Anschlussbelegung         2.3       Ein- und Ausgänge         2.3.1       24-V-Versorgungsanschluss         1       2.3.3         2.3.4       Meldeausgang         2.3.5       Micro-USB-Anschluss         1       2.4.1         2.4.1       Outitiereingang         2.4.2       Drehzahlüberwachung         2.4.3       Ohne Anlaufüberwachung         2.4.4       Anlaufüberwachung         2.4.5       Ein- und Abschaltverzögerung         2.4.6       Betriebszustände         2.3.3       Freigabestrompfad         1       2.3.4         2.4.1       Outitiereingang         2.4.2       Drehzshlüberwachung         2.4.3       Ohne Anlaufüber                                                                                               |   | 1.4                     | Sicherheitshinweise                           | 9  |
| 1.4.2       Elektrische Sicherheit       1         1.4.3       Sicherheit von Maschinen oder Anlagen       1         1.4.4       Sicherheit von Maschinen oder Anlagen       1         1.5       Richtlinien und Normen       1         1.6       Dokumentation       1         1.7       Safety-Hottine       1         2       Produktbeschreibung und Funktionsweise       1         2.1       Produktbeschreibung und Funktionsweise       1         2.2       Aufbau       1         2.3       Ein- und Ausgänge       1         2.3.1       24-V-Versorgungsanschluss       1         2.3.2       Quittiereingang       1         2.3.3       Freigabestrompfad       1         2.3.4       Meldeausgang       1         2.3.5       Micro-USB-Anschluss       1         2.4.4       Funktionsbeschreibung       1         2.4.2       Drehzahlüberwachung       2         2.4.3       Ohne Anlaufüberwachung       2         2.4.4       Anlaufüberwachung       2         2.4.5       Ein- und Abschaltverzögerung       2         2.4.6       Betriebszustände       2         2.4.7       Diagnosefunktionen <td></td> <td></td> <td>1.4.1 Allgemeine Sicherheitshinweise</td> <td>9</td> |   |                         | 1.4.1 Allgemeine Sicherheitshinweise          | 9  |
| 1.4.3       Sicherheit von Maschinen oder Anlagen       1         1.4.4       Sicherheit beim Start von Applikationen       1         1.5       Richtlinien und Normen       1         1.6       Dokumentation       1         1.7       Safety-Hotline       1         1.7       Safety-Hotline       1         2       Produktbeschreibung und Funktionsweise       1         2.1       Produktmerkmale       1         2.2       Aufbau       1         2.2.1       Anschlussbelegung       1         2.3       Ein- und Ausgänge       1         2.3.1       24-V-Versorgungsanschluss       1         2.3.2       Quittiereingang       1         2.3.3       Freigabestrompfad       1         2.3.4       Meldeausgang       1         2.3.5       Micro-USB-Anschluss       1         2.4.2       Drehzahlüberwachung       2         2.4.3       Ohne Anlaufüberwachung       2         2.4.4       Anlaufüberwachung       2         2.4.3       Ohne Anlaufüberwachung       2         2.4.4       Anlaufüberwachung       2         2.4.5       Betriebszustände       2                                                                                                    |   |                         | 1.4.2 Elektrische Sicherheit                  |    |
| 1.4.4       Sicherheit beim Start von Applikationen       1         1.5       Richtlinien und Normen       1         1.6       Dokumentation       1         1.7       Safety-Hotline       1         2       Produktbeschreibung und Funktionsweise       1         2.1       Produktmerkmale       1         2.2       Aufbau       1         2.3       Ein- und Ausgänge       1         2.3.1       24.V-Versorgungsanschluss       1         2.3.3       Freigabestrompfad       1         2.3.4       Meldeausgang       1         2.3.5       Micro-USB-Anschluss       1         2.4.1       Quittiereingang       1         2.3.5       Micro-USB-Anschluss       1         2.3.4       Meldeausgang       1         2.3.5       Jicro-USB-Anschluss       1         2.4.1       Quittierfunktion       1         2.4.2       Drehzshlüberwachung       2         2.4.4       Anlaufüberwachung       2         2.4.5       Ein- und Abschaltverzögerung       2         2.4.6       Betriebszustände       2         2.4.7       Diagnosefunktionen       2         2.4.8 <td></td> <td></td> <td>1.4.3 Sicherheit von Maschinen oder Anlagen</td> <td></td>                              |   |                         | 1.4.3 Sicherheit von Maschinen oder Anlagen   |    |
| 1.5       Richtlinien und Normen       1         1.6       Dokumentation       1         1.7       Safety-Hotline       1         2       Produktbeschreibung und Funktionsweise       1         2.1       Produktmerkmale       1         2.2       Aufbau       1         2.3       Ein- und Ausgänge       1         2.3.1       24-V-Versorgungsanschluss       1         2.3.2       Quittiereingang       1         2.3.3       Freigabestrompfad       1         2.3.4       Meldeausgang       1         2.3.5       Micro-USB-Anschluss       1         2.3.6       Micro-USB-Anschluss       1         2.4.1       Quittierfunktion       1         2.4.2       Drehzahlüberwachung       2         2.4.3       Ohne Anlaufüberwachung       2         2.4.4       Anlaufüberwachung       2         2.4.5       Ein- und Abschaltverzögerung       2         2.4.6       Betriebszustände       2         2.4.7       Diagnosefunktionen       2         2.4.8       Sicherer Zustand       2         2.4.9       Verhatten im Fehlerfall       2         3       M                                                                                                    |   |                         | 1.4.4 Sicherheit beim Start von Applikationen |    |
| 1.6       Dokumentation       1         1.7       Safety-Hotline       1         2       Produktbeschreibung und Funktionsweise       1         2.1       Produktmerkmale       1         2.2       Aufbau       1         2.2       Aufbau       1         2.2.1       Anschlussbelegung       1         2.3       Ein- und Ausgänge       1         2.3.1       24-V-Versorgungsanschluss       1         2.3.2       Quittiereingang       1         2.3.3       Freigabestrompfad       1         2.3.4       Meldeausgang       1         2.3.5       Micro-USB-Anschluss       1         2.4       Funktionsbeschreibung       1         2.4.1       Quittierfunktion       1         2.4.2       Drehzahlüberwachung       2         2.4.3       Ohne Anlaufüberwachung       2         2.4.4       Anlaufüberwachung       2         2.4.5       Ein- und Abschaltverzögerung       2         2.4.6       Betriebszustände       2         2.4.7       Diagnosefunktionen       2         2.4.8       Sicherer Zustand       2         2.4.9       Verhalten im Fehler                                                                                                    |   | 1.5                     | Richtlinien und Normen                        |    |
| 1.7       Safety-Hotline       1         2       Produktbeschreibung und Funktionsweise       1         2.1       Produktmerkmale       1         2.2       Aufbau       1         2.2       Aufbau       1         2.2       Aufbau       1         2.2       Aufbau       1         2.2       Aufbau       1         2.2       Aufbau       1         2.3       Ein- und Ausgänge       1         2.3.1       24-V-Versorgungsanschluss       1         2.3.2       Quittiereingang       1         2.3.3       Freigabestrompfad       1         2.3.4       Meldeausgang       1         2.3.5       Micro-USB-Anschluss       1         2.3.5       Micro-USB-Anschluss       1         2.4.1       Quittierfunktion       1         2.4.2       Drehzahlüberwachung       2         2.4.3       Ohne Anlaufüberwachung       2         2.4.4       Anlaufüberwachung       2         2.4.5       Ein- und Abschaltverzögerung       2         2.4.6       Betriebszutände       2         2.4.7       Diagnosefunktionen       2                                                                                                    |   | 1.6                     | Dokumentation                                 |    |
| 2       Produktbeschreibung und Funktionsweise                                                                                                    |   | 1.7                     | Safety-Hotline                                |    |
| 2.1       Produktmerkmale       1         2.2       Aufbau       1         2.2.1       Anschlussbelegung       1         2.3       Ein- und Ausgänge       1         2.3.1       24-V-Versorgungsanschluss       1         2.3.2       Quittiereingang       1         2.3.3       Freigabestrompfad       1         2.3.4       Meldeausgang       1         2.3.5       Micro-USB-Anschluss       1         2.3.5       Micro-USB-Anschluss       1         2.4.4       Funktionsbeschreibung       1         2.4.5       Diehzahlüberwachung       2         2.4.4       Anlaufüberwachung       2         2.4.5       Ein- und Abschaltverzögerung       2         2.4.6       Betriebszustände       2         2.4.7       Diagnosefunktionen       2         2.4.8       Sicherer Zustand       2         2.4.9       Verhalten im Fehlerfall       2         3       Montage und Demontage       2         3.1       Montagehinweise       2         3.2       Montage durchführen       2                                                                                                    | 2 | Produktbeschreibung und | d Funktionsweise                              |    |
| 2.2       Aufbau       1         2.2.1       Anschlussbelegung       1         2.3       Ein- und Ausgänge       1         2.3.1       24-V-Versorgungsanschluss       1         2.3.2       Quittiereingang       1         2.3.3       Freigabestrompfad       1         2.3.4       Meldeausgang       1         2.3.5       Micro-USB-Anschluss       1         2.3.5       Micro-USB-Anschluss       1         2.4.1       Quittierfunktion       1         2.4.2       Drehzahlüberwachung       2         2.4.3       Ohne Anlaufüberwachung       2         2.4.4       Anlaufüberwachung       2         2.4.5       Ein- und Abschaltverzögerung       2         2.4.6       Betriebszustände       2         2.4.7       Diagnosefunktionen       2         2.4.8       Sicherer Zustand       2         2.4.9       Verhalten im Fehlerfall       2         3       Montage und Demontage       2         3.1       Montagehinweise       2         3.2       Montage durchführen       2                                                                                                    | _ | 2.1                     | Produktmerkmale                               |    |
| 2.2.1       Anschlussbelegung       1         2.3       Ein- und Ausgänge       1         2.3.1       24-V-Versorgungsanschluss       1         2.3.2       Quittiereingang       1         2.3.3       Freigabestrompfad       1         2.3.4       Meldeausgang       1         2.3.5       Micro-USB-Anschluss       1         2.4       Funktionsbeschreibung       1         2.4.1       Quittierfunktion       1         2.4.2       Drehzahlüberwachung       2         2.4.3       Ohne Anlaufüberwachung       2         2.4.4       Anlaufüberwachung       2         2.4.5       Ein- und Abschaltverzögerung       2         2.4.6       Betriebszustände       2         2.4.7       Diagnosefunktionen       2         2.4.8       Sicherer Zustand       2         2.4.9       Verhalten im Fehlerfall       2         3       Montage und Demontage       2         3.1       Montagehinweise       2         3.2       Montage durchführen       2                                                                                                    |   | 2.2                     | Aufbau                                        |    |
| 2.3       Ein- und Ausgänge       1         2.3.1       24-V-Versorgungsanschluss       1         2.3.2       Quittiereingang       1         2.3.3       Freigabestrompfad       1         2.3.4       Meldeausgang       1         2.3.5       Micro-USB-Anschluss       1         2.4       Funktionsbeschreibung       1         2.4.1       Quittierfunktion       1         2.4.2       Drehzahlüberwachung       2         2.4.3       Ohne Anlaufüberwachung       2         2.4.4       Anlaufüberwachung       2         2.4.5       Ein- und Abschaltverzögerung       2         2.4.6       Betriebszustände       2         2.4.7       Diagnosefunktionen       2         2.4.8       Sicherer Zustand       2         2.4.9       Verhalten im Fehlerfall       2         3       Montage und Demontage       2         3.1       Montagehinweise       2         3.2       Montage durchführen       2                                                                                                    |   |                         | 2.2.1 Anschlussbelegung                       |    |
| 2.3.1       24-V-Versorgungsanschluss       1         2.3.2       Quittiereingang       1         2.3.3       Freigabestrompfad       1         2.3.4       Meldeausgang       1         2.3.5       Micro-USB-Anschluss       1         2.4       Funktionsbeschreibung       1         2.4.1       Quittierfunktion       1         2.4.2       Drehzahlüberwachung       2         2.4.3       Ohne Anlaufüberwachung       2         2.4.4       Anlaufüberwachung       2         2.4.5       Ein- und Abschaltverzögerung       2         2.4.6       Betriebszustände       2         2.4.7       Diagnosefunktionen       2         2.4.8       Sicherer Zustand       2         2.4.9       Verhalten im Fehlerfall       2         3       Montage und Demontage       2         3.1       Montagehinweise       2         3.2       Montage durchführen       2                                                                                                    |   | 2.3                     | Ein- und Ausgänge                             |    |
| 2.3.2       Quittiereingang       1         2.3.3       Freigabestrompfad       1         2.3.4       Meldeausgang       1         2.3.5       Micro-USB-Anschluss       1         2.4       Funktionsbeschreibung       1         2.4.1       Quittierfunktion       1         2.4.2       Drehzahlüberwachung       2         2.4.3       Ohne Anlaufüberwachung       2         2.4.4       Anlaufüberwachung       2         2.4.5       Ein- und Abschaltverzögerung       2         2.4.6       Betriebszustände       2         2.4.7       Diagnosefunktionen       2         2.4.8       Sicherer Zustand       2         2.4.9       Verhalten im Fehlerfall       2         3       Montage und Demontage       2         3.1       Montagehinweise       2         3.2       Montage durchführen       2         3.2       Montage durchführen       2                                                                                                    |   |                         | 2.3.1 24-V-Versorgungsanschluss               |    |
| 2.3.3       Freigabestrompfad       1         2.3.4       Meldeausgang       1         2.3.5       Micro-USB-Anschluss       1         2.4       Funktionsbeschreibung       1         2.4.1       Quittierfunktion       1         2.4.2       Drehzahlüberwachung       2         2.4.3       Ohne Anlaufüberwachung       2         2.4.4       Anlaufüberwachung       2         2.4.5       Ein- und Abschaltverzögerung       2         2.4.6       Betriebszustände       2         2.4.7       Diagnosefunktionen       2         2.4.8       Sicherer Zustand       2         2.4.9       Verhalten im Fehlerfall       2         3       Montage und Demontage       2         3.1       Montage durchführen       2         3.2       Montage durchführen       2                                                                                                    |   |                         | 2.3.2 Quittiereingang                         |    |
| 2.3.4       Meldeausgang       1         2.3.5       Micro-USB-Anschluss       1         2.4       Funktionsbeschreibung       1         2.4.1       Quittierfunktion       1         2.4.2       Drehzahlüberwachung       2         2.4.3       Ohne Anlaufüberwachung       2         2.4.4       Anlaufüberwachung       2         2.4.5       Ein- und Abschaltverzögerung       2         2.4.6       Betriebszustände       2         2.4.7       Diagnosefunktionen       2         2.4.8       Sicherer Zustand       2         2.4.9       Verhalten im Fehlerfall       2         3       Montage und Demontage       2         3.1       Montage durchführen       2         3.2       Montage durchführen       2                                                                                                    |   |                         | 2.3.3 Freigabestrompfad                       |    |
| 2.3.5       Micro-USB-Anschluss       1         2.4       Funktionsbeschreibung       1         2.4.1       Quittierfunktion       1         2.4.2       Drehzahlüberwachung       2         2.4.3       Ohne Anlaufüberwachung       2         2.4.4       Anlaufüberwachung       2         2.4.5       Ein- und Abschaltverzögerung       2         2.4.6       Betriebszustände       2         2.4.7       Diagnosefunktionen       2         2.4.8       Sicherer Zustand       2         2.4.9       Verhalten im Fehlerfall       2         3       Montage und Demontage       2         3.1       Montagehinweise       2         3.2       Montage durchführen       2                                                                                                    |   |                         | 2.3.4 Meldeausgang                            |    |
| 2.4       Funktionsbeschreibung       1         2.4.1       Quittierfunktion       1         2.4.2       Drehzahlüberwachung       2         2.4.3       Ohne Anlaufüberwachung       2         2.4.3       Ohne Anlaufüberwachung       2         2.4.4       Anlaufüberwachung       2         2.4.5       Ein- und Abschaltverzögerung       2         2.4.6       Betriebszustände       2         2.4.7       Diagnosefunktionen       2         2.4.8       Sicherer Zustand       2         2.4.9       Verhalten im Fehlerfall       2         3       Montage und Demontage       2         3.1       Montage durchführen       2         3.2       Montage durchführen       2                                                                                                    |   |                         | 2.3.5 Micro-USB-Anschluss                     |    |
| 2.4.1       Quittierfunktion       1         2.4.2       Drehzahlüberwachung       2         2.4.3       Ohne Anlaufüberwachung       2         2.4.3       Ohne Anlaufüberwachung       2         2.4.4       Anlaufüberwachung       2         2.4.5       Ein- und Abschaltverzögerung       2         2.4.6       Betriebszustände       2         2.4.7       Diagnosefunktionen       2         2.4.8       Sicherer Zustand       2         2.4.9       Verhalten im Fehlerfall       2         3       Montage und Demontage       2         3.1       Montage durchführen       2         3.2       Montage durchführen       2                                                                                                    |   | 2.4                     | Funktionsbeschreibung                         |    |
| 2.4.2       Drehzahlüberwachung       2         2.4.3       Ohne Anlaufüberwachung       2         2.4.4       Anlaufüberwachung       2         2.4.5       Ein- und Abschaltverzögerung       2         2.4.6       Betriebszustände       2         2.4.7       Diagnosefunktionen       2         2.4.8       Sicherer Zustand       2         2.4.9       Verhalten im Fehlerfall       2         3       Montage und Demontage       2         3.1       Montagehinweise       2         3.2       Montage durchführen       2                                                                                                    |   |                         | 2.4.1 Quittierfunktion                        | 19 |
| 2.4.3       Ohne Anlaufüberwachung       2         2.4.4       Anlaufüberwachung       2         2.4.5       Ein- und Abschaltverzögerung       2         2.4.6       Betriebszustände       2         2.4.7       Diagnosefunktionen       2         2.4.8       Sicherer Zustand       2         2.4.9       Verhalten im Fehlerfall       2         3       Montage und Demontage       2         3.1       Montage durchführen       2         3.2       Montage durchführen       2                                                                                                    |   |                         | 2.4.2 Drehzahlüberwachung                     |    |
| 2.4.4       Anlaufüberwachung       2         2.4.5       Ein- und Abschaltverzögerung       2         2.4.6       Betriebszustände       2         2.4.7       Diagnosefunktionen       2         2.4.8       Sicherer Zustand       2         2.4.9       Verhalten im Fehlerfall       2         3       Montage und Demontage       2         3.1       Montage durchführen       2         3.2       Montage durchführen       2                                                                                                    |   |                         | 2.4.3 Ohne Anlaufüberwachung                  | 21 |
| 2.4.5       Ein- und Abschaltverzögerung       2         2.4.6       Betriebszustände       2         2.4.7       Diagnosefunktionen       2         2.4.8       Sicherer Zustand       2         2.4.9       Verhalten im Fehlerfall       2         3       Montage und Demontage       2         3.1       Montage durchführen       2         3.2       Montage durchführen       2                                                                                                    |   |                         | 2.4.4 Anlaufüberwachung                       |    |
| 2.4.6       Betriebszustände       2         2.4.7       Diagnosefunktionen       2         2.4.8       Sicherer Zustand       2         2.4.9       Verhalten im Fehlerfall       2         3       Montage und Demontage       2         3.1       Montagehinweise       2         3.2       Montage durchführen       2                                                                                                    |   |                         | 2.4.5 Ein- und Abschaltverzögerung            |    |
| 2.4.7       Diagnosefunktionen       2         2.4.8       Sicherer Zustand       2         2.4.9       Verhalten im Fehlerfall       2         3       Montage und Demontage       2         3.1       Montage durchführen       2         3.2       Montage durchführen       2                                                                                                    |   |                         | 2.4.6 Betriebszustände                        | 25 |
| 2.4.8       Sicherer Zustand       2         2.4.9       Verhalten im Fehlerfall       2         3       Montage und Demontage       2         3.1       Montagehinweise       2         3.2       Montage durchführen       2                                                                                                    |   |                         | 2.4.7 Diagnosefunktionen                      |    |
| 2.4.9 Verhalten im Fehlerfall                                                                                                    |   |                         | 2.4.8 Sicherer Zustand                        |    |
| 3       Montage und Demontage       2         3.1       Montagehinweise       2         3.2       Montage durchführen       2                                                                                                    |   |                         | 2.4.9 Verhalten im Fehlerfall                 |    |
| <ul><li>3.1 Montagehinweise</li></ul>                                                                                                    | 3 | Montage und Demontage   | 9                                             | 27 |
| 3.2 Montage durchführen2                                                                                                    |   | 3.1                     | Montagehinweise                               | 27 |
|                                                                                                    |   | 3.2                     | Montage durchführen                           |    |

#### PSR-MM35

|   | 3.3                        | Demontage durchführen                               |    |
|---|----------------------------|-----------------------------------------------------|----|
| 4 | Elektrischer Anschluss     |                                                     | 29 |
|   | 4.1                        | Anschlusshinweise                                   |    |
|   | 4.2                        | Verdrahtung der Anschlussklemmen                    |    |
|   | 4.3                        | Anordnung der Messleitungen                         |    |
| 5 | Konfiguration und Inbetrie | bnahme                                              |    |
|   | 5.1                        | Systemvoraussetzungen                               |    |
|   | 5.2                        | Installation der Konfigurations-Software            |    |
|   | 5.3                        | Anschluss an den PC                                 |    |
|   | 5.4                        | Benutzeroberflächen                                 |    |
|   |                            | 5.4.1 Startbildschirm                               |    |
|   |                            | 5.4.2 Aufbau der Benutzeroberfläche                 |    |
|   | 5.5                        | Projekt erstellen                                   |    |
|   | 5.6                        | Projekt speichern                                   |    |
|   | 5.7                        | Proiekt auslesen                                    |    |
|   | 5.8                        | Geräte Parametrierung                               | 41 |
|   | 0.0                        | 5.8.1 Konfiguration                                 |    |
|   |                            | 5.8.2 Parametrierung                                |    |
|   |                            | 5.8.3 Erweiterte Einstellungen                      |    |
|   |                            | 5.8.4 Parametrierung der Maschinendaten             |    |
|   |                            | 5.8.5 Passworteinstellungen                         |    |
|   | 5.9                        | Diagnose                                            | 51 |
|   |                            | 5.9.1 Latch-Daten                                   |    |
|   |                            | 5.9.2 Systemdaten                                   | 53 |
|   |                            | 5.9.3 Validierung                                   | 54 |
| 6 | Funktionstest              |                                                     | 55 |
|   | 6.1                        | Funktionstest durchführen                           |    |
|   |                            | 6.1.1 Funktionstest A: Abschalten bei Überdrehzahl  | 56 |
|   |                            | 6.1.2 Funktionstest B: Abschalten bei Unterdrehzahl |    |
| 7 | Wartung, Reparatur, Auße   | erbetriebnahme und Entsorgung                       | 57 |
|   | 7.1                        | Wartung                                             | 57 |
|   | 7.2                        | Reparatur                                           |    |
|   | 7.3                        | Außerbetriebnahme und Entsorgung                    | 57 |
| 8 | Fehler: Meldung und Beh    | ebung                                               |    |
|   | 8.1                        | Statusanzeige                                       |    |
|   | 82                         | Fehlermeldung und LED-Fehlercodes                   | 59 |
|   | 0.2                        |                                                     |    |

#### Inhaltsverzeichnis

|    | 8.3                     | Abhilfe im Fehlerfall                                         | 61 |
|----|-------------------------|---------------------------------------------------------------|----|
| 9  | Applikationsbeispiele   |                                                               | 62 |
|    | 9.1                     | Applikationshinweise                                          |    |
|    |                         | 9.1.1 Allgemeine Hinweise                                     | 62 |
|    | 9.2                     | Drehzahlüberwachung eines 3-Phasen-Motors                     |    |
|    | 9.3                     | Drehzahlüberwachung eines 1-Phasen-Motors                     |    |
|    | 9.4                     | Stillstands- und Drehzahlüberwachung eines<br>3-Phasen-Motors | 66 |
| 10 | Technische Daten und Be | telldaten                                                     | 68 |
|    | 10.1                    | Technische Daten                                              | 68 |
|    |                         | 10.1.1 Derating                                               |    |
|    |                         | 10.1.2 Lastkurve                                              | 73 |
|    |                         | 10.1.3 Isolationskoordination                                 | 74 |
|    |                         | 10.1.4 Elektrische Lebensdauer                                |    |
|    |                         | 10.1.5 Interface-Typen gemäß ZVEI-Klassifizierung             | 76 |
|    | 10.2                    | Zulassungen                                                   | 78 |
|    | 10.3                    | Bestelldaten                                                  | 78 |
| A  | Technischer Anhang      |                                                               | 79 |
|    | A 1                     | Berechnung der Verlustleistung                                |    |
|    | A 2                     | Abschaltzeit der Sicherheitsfunktion                          | 80 |
| в  | Änderungsnachweis       |                                                               | 84 |

### 1 Zu Ihrer Sicherheit

Lesen Sie dieses Handbuch sorgfältig und bewahren Sie es für späteres Nachschlagen auf.

#### 1.1 Kennzeichnung der Warnhinweise

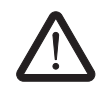

Dieses Symbol kennzeichnet Gefahren, die zu Personenschäden führen können.

Es gibt drei Signalwörter für die Schwere der möglichen Verletzung.

#### GEFAHR

Hinweis auf eine Gefährdung mit hohem Risikograd. Wenn die Gefährdung nicht vermieden wird, hat sie den Tod oder eine schwere Verletzung zur Folge.

#### WARNUNG

Hinweis auf eine Gefährdung mit mittlerem Risikograd. Wenn die Gefährdung nicht vermieden wird, kann sie den Tod oder eine schwere Verletzung zur Folge haben.

#### VORSICHT

Hinweis auf Gefährdung mit niedrigem Risikograd. Wenn die Gefährdung nicht vermieden wird, kann sie eine geringfügige oder mäßige Verletzung zur Folge haben.

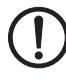

Dieses Symbol mit dem Signalwort **ACHTUNG** warnt vor Handlungen, die zu einem Sachschaden oder einer Fehlfunktion führen können.

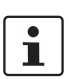

Hier finden Sie zusätzliche Informationen oder weiterführende Informationsquellen.

#### 1.2 Qualifikation der Benutzer

Der in diesem Handbuch beschriebene Produktgebrauch richtet sich ausschließlich an

- Qualifiziertes Personal, das Sicherheitseinrichtungen für Maschinen und Anlagen plant und entwickelt und mit den Vorschriften zur Arbeitssicherheit und Unfallverhütung vertraut ist.
- Qualifiziertes Personal, das Sicherheitseinrichtungen in Maschinen und Anlagen einbaut und in Betrieb nimmt.

Qualifiziertes Personal Qualifiziertes Personal sind Personen, die aufgrund ihrer Ausbildung, Erfahrung und Unterweisung sowie ihrer Kenntnisse über einschlägige Normen, Bestimmungen, Unfallverhütungsvorschriften und Betriebsverhältnisse von dem für die Sicherheit der Anlage Verantwortlichen berechtigt worden sind, die jeweils erforderlichen Tätigkeiten auszuführen und

Voraussetzungen

Vorausgesetzt wird die Kenntnis über folgende Themenbereiche:

dabei mögliche Gefahren erkennen und vermeiden können.

- Umgang mit Sicherheitsbauteilen
- Geltende EMV-Vorschriften
- Geltende Vorschriften zur Arbeitssicherheit und Unfallverhütung

#### **1.3 Einsatzbereich des Produkts**

Verwenden Sie das Sicherheitsschaltgerät nur entsprechend des in diesem Kapitel beschriebenen Einsatzbereichs.

#### 1.3.1 Bestimmungsgemäße Verwendung

PSR-MM35 ist ein Sicherheitsschaltgerät zur sensorlosen Drehzahlüberwachung bei 3und 1-Phasen-Motoren. PSR-MM35 erkennt bzw. überwacht eine Mindestdrehzahl, eine Maximaldrehzahl oder einen Drehzahlbereich.

Sicherheitsfunktionen Das Sicherheitsschaltgerät kann verschiedene Sicherheitsfunktionen ausführen: Überwachung einer Mindestdrehzahl Überwachung einer Maximaldrehzahl Überwachung eines Drehzahlbereichs Mögliche Signalgeber Ein Anschluss externer Signalgeber ist nicht erforderlich. Das Sicherheitsschaltgerät wird parallel zu den Motorphasen angeschlossen. **Sicheres Abschalten** Das Sicherheitsschaltgerät unterbricht Stromkreise sicherheitsgerichtet. i Siehe "Sicherer Zustand" auf Seite 26. Sicherheitsfunktionen Mit entsprechender Beschaltung und geeigneten Zusatzkomponenten (Sensoren und Akgemäß EN 61800-5-2 toren) unterstützt das Sicherheitsschaltgerät folgende Sicherheitsfunktionen gemäß EN 61800-5-2: \_ STO (sicher abgeschaltetes Drehmoment) SLS (sicher begrenzte Drehzahl) \_ SSM (sichere Drehzahlüberwachung) SSR (sicherer Geschwindigkeitsbereich) **GEFAHR: Technologie ist nicht für jede Applikation geeignet** Stellen Sie applikativ sicher, dass mit dem Abschalten des Motors (STO) die Bewegung gestoppt wird. Anwendungen, in denen die Bewegung mit dem Abschalten des Motors (STO) weiterlaufen oder beschleunigt werden, z. B. hängende Lasten, eignen sich nicht für eine sensorlose Messtechnologie. Durch das Verfahren der Frequenzmessung wird ein mechanisch blockierter Motor bzw. ein überlasteter Motor nicht erkannt! Erreichbare Abhängig von den Einsatzbedingungen erreichen Sie mit dem Sicherheitsschaltgerät Sicherheitsintegrität PSR-MM35 innerhalb eines Systems folgende Sicherheitsintegrität: Bis SIL 3 gemäß IEC 61508 und EN 62061 \_ Bis Cat. 4/PL e gemäß EN ISO 13849 Damit das Sicherheitsschaltgerät seine sicherheitsrelevanten Aufgaben innerhalb des Systems erfüllen kann, binden Sie das Sicherheitsschaltgerät korrekt und fehlersicher in den Ablaufprozess ein. Konfigurations-Software Die Konfiguration des Sicherheitsschaltgeräts erfolgt über die Konfigurations-Software PSRmotion. i Siehe "Konfiguration und Inbetriebnahme" auf Seite 32.

| Technische Daten und<br>Umweltbedingungen | Setzen Sie das Gerät nur entsprechend der definierten technischen Daten und Umweltbe-<br>dingungen ein.                                                                                                    |  |  |
|-------------------------------------------|----------------------------------------------------------------------------------------------------|--|--|
|                                           | i Siehe "Technische Daten" auf Seite 68.                                                                                                    |  |  |
| Anwendungsbeispiele                       | <ul> <li>Das Sicherheitsschaltgerät dient z. B. für folgende Anwendungen:</li> <li>Anwendung in Sicherheitsstromkreisen nach EN 60204 Teil 1</li> <li>Applikationen zum sicheren Abschalten von elektrischen Lasten, z. B. Schütze oder Ventile</li> </ul> |  |  |

#### 1.3.2 Vorhersehbarer Fehlgebrauch

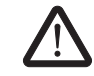

- WARNUNG: Schwere Gefahren für den Anwender
- Verwenden Sie das Sicherheitsschaltgerät nur sachgemäß.
- Verwenden Sie das Sicherheitsschaltgerät nur bestimmungsgemäß.
- Vermeiden Sie Manipulationen am Sicherheitsschaltgerät.

#### 1.3.3 Veränderungen des Produkts

Modifikationen an der Hard- und Firmware des Geräts sind nicht zulässig.

Unsachgemäße Arbeiten oder Veränderungen am Gerät können Ihre Sicherheit gefährden oder das Gerät beschädigen. Sie dürfen das Gerät nicht reparieren. Wenn das Gerät einen Defekt hat, wenden Sie sich an Phoenix Contact.

#### 1.4 Sicherheitshinweise

| 1.4.1 | Allgemeine Sicherheitshinweise |
|-------|--------------------------------|
|-------|--------------------------------|

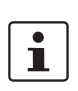

- WARNUNG: Schwere Gefahren durch unsachgemäßen Einsatz Unsachgemäßer Einsatz des Sicherheitsschaltgeräts kann abhängig von der Applikation zu schweren Gefahren für den Anwender führen.
- Beachten Sie die Sicherheitshinweise in diesem Kapitel.
- Beachten Sie die Warnhinweise an anderen Stellen in diesem Dokument.

Dokumentation

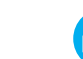

Beachten Sie alle Angaben in diesem Handbuch und mitgeltende Dokumente. Siehe "Dokumentation" auf Seite 13.

| Personen-<br>und Sachschutz          | Personen- und Sachschutz sind nur erreichbar, wenn das Sicherheitsschaltgerät bestim-<br>mungsgemäß verwendet wird.                                    |
|--------------------------------------|----------------------------------------------------------------------------------------------------|
|                                      | i Siehe "Bestimmungsgemäße Verwendung" auf Seite 7.                                                                                                    |
| Inbetriebnahme, Montage,<br>Änderung | Inbetriebnahme, Montage, Änderung und Nachrüstung darf nur qualifiziertes Personal aus-<br>führen.                                                     |
| Defekte Geräte                       | Die Geräte sind nach einem Fehler ggf. beschädigt. Ein einwandfreier Betrieb ist nicht mehr sichergestellt.                                            |
|                                      | Wechseln Sie das Gerät nach dem ersten Fehler aus.                                                                                                    |
| Gehäuse nicht öffnen                 | Nur der Hersteller oder eine vom Hersteller beauftragte Person dürfen folgende Tätigkeiten durchführen. Anderenfalls erlischt jegliche Gewährleistung. |
|                                      | <ul> <li>Reparaturen am Gerät</li> </ul>                                                                                                    |
|                                      | <ul> <li>Öffnen des Gehäuses</li> </ul>                                                                                                    |
| Außerbetriebnahme und                | Entsorgen Sie das Gerät entsprechend den Umweltvorschriften.                                                                                           |
| Entsorgung                           | <ul> <li>Stellen Sie sicher, dass die Geräte nicht wieder in Umlauf kommen.</li> </ul>                                                                 |

|                                            | 1.4.2 Ele                                                                                                    | ktrische Sicherheit                                                                                                    |  |
|--------------------------------------------|----------------------------------------------------------------------------------------------------|----------------------------------------------------------------------------------------------------|--|
|                                            | • E<br>• E<br>• L<br>• F                                                                                                    | NUNG: Verlust der Sicherheitsfunktion und gefährliche Körperströ-<br>me<br>Fehlerhafte Installation kann zum Verlust der Sicherheitsfunktion sowie zu<br>gefährlichen Körperströmen führen. Abhängig von der Applikation drohen<br>schweren Gefahren für den Anwender.<br>Beachten Sie die Hinweise zur elektrischen Sicherheit.<br>Beachten Sie die Warnhinweise an anderen Stellen in diesem Dokument.<br>Legen Sie die verwendeten Geräte und deren Installation im System nach<br>len spezifischen Anforderungen aus.<br>Prüfen Sie Anlagen und Systeme erneut, die mit dem Sicherheitsschaltge-<br>ät nachgerüstet werden. |  |
| Elektrischer Anschluss                     | Den elektrischer                                                                                                    | n Anschluss darf nur von qualifiziertes Personal ausführen.                                                                                                    |  |
| Vertauschen und<br>Verpolen der Anschlüsse | <ul> <li>Treffen Sie Ma ßnahmen gegen Vertauschen, Verpolen und Manipulation an den An-<br/>schl üssen.</li> </ul>                                                                                                    |                                                                                                    |  |
| PELV-<br>Spannungsversorgung               | <ul> <li>Isolieren Sie alle</li> <li>Beachten S</li> <li>Verwenden<br/>Spannung.</li> <li>Verwenden<br/>dieselbe Sp</li> <li>Stellen Sie s<br/>Fehlerfall 32</li> </ul>                                                                                                    | e elektrischen Anschlüsse durch geeignete Maßnahmen vom Netz.<br>ie die Anforderungen gemäß EN 60204-1, Abschnitt 6.4.<br>Sie ausschließlich Netzteile mit sicherer Trennung und SELV/PELV-<br>Sie für alle elektrisch mit dem Sicherheitsschaltgerät verbundenen Geräte<br>annungsquelle.<br>sicher, dass die Ausgangsspannung der Spannungsversorgung auch im<br>2 V nicht überschreitet.                                                                                                    |  |
| Masseanschluss                             | <ul> <li>Verwenden Sie f ür alle elektrisch mit dem Sicherheitsschaltger ät verbundenen Ger äte dieselbe Masse.</li> </ul>                                                                                                    |                                                                                                    |  |
| Absicherung der<br>Spannungsversorgung     | <ul> <li>Sichern Sie die Spannungsversorgung mit einer geeigneten externen Sicherung ab.</li> <li>Stellen Sie sicher, dass das Netzteil den vierfachen Nennstrom der externen Sicherung liefern kann. So gewährleisten Sie ein sicheres Auslösen im Fehlerfall.</li> </ul> |                                                                                                    |  |
| Direktes / indirektes<br>Berühren          | Gewährleist<br>gen direktes Im Fehlerfall dar<br>(Einfehlersicherl                                                                                                    | en Sie für alle am System angeschlossenen Komponenten den Schutz ge-<br>s und indirektes Berühren nach VDE 0100 Teil 410.<br>f es zu keiner gefahrbringenden Spannungsverschleppung kommen<br>neit).                                                                                                    |  |
| Schutzabdeckungen nicht<br>entfernen       | Während des Be<br>nung.<br>• Entfernen S<br>Schaltgerät                                                                                                    | etriebs stehen Teile der elektrischen Schaltgeräte unter gefährlicher Span-<br>ie während des Betriebs keine Schutzabdeckungen von elektrischen<br>en.                                                                                                    |  |

#### <u>.</u>... -. . . . . . . . .

| Schutzbeschaltung bei<br>induktiven Lasten | Alle elektrischen Ausgänge benötigen eine ausreichende Schutzbeschaltung bei indukti-<br>ven Lasten.                                                                                                    |  |  |
|--------------------------------------------|----------------------------------------------------------------------------------------------------|--|--|
|                                            | Nehmen Sie eine geeignete und wirksame Schutzbeschaltung vor.                                                                                                    |  |  |
|                                            | Führen Sie die Schutzbeschaltung parallel zur Last aus.                                                                                                    |  |  |
| Störquellen durch<br>Magnetfelder          | Magnetfelder können das Gerät beeinflussen. Die Magnetfeldstärke der Umgebung darf<br>30 A/m nicht überschreiten.                                                                                                    |  |  |
|                                            | • Verwenden Sie das Gerät nicht in der Nähe starker Magnetfelder (z. B. durch Transfor-<br>matoren oder Magneteisen).                                                                                                    |  |  |
| EMV-Störeinflüsse                          | Das Gerät ist ein Klasse A-Erzeugnis.                                                                                                    |  |  |
|                                            | • Beachten Sie die Anforderungen an die Störaussendung für elektrische und elektroni-<br>sche Betriebsmittel (EN 61000-6-4).                                                                                                    |  |  |
|                                            | Führen Sie entsprechende Schutzmaßnahmen gegen Störaussendungen durch.                                                                                                    |  |  |
| Einbauraum und<br>Einbaulage               | Die sichere Funktion ist nur gewährleistet, wenn das Gerät in ein staub- und feuchtigkeits-<br>geschütztes Gehäuse eingebaut ist.                                                                                                 |  |  |
|                                            | Beachten Sie die in den technischen Daten angegebenen Anforderungen an den Ein-<br>bauraum und die Einbaulage.                                                                                                    |  |  |
| Isolationsbemessung                        | Das Sicherheitsschaltgerät ist für die Überspannungskategorie II (600 V) bzw. III (300 V) nach<br>EN 60664-1 ausgelegt.                                                                                                    |  |  |
|                                            | • Beachten Sie bei der Auswahl der Betriebsmittel die im Betrieb auftretenden Verschmut-<br>zungen und Überspannungen.                                                                                                    |  |  |
|                                            | <ul> <li>Falls Sie in der Anlage Überspannungen erwarten, die über den für die jeweilige Über-<br/>spannungskategorie definierten Spannungen liegen, treffen Sie zusätzliche Ma ßnah-<br/>men zur Spannungsbegrenzung.</li> </ul> |  |  |
| ESD-Hinweis                                |                                                                                                    |  |  |
|                                            | ACHTUNG: Elektrostatische Entladung<br>Elektrostatische Entladung kann Bauelemente beschädigen oder zerstö-<br>ron Boschton Sie beim Umgang die netwondigen Sieberheitemaßnab                                                     |  |  |

Elektrostatische Entladung kann Bauelemente beschädigen oder zerstören. Beachten Sie beim Umgang die notwendigen Sicherheitsmaßnahmen gegen elektrostatische Entladung (ESD) nach EN 61340-5-1 und IEC 61340-5-1.

#### 1.4.3 Sicherheit von Maschinen oder Anlagen

| Sicherheitskonzept<br>ausarbeiten und umsetzen        | Die Sicherheit der Maschine oder Anlage und der Applikation, in der die Maschine oder An-<br>lage eingesetzt ist, liegt in der Verantwortung des Maschinen-/Anlagenherstellers und des<br>Betreibers. Der Einsatz des hier beschriebenen Geräts setzt voraus, dass Sie ein geeignetes<br>Sicherheitskonzept für Ihre Maschine oder Anlage ausgearbeitet haben. Dazu gehört die Ge-<br>fahren- und Risikoanalyse u. a. gemäß den in Kapitel "Richtlinien und Normen" auf Seite 13<br>genannten Richtlinien und Normen. |  |  |
|-------------------------------------------------------|----------------------------------------------------------------------------------------------------|--|--|
| Risikobeurteilung, Validie-<br>rung und Funktionstest | <ul> <li>Führen Sie vor dem Einsatz des Geräts eine Risikobeurteilung an der Maschine oder<br/>Anlage durch.</li> <li>Validieren Sie Ihr Gesamtsicherheitssystem.</li> <li>Führen Sie nach jeder sicherheitsrelevanten Änderung eine erneute Validierung durch.</li> <li>Führen Sie regelmäßige Funktionstests durch.</li> </ul>                                                                                                    |  |  |
| Erreichbare<br>Sicherheitsintegrität                  | Für das Gerät als Einzelkomponente ist funktionale Sicherheit garantiert. Dies garantiert je-<br>doch nicht die funktionale Sicherheit der gesamten Maschine oder Anlage. Um den ge-<br>wünschten Sicherheitslevel der gesamten Maschine oder Anlage zu erreichen, definieren<br>Sie für die Maschine oder Anlage die Sicherheitsanforderungen und wie sie technisch und<br>organisatorisch realisiert werden müssen.                                                                                                 |  |  |
| Zielsicherheitsintegrität                             | <ul> <li>Aus der Risikoanalyse ergibt sich die Zielsicherheitsintegrität.</li> <li>SIL gemäß IEC 61508 und EN 62061</li> <li>Cat./PL gemäß EN ISO 13849-1</li> <li>Von der ermittelten Sicherheitsintegrität ist abhängig, wie das Sicherheitsschaltgerät innerhalb der gesamten Sicherheitsfunktion zu beschalten und zu parametrieren ist.</li> </ul>                                                                                                    |  |  |
| Sicherheitsgerichtete<br>Einrichtungen                | <ul> <li>Zur sinnvollen Anwendung des Sicherheitsschaltgeräts sehen Sie an der Maschine sicherheitsgerichtete Einrichtungen vor.</li> <li>Dazu zählen u. a.:</li> <li>Sicherheitsschalter</li> <li>Zustimmschalter</li> <li>Betriebsartenwahlschalter</li> </ul>                                                                                                    |  |  |
| Hardware und<br>Parametrierung prüfen                 | <ul> <li>Nach jeder sicherheitsrelevanten Änderung an Ihrem Gesamtsystem müssen Sie eine Validierung durchführen.</li> <li>Überzeugen Sie sich entsprechend Ihrem Prüfbericht, dass folgende Bedingungen erfüllt sind:</li> <li>Die sicheren Geräte sind an die richtigen sicheren Sensoren und Aktoren angeschlossen.</li> <li>Die Beschaltung der Sicherheitsfunktionen ist korrekt.</li> </ul>                                                                                                    |  |  |

#### 1.4.4 Sicherheit beim Start von Applikationen

Startbedingungen

Berücksichtigen Sie Folgendes bei der Festlegung der Startbedingungen Ihrer Maschine oder Anlage:

- Der Start der Maschine oder Anlage darf nur dann erfolgen, wenn sich keine Person im Gefahrenbereich befindet.
- Wenn erforderlich: Halten Sie die Anforderungen der EN ISO 13849-1 in Bezug auf die manuelle Rückstellungsfunktion ein.

Das Betätigen eines Reset-Tasters darf kein selbstständiges Anlaufen einer gefährlichen Maschinenfunktion hervorrufen.

#### 1.5 Richtlinien und Normen

Die Richtlinien und Normen, die das Sicherheitsschaltgerät einhält, entnehmen Sie dem Zertifikat der Zulassungsstelle und der EG-Konformitätserklärung.

Diese Dokumente finden Sie im Internet. Siehe <u>phoenixcontact.net/products</u>.

#### 1.6 Dokumentation

Aktuelle Dokumentation Arbeiten Sie immer mit der aktuellen Dokumentation. Änderungen oder Ergänzungen finden Sie im Internet.

Siehe phoenixcontact.net/products.

Beachten Sie ebenfalls die Dokumentation aller weiteren Geräte, die Sie zusammen mit dem Sicherheitsschaltgerät einsetzen.

#### 1.7 Safety-Hotline

Bei technischen Fragen wenden Sie sich an die 24-Stunden-Hotline.

Telefon: +49 5281 9462777

E-Mail: safety-service@phoenixcontact.com

### 2 Produktbeschreibung und Funktionsweise

#### 2.1 Produktmerkmale

Folgende Merkmale zeichnen das Sicherheitsschaltgerät PSR-MM35 aus:

- Überwachung einer Mindest- und Maximaldrehzahl sowie eines Drehzahlbereichs
- Einfache Parametrierung und Online-Diagnose über kostenlos herunterladbare PSRmotion-Software
- Geringe Baubreite von 12,5 mm
- Zwangsgeführte Relaiskontakte, Starteingang und Meldeausgang
- Standard USB-Anschluss (Micro-USB Typ B)
- Geeignet bis Cat. 4/PL e gemäß EN ISO 13849-1 und SIL 3 gemäß EN 62061

#### 2.2 Aufbau

Produktabbildung

Bild 2-1

Sicherheitsschaltgerät PSR-MM35

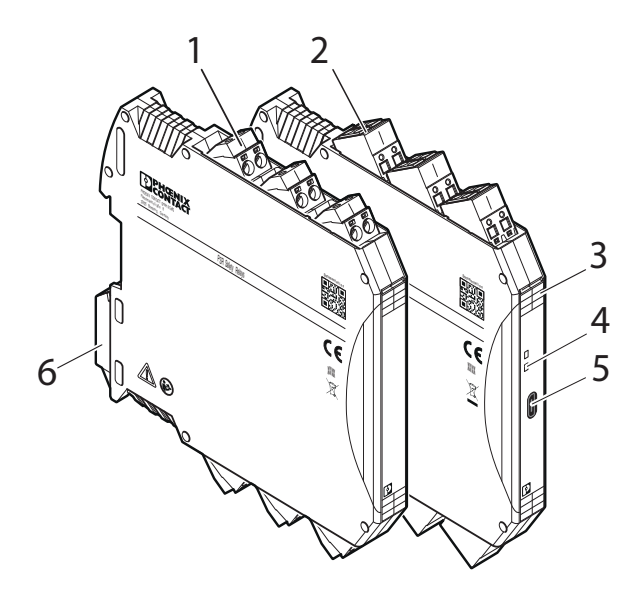

#### Legende:

- 1 Steckbare Schraubklemme COMBICON
- 2 Steckbare Zugfederklemme COMBICON
- 3 Anschlussbezeichnungen
- 4 Betriebs- und Statusanzeigen
- 5 Micro-USB-Anschluss Typ B
- 6 Rastfuß zur Befestigung auf der Tragschiene

#### Produktbeschreibung und Funktionsweise

| Gehäuse und Klemmen | Das Sicherheitsschaltgerät besteht aus einem 12,5 mm breiten ME-MAX-Gehäuse mit<br>steckbaren COMBICON-Anschlussklemmen.    |                                                                 |                                                                |
|---------------------|----------------------------------------------------------------------------------------------------|-----------------------------------------------------------------|----------------------------------------------------------------|
|                     | Das Sicherheits                                                                                                    | schaltgerät ist in zwei                                         | verschiedenen Klemmvarianten verfügbar.                        |
|                     | Steckbare Sch                                                                                                    | raubklemme                                                      | PSR-MM35 <b>SC</b>                                             |
|                     | Steckbare Zug                                                                                                    | federklemme                                                     | PSR-MM35 <b>SP</b>                                             |
|                     | Die g<br>den t<br>Siehe                                                                                                    | jenauen Gehäuseabm<br>echnischen Daten.<br>e "Technische Daten" | nessungen für beide Klemmvarianten finden Sie in auf Seite 68. |
| Anschlussbelegung   | Auf der Frontsei<br>legung der Klem                                                                                         | ite des Sicherheitssch<br>nmen.                                 | altgeräts finden Sie Angaben über die Anschlussbe-             |
| Micro-USB-Anschluss | Unter der aufkla                                                                                                    | ppbaren Frontabdeck                                             | ung ist ein Micro-USB-Anschluss Typ B zugänglich.              |
| LED-Anzeigen        | Das Sicherheitsschaltgerät verfügt über zwei LED-Anzeigen auf der Fron                                                      |                                                                 | er zwei LED-Anzeigen auf der Frontseite.                       |
|                     | PWR                                                                                                    | Betriebsspannungsa                                              | nzeige                                                         |
|                     | OUT                                                                                                    | Statusanzeige für Fre                                           | eigabestrompfad 13/14                                          |
|                     | Die LED-Anzeigen zeigen allgemeine Zustände und Fehlermeldungen des Sicherheits-<br>schaltgeräts an.                        |                                                                 |                                                                |
|                     | i Siehe "Fehler                                                                                                    | : Meldung und Beheb                                             | ung" auf Seite 58.                                             |
| Tragschienenmontage | Auf der Rückseite des Sicherheitsschaltgeräts ist ein Einrastmechanismus für die Trag-<br>schienenmontage im Schaltschrank. |                                                                 |                                                                |
| Bedruckung          | Auf der Seitenbedruckung des Geräts finden Sie relevante Gerätedaten und Herstelleran-<br>gaben.                            |                                                                 |                                                                |
| Baujahr             | Das Baujahr des Geräts finden Sie unter der CE-Kennzeichnung.                                                               |                                                                 |                                                                |

#### 2.2.1 Anschlussbelegung

Die Belegung der Anschlüsse und LED-Anzeigen entnehmen Sie folgender Tabelle.

| Frontansicht    |                          | Tabelle 2-1                    | Anschlussbezeichnungen und Anzeigen                                                                                           |
|-----------------|--------------------------|--------------------------------|----------------------------------------------------------------------------------------------------|
|                 | L1<br>L2<br>L3           | L1/L2/L3                       | Messeingänge                                                                                                    |
|                 | PWR                      | LED PWR                        | Betriebsspannungsanzeige                                                                                                    |
|                 | R-MM35                   | LED OUT                        | Statusanzeige für Freigabestrompfad 13/14                                                                                     |
|                 |                          | USB                            | Micro-USB Typ B zum Anschluss an den PC für die Parametrierung                                                                |
|                 | A1 A2<br>S34 MO<br>13 14 | A1<br>A2<br>S34<br>MO<br>13/14 | Spannungsversorgung 24 V DC<br>Spannungsversorgung GND<br>Quittiereingang<br>Meldeausgang<br>Freigabestrompfad (1 NO-Kontakt) |
| Blockschaltbild | I                        | Bild 2-2                       | Blockschaltbild<br>L1 L2 L3 13<br>PSR-MM35<br>$4 \neq PWR \leftrightarrow K1$<br>$4 \neq OUT X K2$                            |

් A2 ⊖ S34 Ь

0 14

#### 2.3 Ein- und Ausgänge

Diesem Kapitel entnehmen Sie Informationen und Hinweise über die Funktion und die Beschaltung der Ein- und Ausgänge des Sicherheitsschaltgeräts.

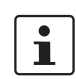

Beachten Sie die technischen Daten der Ein- und Ausgänge. Siehe "Technische Daten" auf Seite 68.

#### 2.3.1 24-V-Versorgungsanschluss

#### Bezeichnung: A1, A2

Spannungsversorgung

Über die Anschlüsse A1 und A2 versorgen Sie das Sicherheitsschaltgerät mit einer geeigneten Spannung.

- Beachten Sie dabei die Anforderungen an die Spannungsversorgung.
- Sichern Sie die Spannungsversorgung mit einer geeigneten externen Sicherung ab.

i Siehe "Elektrische Sicherheit" auf Seite 10.

#### 2.3.2 Quittiereingang

#### Bezeichnung: S34

Je nach Verdrahtung und Parametrierung des Quittiereingangs S34 bietet der Freigabestrompfad 13/14 für die Drehzahlüberwachung zwei mögliche Startverhalten:

- Automatisch
- Manuell, überwacht

Siehe Kapitel "Quittierfunktion" auf Seite 19.

#### 2.3.3 Freigabestrompfad

#### Bezeichnung: 13/14

Das Sicherheitsschaltgerät besitzt einen sicheren Freigabestrompfad. Der Freigabestrompfad ist intern redundant durch Sicherheitsrelais ausgeführt. Es handelt sich um einen 2-kanaligen Schließerkontakt.

Stopp-Kategorie 0 / 1Der Freigabestrompfad ist konfigurierbar (ein- oder abschaltverzögert), entsprechend der<br/>Stopp-Kategorie 0 und Stopp-Kategorie 1 nach EN 60204-1.

Schutzbeschaltung Beachten Sie "Schutzbeschaltung bei induktiven Lasten" auf Seite 11.

#### 2.3.4 Meldeausgang

#### Bezeichnung: MO

Über den Meldeausgang steuern Sie z. B.eine nicht sichere SPS oder Signaleinheiten an. Der Meldeausgang hat folgende Eigenschaften:

- Digital
- PNP
- Potenzialgebunden
- Kurzschlussfest
- Nicht sicherheitsgerichtet

Der Meldeausgang MO zeigt den Zustand des Freigabestrompfads. Er schaltet 24 V bei geschlossenem Freigabestrompfad.

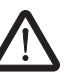

#### WARNUNG: Verlust der Sicherheitsfunktion durch falsche Beschaltung

Die Meldeausgänge sind nicht sicherheitsgerichtet.

Verwenden Sie den Meldeausgang nicht als Sicherheitsausgang.

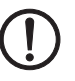

#### ACHTUNG: Moduldefekt

Der Meldeausgang kann durch eine nicht korrekte Beschaltung zerstört werden.

• Verhindern Sie Rückspeisungen auf den Meldeausgang.

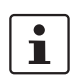

Achten Sie darauf, dass das GND-Potenzial des Signalempfängers mit dem GND-Potenzial des Sicherheitsmoduls übereinstimmt.

#### 2.3.5 Micro-USB-Anschluss

Über den Micro-USB-Anschluss verbinden Sie das Sicherheitsschaltgerät mit dem PC (Standard USB 2.0). Die PC-Verbindung benötigen Sie für folgende Aktionen:

- Download der Konfigurationsdaten
- Upload der Konfiguration als Projekt in der Konfigurations-Software. Das Projekt können Sie in der Konfigurations-Software öffnen und bearbeiten.
- Auslesen von Werten aus dem Sicherheitsschaltgerät während des Betriebs, Diagnoseanzeige in der Konfigurations-Software (Online-Modus)

abel Die Schnittstelle ist für handelsübliche Micro-USB-B-Kabel geeignet.

i Siehe "Bestelldaten" auf Seite 78.

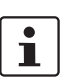

Die USB-Schnittstelle ist nicht für den dauerhaften Anschluss an einen PC vorgesehen.

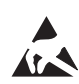

#### ACHTUNG: Elektrostatische Entladung

Elektrostatische Entladung kann Bauelemente beschädigen oder zerstören. Beachten Sie beim Umgang die notwendigen Sicherheitsmaßnahmen gegen elektrostatische Entladung (ESD) nach EN 61340-5-1 und IEC 61340-5-1.

Geeignete Kabel

#### 2.4 Funktionsbeschreibung

Die 2-kanalige Auswerteeinheit des Sicherheitsschaltgeräts misst an den Messeingängen L1, L2, L3 die Frequenz des am Motor wirksamen Drehfelds.

Eine Unter- bzw. Überschreitung der parametrierten Frequenzen ( $f_{min}$  und  $f_{max}$ ), ein interner oder externer Fehler öffnet den Freigabestrompfad 13/14 sofort. Das Gerät ist im sicheren Schaltzustand.

Das Gerät verfügt über einen Standard Micro-USB-Anschluss als Schnittstelle zum PC. Die bereitgestellte Konfigurations-Software ermöglicht eine einfache Parametrierung und Online-Diagnose.

Start bei Stillstand der Ma-<br/>schineNach Anlegen der Betriebsspannung (24 V DC) an die Klemmen A1 und A2 führt das Si-<br/>cherheitsschaltgerät einen Selbsttest durch. Für die Dauer des Selbsttests ist das Sicher-<br/>heitsschaltgerät im sicheren Zustand. Der Freigabestrompfad ist geöffnet.

Nach erfolgreichem Selbsttest ist das Gerät betriebsbereit. Die LED PWR leuchtet grün.

#### 2.4.1 Quittierfunktion

Die Quittierfunktion ermöglicht das Rücksetzen des Moduls in die Betriebsbereitschaft nach einer Abschaltung durch Unter- oder Überdrehzahl. Wenn keiner der genannten Zustände vorliegt, erfolgt das Rücksetzen über den Eingang S34 am Modul.

Eine automatische oder manuelle Quittierung ist möglich. Bei automatischer Quittierung muss der Eingang S34 ständig mit 24 V DC verbunden sein.

Automatischer Start für Freigabestrompfad 13/14 Um den automatischen Start für den Freigabestrompfad 13/14 zu realisieren, gehen Sie folgendermaßen vor:

- Schließen Sie an den Quittiereingang S34 eine Spannung von konstant 24 V DC an.
- Nehmen Sie die entsprechende Parametrierung des Quittiereingangs S34 in der Konfigurations-Software vor.

Siehe "Quittierung und Anlaufüberwachung" auf Seite 45.

Manueller Start für Freigabestrompfad 13/14

Um den manuellen, überwachten Start für den Freigabestrompfad 13/14 zu realisieren, gehen Sie folgendermaßen vor:

- Schließen Sie an den Quittier-Eingang S34 einen Startfreigabetaster (Reset-Taster) an.
- Nehmen Sie die entsprechende Parametrierung des Quittiereingangs S34 in der Konfigurations-Software vor.

i Siehe "Quittierung und Anlaufüberwachung" auf Seite 45

#### Startimpuls

٠

Die manuelle, überwachte Quittierung erfolgt bei fallender Flanke eines 24-V-Signals (Loslassen des Reset-Tasters). Das Quittiersignal unterliegt einer zeitlichen Überwachung: Das 24-V-Signal muss **min. 200 ms** und **max. 10 s** am Eingang S34 anliegen.

i Siehe "Sicherer Zustand" auf Seite 26.

|                                     | 2.4.2 Drehzahlüberwachung                                                                                                    |  |  |
|-------------------------------------|----------------------------------------------------------------------------------------------------|--|--|
|                                     | Folgende Überwachungsfunktionen sind möglich:<br>– Überwachung nur auf Maximaldrehzahl<br>– Überwachung eines Drehzahlbereichs mit Anlaufüberwachung<br>– Überwachung eines Drehzahlbereichs ohne Anlaufüberwachung                                         |  |  |
| Parametrierung                      | Die Parameter $f_{max}$ (Maximalfrequenz) und $f_{min}$ (Mindestfrequenz) legen die zu überwachenden Drehzahlgrenzen des Motors fest. Die Grenzfrequenzen $f_{max}$ und $f_{min}$ errechnen sich aus der Drehzahl n und der Anzahl der Polpaare des Motors: |  |  |
|                                     | f [Hz]= (n [U/min] / 60) x Anzahl <sub>Polpaare</sub>                                                                                                    |  |  |
|                                     | Beispiel: 5000 Umdrehungen /Minute x 3 Polpaare / 60 = 250 Hz                                                                                                    |  |  |
|                                     | An Asynchronmotoren ist ein lastabhängiger Schlupf zwischen Motordrehzahl und der<br>Drehfeldfrequenz vorhanden. Bei der Parametrierung der Frequenzen (f <sub>max</sub> und f <sub>min</sub> ) müs-<br>sen Sie diesen Schlupf berücksichtigen.             |  |  |
|                                     | ACHTUNG<br>Durch das Verfahren der Frequenzmessung wird ein mechanisch blockierter<br>Motor bzw. ein überlasteter Motor nicht erkannt!                                                                                                    |  |  |
|                                     | Siehe Kapitel "Frequenzen" auf Seite 43                                                                                                    |  |  |
| Mindestfrequenz (f <sub>min</sub> ) | Bei Unterschreitung von f <sub>min</sub> schalten die Ausgangskontakte (13-14) ab.                                                                                                    |  |  |
|                                     | Das Wiedereinschalten erfolgt nach der Quittierung über den Quittiereingang S34.                                                                                                    |  |  |
|                                     | Je nach Quittierungsart unterscheiden sich die Wiedereinschaltbedingungen. Beachten Sie das Kapitel "Ohne Anlaufüberwachung" auf Seite 21.                                                                                                    |  |  |
|                                     | Die Überwachung auf eine Mindestfrequenz können Sie deaktivieren. Dann bleiben die<br>Ausgangskontakte im Stillstand geschlossen.                                                                                                    |  |  |
| Maximalfrequenz (fmax)              | Bei Überschreitung von f <sub>max</sub> schalten die Ausgangskontakte (13-14) ab.                                                                                                    |  |  |
|                                     | Das Wiedereinschalten erfolgt nach der Quittierung über den Quittiereingang S34 und wenn der Wert f <sub>max</sub> -Hys unterschritten ist.                                                                                                    |  |  |

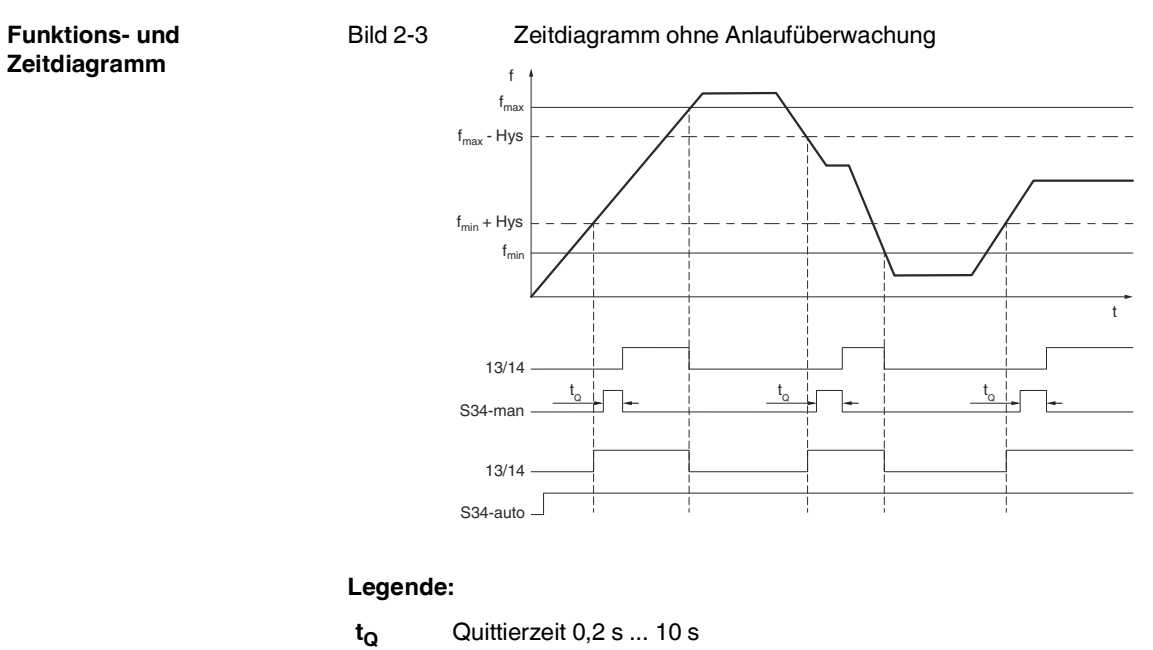

#### Ohne Anlaufüberwachung 2.4.3

Abschaltzeit

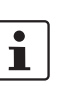

Hys

Berücksichtigen Sie die Abschaltzeit der Sicherheitsfunktion in Ihrer Sicherheitsbetrachtung.

Siehe Anhang A 2 auf Seite 80.

Hysterese 10% bezogen auf  $f_{min}$  oder  $f_{max}$ 

Funktions- und

Zeitdiagramme

#### 2.4.4 Anlaufüberwachung

Die Anlaufüberwachungszeit ( $t_A$ ) ist ein Zeitlimit, innerhalb dessen die Istfrequenz > Mindestfrequenz ( $f_{min}$ ) sein muss. Wenn die Mindestfrequenz inkl. Hysterese ( $f_{min}$ +Hys) in dieser Zeit nicht erreicht wird, öffnet der Freigabestrompfad wieder.

Die Anlaufüberwachungszeit ist parametrierbar (0 bis 60 s). Sie ist nicht retriggerbar und kann während des Ablaufens nicht wieder neu gestartet werden.

Die Anlaufüberwachungszeit startet

- Bei manueller Quittierung: mit der fallenden Flanke des Quittiersignals
- Bei automatischer Quittierung: wenn die Istfrequenz > 1 Hz ist

Im Quittiermodus ohne Anlaufüberwachung (0 s) schalten die Ausgänge nur innerhalb des erlaubten Bereichs ein (Fensterüberwachung).

Siehe Kapitel "Anlaufüberwachung" auf Seite 45

#### Automatische Quittierung

f<sub>min</sub> muss mindestens 1,1 Hz sein.

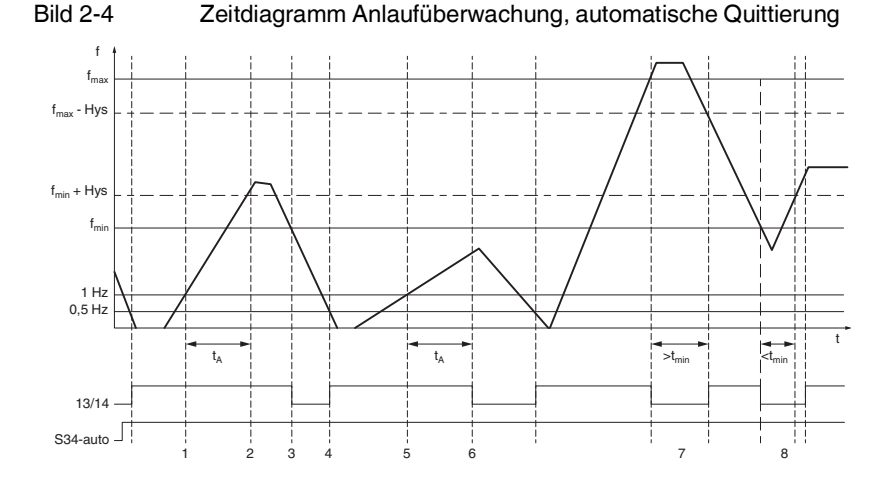

#### Legende:

t<sub>A</sub> Anlaufüberwachungszeit 0 s ... 60 s

tmin Mindestabschaltzeit

- Hys Hysterese 10% bezogen auf f<sub>min</sub> oder f<sub>max</sub>
- 1 Wenn f > 1 Hz, startet die Anlaufüberwachungszeit t<sub>A</sub>
- Anlaufüberwachungszeit ist abgelaufen.
   Der Freigabestrompfad bleibt geschlossen, da f > f<sub>min</sub>.
- 3 Der Freigabestrompfad öffnet, da f < f<sub>min</sub>.
- 4 Wenn f < 0,5 Hz, schließt der Freigabestrompfad
- 5 Wenn f > 1 Hz, startet die Anlaufüberwachungszeit

- 6 Die Anlaufüberwachungszeit ist abgelaufen. Der Freigabestrompfad öffnet, da f < f<sub>min</sub>.
- 7 Die Sollfrequenz wurde außerhalb der Mindestabschaltzeit erreicht. Der Freigabestrompfad schließt.
- 8 Die Sollfrequenz wurde innerhalb der Mindestabschaltzeit erreicht. Freigabestrompfad schließt nach 0,5s.

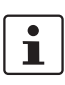

Reaktionszeit der Anlaufüberwachung bei automatischer Quittierung: Addieren Sie zu der eingestellten Anlaufüberwachungszeit  $t_A$  eine vom System benötigte Messzeit von 1,8 s.

#### Manuelle Quittierung

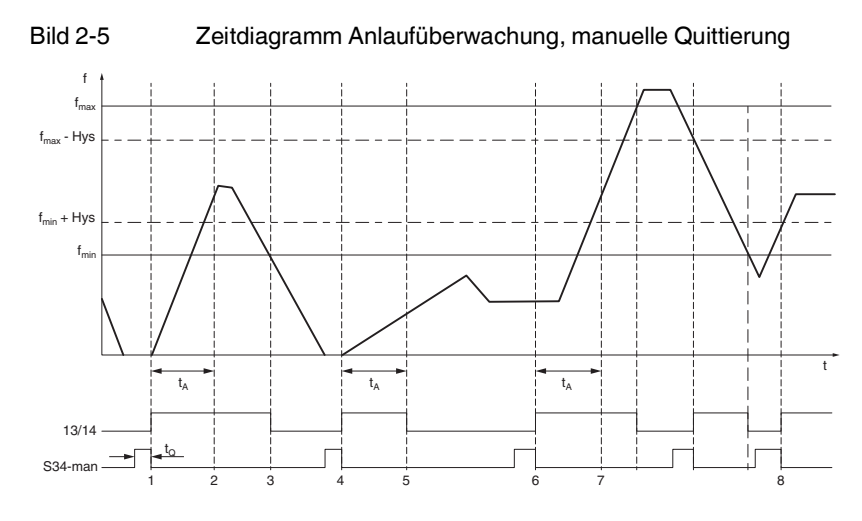

#### Legende:

- t<sub>A</sub> Anlaufüberwachungszeit 0 s ... 60 s
- t<sub>Q</sub> Quittierzeit 0,2 s ... 10 s
- $\label{eq:Hys.} \qquad \text{Hysterese 10\% bezogen auf } f_{min} \, \text{oder} \, f_{max}$
- 1 Die Anlaufüberwachungszeit t<sub>A</sub> startet mit der fallenden Flanke des Quittiersignals.
- 2 Die Anlaufüberwachungszeit ist abgelaufen.
  - Der Freigabestrompfad bleibt geschlossen.
- 3 Der Freigabestrompfad öffnet, da f < f<sub>min</sub>
- 4 Die Anlaufüberwachungszeit startet mit der fallenden Flanke des Quittiersignals.
- 5 Die Anlaufüberwachungszeit ist abgelaufen.
  - Der Freigabestrompfad öffnet, da f < f<sub>min</sub>.
- 6 Die Anlaufüberwachungszeit wird erneut gestartet.
- 7 Die Anlaufüberwachungszeit ist abgelaufen.
- Der Freigabestrompfad bleibt geschlossen.
- 8 Freigabestrompfad schließt, da  $f_{min} < f < f_{max}$ .

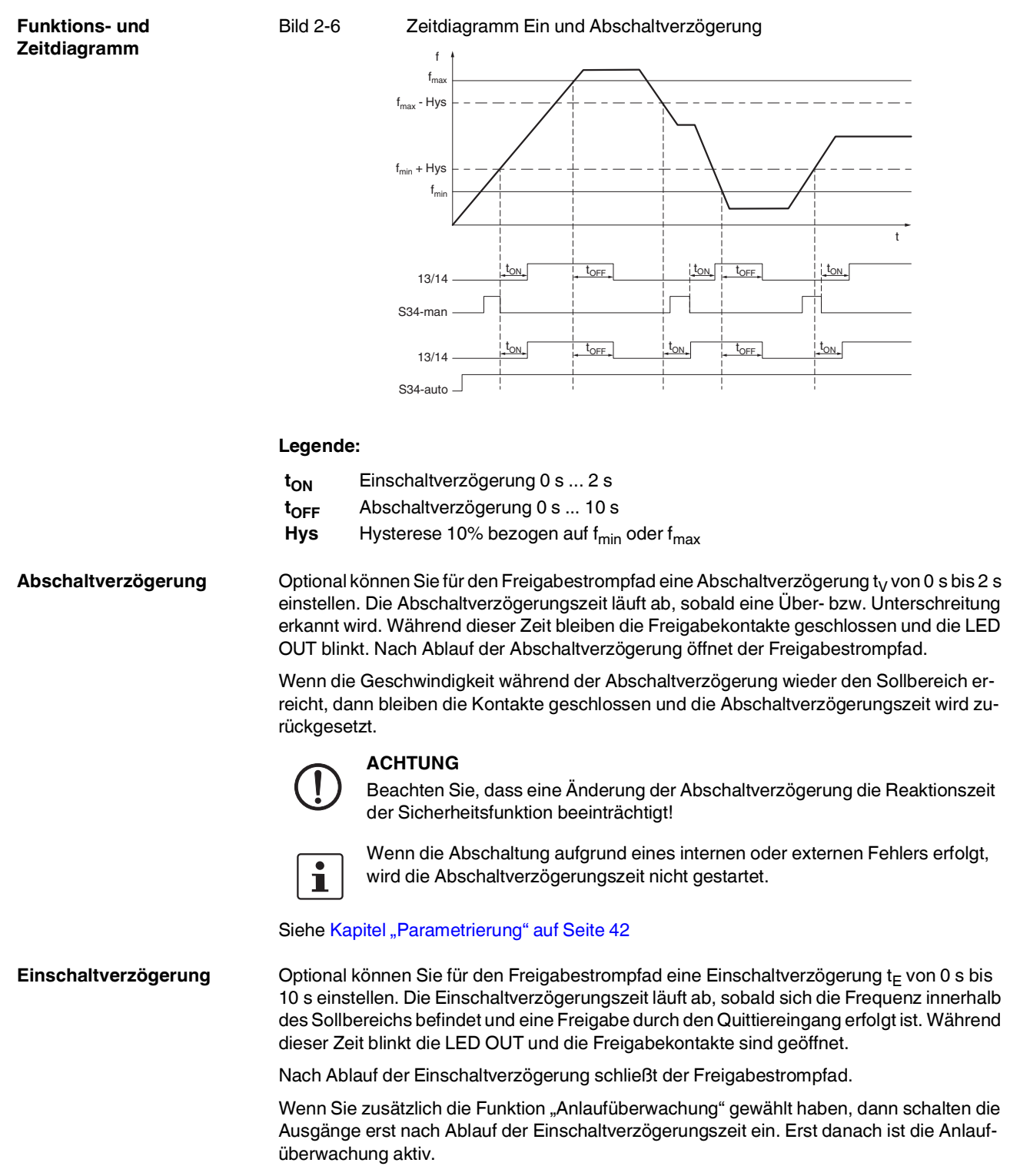

#### 2.4.5 Ein- und Abschaltverzögerung

Siehe Kapitel "Parametrierung" auf Seite 42

#### 2.4.6 Betriebszustände

Betrieb an Frequenzumrichtern

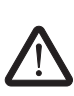

#### WARNUNG: Nicht sicherer Betrieb

Bei zu hohen Eingangsfrequenzen ist der sichere Betrieb nicht gewährleistet. An den Messeingängen (L1, L2, L3) darf die Grenzfrequenz von 1200 Hz nicht überschritten werden.

Betrieb an Wechselstrommotoren Ein Betrieb an einphasigen Wechselstrommotoren ist möglich.

Verbinden Sie hierfür die Messeingänge L1 und L3 mit dem Motoranschluss.

Ein Betrieb an elektrischen Leistungsantriebssystemen mit einstellbarer Drehzahl (Fre-

quenzumrichter) ist möglich. Sie müssen dabei die folgenden Hinweise beachten:

• Brücken Sie die Messeingänge L2 und L3 am Sicherheitsschaltgerät.

Siehe "Drehzahlüberwachung eines 1-Phasen-Motors" auf Seite 64

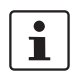

Deaktivieren Sie die Phasenüberwachung. Kapitel "Erweiterte Einstellungen" auf Seite 46.

Betrieb an Motoren mit Stern-Dreieck- oder Polumschaltung Der Betrieb an Motoren mit Stern-Dreieck- oder Polumschaltung ist unter Beachtung folgender Maßnahmen möglich.

- Stellen Sie sicher, dass die Messeingänge L1, L2 und L3 ständig direkt mit dem Antrieb verbunden sind, der überwacht werden soll.
- Stellen Sie sicher, dass die Verbindung auch bei abgeschaltetem Motor nicht unterbrochen wird, z. B. durch Schaltkontakte.

Siehe "Drehzahlüberwachung eines 3-Phasen-Motors" auf Seite 62 oder "Stillstands- und Drehzahlüberwachung eines 3-Phasen-Motors" auf Seite 66

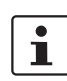

Falls die Verbindung der Messeingänge zum überwachten Antrieb nicht dauerhaft besteht, diagnostiziert das Sicherheitsschaltgerät einen Drahtbruch und nimmt den sicheren Zustand ein.

#### Möglichkeit:

Bei Sterndreieckumschaltungen erreichen Sie eine dauerhafte Verbindung der Messeingänge zu den Motorwicklungen z. B., indem Sie im Stillstand das Sternschütz einschalten.

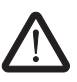

#### VORSICHT:

Bewerten Sie die Möglichkeit bzw. Auswirkungen dieser Maßnahme in Bezug auf Ihre Applikation.

#### 2.4.7 Diagnosefunktionen

In Verbindung mit der Konfigurations-Software bietet die Diagnose folgende Funktionen:

- Auslesen von Werten aus dem Sicherheitsschaltgerät während des Betriebs
- Auslesen von abschaltrelevanten Daten

Siehe Kapitel "Diagnose" auf Seite 51

#### 2.4.8 Sicherer Zustand

Der sichere Zustand beim Sicherheitsschaltgerät ist der geöffnete Freigabestrompfad 13/14.

Das Sicherheitsschaltgerät kann den sicheren Zustand in folgenden Fällen annehmen:

- 1. Betriebszustand (durch Anforderung der Sicherheitsfunktion)
- 2. Fehlererkennung in der Peripherie
- 3. Interner Gerätefehler

#### 2.4.9 Verhalten im Fehlerfall

Im Fehlerfall schalten die Sicherheitsausgänge ab. Das Sicherheitsschaltgerät zeigt diagnostizierte Fehler, die zum sicheren Zustand des Geräts führen, folgendermaßen an:

- Blinkcodes der LED-Anzeigen am Gerät
- Fehlermeldung in der Konfigurations-Software PSRmotion

i Siehe "Fehler: Meldung und Behebung" auf Seite 58.

#### Abhilfe im Fehlerfall

- 1. Beseitigen Sie die Ursache.
- 2. Führen Sie einen Neustart des Sicherheitsschaltgeräts durch:
  - a) Trennen Sie die Betriebsspannung.
  - b) Legen Sie die Betriebsspannung wieder an.

Falls sich der Fehler nicht zurücksetzen lässt, setzen Sie sich mit Phoenix Contact in Verbindung.

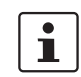

Führen Sie nach jedem Fehler einen Funktionstest durch.

Siehe "Funktionstest" auf Seite 55.

### 3 Montage und Demontage

#### 3.1 Montagehinweise

**Qualifiziertes Personal** 

Die Montage und Demontage darf nur durch qualifiziertes Personal erfolgen.

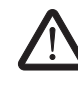

#### WARNUNG: Stromschlag / unbeabsichtigter Maschinenanlauf

Montage und Demontage ohne sichergestellte Spannungsfreiheit der Anlage können zu gefährlichen Stromschlägen führen.

Ein unerwarteter Maschinenanlauf während Montage- oder Demontagearbeiten kann zu Tod oder schweren Verletzungen führen.

Erst wenn keine Gefährdung von der Anlage ausgehen kann darf der Start der Anlage erfolgen.

- Führen Sie die Montage oder Demontage des Sicherheitsschaltgeräts nur im spannungsfreien Zustand durch.
- Schalten Sie die gesamte Anlage vor der Montage oder Demontage spannungsfrei und sichern Sie die Anlage gegen unbeabsichtigtes Wiedereinschalten der Spannung.
- Schalten Sie die Spannung erst zu, wenn die Montage oder Demontage abgeschlossen ist und keine Gefährdung von der Anlage ausgehen kann.

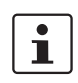

Beachten Sie die Hinweise im Kapitel Sicherheitsbestimmungen und Einrichtungshinweise.

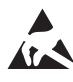

#### ACHTUNG: Elektrostatische Entladung

Elektrostatische Entladung kann Bauelemente beschädigen oder zerstören. Beachten Sie beim Umgang die notwendigen Sicherheitsmaßnahmen gegen elektrostatische Entladung (ESD) nach EN 61340-5-1 und IEC 61340-5-1.

EinbauraumDie sichere Funktion des Schaltgeräts wird durch den Einbau in ein staub- und feuchtig-<br/>keitsgeschütztes Gehäuse (Schaltschrank oder Schaltkasten), gewährleistet.Anforderung Einbauraum: min. IP54

Schaltschrank absichern Um Manipulationen auszuschließen, sichern Sie den Schaltschrank oder Schaltkasten gegen Öffnen durch unberechtigte Personen.

### 3.2 Montage durchführen

#### Tragschienenmontage

1. Montieren Sie das Sicherheitsschaltgerät auf einer 35-mm-Tragschiene gemäß EN 60715.

i Siehe A und B in Bild 3-1.

2. Prüfen Sie, ob alle Einrastmechanismen sicher eingerastet sind.

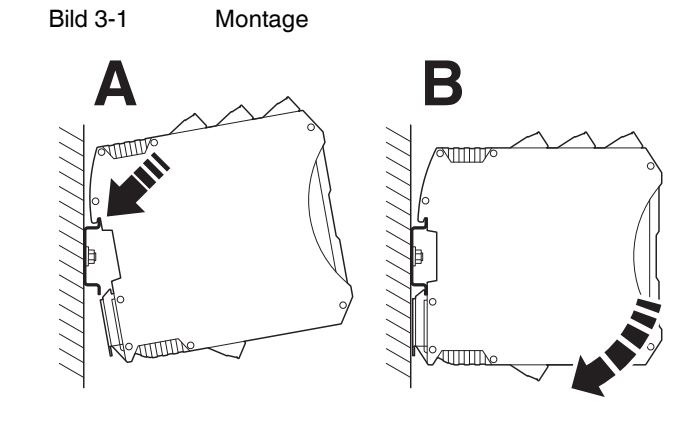

### 3.3 Demontage durchführen

#### Demontage

- Lösen Sie den Rastfuß mit Hilfe eines Schraubendrehers und heben Sie das Sicherheitsschaltgerät von der Tragschiene ab.
   Siehe A und B in Bild 3-2.
- Bild 3-2 Demontage

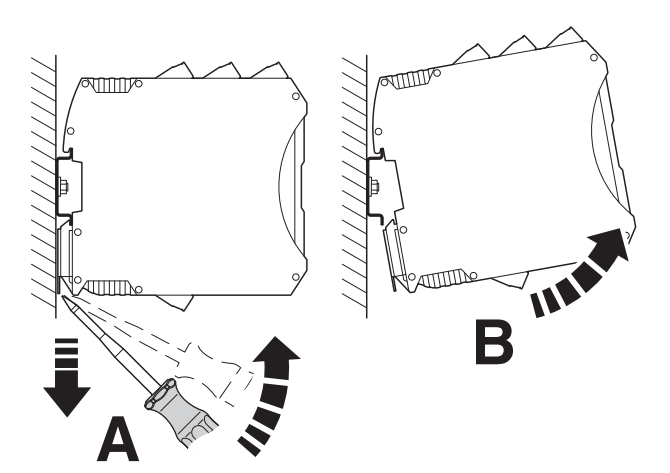

### 4 Elektrischer Anschluss

#### 4.1 Anschlusshinweise

**Qualifiziertes Personal** 

Der elektrische Anschluss darf nur durch qualifiziertes Personal erfolgen.

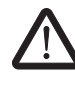

#### WARNUNG: Stromschlag / unbeabsichtigter Maschinenanlauf

Installationsarbeiten ohne sichergestellte Spannungsfreiheit der Anlage können zu gefährlichen Stromschlägen führen.

Ein unerwarteter Maschinenanlauf während der elektrischen Installation kann zu Tod oder schweren Verletzungen führen.

Erst wenn keine Gefährdung von der Anlage ausgehen kann darf der Start der Anlage erfolgen.

- Führen Sie die elektrische Installation des Sicherheitsschaltgeräts nur im spannungsfreien Zustand durch.
- Schalten Sie die gesamte Anlage vor der elektrischen Installation spannungsfrei und sichern Sie die Anlage gegen unbeabsichtigtes Wiedereinschalten der Spannung.
- Wenn die Installationsarbeiten abgeschlossen sind und keine Gefährdung von der Anlage ausgehen kann, schalten Sie die Spannung zu.

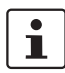

Beachten Sie die Hinweise im Kapitel Sicherheitsbestimmungen und Einrichtungshinweise.

### 4.2 1. Schließen Sie die Leitungen mit Hilfe eines Schraubendrehers an die Anschlussklemmen an. Schraubklemme Anschluss der Leitungen bei PSR-MM35-...-SC (Schraubklemme) Bild 4-1 AWG 24-12 PSR-...-SC 0,2-2,5 mm 7 mm B 0,5-0,6 Nm 5-7 lb In Zugfederklemme Anschluss und Lösen der Leitungen bei PSR-MM35-...-SP (Zugfederklemme) Bild 4-2 AWG 24-16 PSR-...-SP 0,2-1,5 mm<sup>2</sup> 8 mm Aderendhülsen Für den Anschluss von flexiblen Leitungen ist die Verwendung von Aderendhüli sen empfohlen. **UL-Hinweis** Zur Einhaltung der UL-Approbation verwenden Sie Kupferdraht, der bis i 60 °C/75 °C zugelassen ist.

#### Verdrahtung der Anschlussklemmen

PHOENIX CONTACT

30/86

#### 4.3 Anordnung der Messleitungen

**ACHTUNG:** Beachten Sie die Bestimmungen nach EN 60204-1 beim Anschluss des Sicherheitsschaltgeräts an die Motorphasen sowie für die Anordnung von Überstromschutzeinrichtungen.

#### Folgende Bedingungen müssen Sie u. a. einhalten:

- Die Messleitungen müssen mindestens einen Leiterquerschnitt von 1,5 mm<sup>2</sup> haben.
- Eine parallele Last an den Messleitungen zum Sicherheitsschaltgerät ist nicht zulässig.
- Bei der Verlegung der Messleitungen sollten Sie Quer- und Kurzschlüsse durch geeignete Maßnahmen vermeiden. Z. B. durch Verwendung eines Leitungskanals oder durch ausschließliche Verlegung innerhalb desselben Einbaurahmens.
- Bei einer Reduzierung des Leiterquerschnitts darf die Leitungslänge nicht größer als 3 m sein.

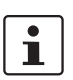

Sollten Sie die genannten Bedingungen nicht einhalten können, sehen Sie mindestens eine geeignete Absicherung als Leitungsschutz vor.

#### Verkabelungshilfen

Die geeigneten Verbinder für den direkten Anschluss der Messeingänge an die Motoranschlussklemmen des Antriebs finden Sie unter phoenixcontact.net/products.

Eine Auswahl von isolierten und unisolierten Verbindern finden Sie im Kapitel "Bestelldaten"

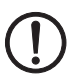

**ACHTUNG:** Beachten Sie die gültigen Installationsvorschriften des Motorherstellers.

### 5 Konfiguration und Inbetriebnahme

**Qualifiziertes Personal** 

Konfigurations-Software

Die Konfiguration und Inbetriebnahme darf nur durch qualifiziertes Personal erfolgen.

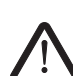

Die Konfiguration des Sicherheitsschaltgeräts PSR-MM35 nehmen Sie über die Konfigurations-Software PSRmotion vor.

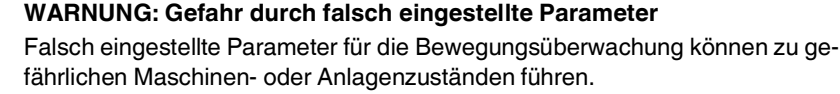

- Geben Sie die Parameter entsprechend der angeschlossenen Hardware ein.
- Führen Sie nach der Parametrierung und nach jeder Änderung der Parametrierung im Rahmen der Validierung einen Funktionstest durch. Siehe "Funktionstest" auf Seite 55.

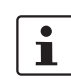

Eine Hilfestellung während der Validierung und Inbetriebnahme kann eine separate Messeinrichtung oder die Diagnosefunktion in der Konfigurations-Software PSRmotion sein. Siehe "Diagnose" auf Seite 51

Die Diagnosefunktion ist **nicht** sicherheitsgerichtet.

#### 5.1 Systemvoraussetzungen

Software-Voraussetzungen Die Konfigurations-Software PSRmotion ist mit folgenden Betriebssystemen kompatibel:

- MS Windows 8 (32/64 Bit)
- MS Windows 8.1 (32/64 Bit)
- MS Windows 10 (32/64 Bit)

| Hardware-      |   |
|----------------|---|
| Voraussetzunge | n |

| Festplattenspeicher | min. 1 GB      |
|---------------------|----------------|
| Arbeitsspeicher     | min. 2 GB      |
| CPU                 | min. 1,6 GHz   |
| Schnittstellen      | USB            |
| Monitor-Auflösung   | 1920 x 1080 px |
| Bediengeräte        | Tastatur, Maus |

#### 5.2 Installation der Konfigurations-Software

**Aktuelle Software** 

Die Software von Phoenix Contact finden Sie im Download-Bereich des Artikels unter der Adresse <u>phoenixcontact.net/products</u>.

Arbeiten Sie immer mit der aktuellen Version der Software.

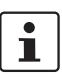

Installieren Sie vor dem Anschließen des Sicherheitsschaltgeräts an den Konfigurations-PC die Konfigurations-Software PSRmotion mit den dazugehörigen Treibern für das Sicherheitsschaltgerät.

#### Software installieren:

- 1. Laden Sie die Software auf Ihren PC herunter.
- 2. Starten Sie die Installation über die \*.exe-Datei.
- 3. Folgen Sie den Anweisungen des Installationsassistenten.

#### 5.3 Anschluss an den PC

Die Kommunikation zwischen Sicherheitsschaltgerät und der Konfigurations-Software erfolgt über die USB-Schnittstelle. Bild 5-1 Anschluss an PC

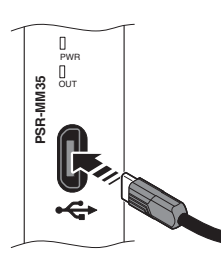

i Siehe "Micro-USB-Anschluss" auf Seite 18.

Verbinden Sie das Sicherheitsschaltgerät durch ein geeignetes Verbindungskabel mit dem PC.

Die Schnittstelle ist für handelsübliche Micro-USB-B-Kabel geeignet.

i Siehe "Bestelldaten" auf Seite 78.

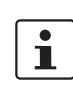

Die USB-Schnittstelle ist nicht für den dauerhaften Anschluss an einen PC vorgesehen.

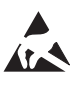

#### ACHTUNG: Elektrostatische Entladung

Elektrostatische Entladung kann Bauelemente beschädigen oder zerstören. Beachten Sie beim Umgang die notwendigen Sicherheitsmaßnahmen gegen elektrostatische Entladung (ESD) nach EN 61340-5-1 und IEC 61340-5-1.

#### 5.4 Benutzeroberflächen

#### 5.4.1 Startbildschirm

Die Konfigurations-Software PSRmotion hat folgenden Startbildschirm.

| Bild 5-2 | Benutzeroberfläche der Konfigurations-Software |
|----------|------------------------------------------------|
| 0        |                                                |

| Willkommen bei PSRmotion. Schön, dass Sie hier sind                  |                                                                    |  |  |
|----------------------------------------------------------------------|--------------------------------------------------------------------|--|--|
| Starten Sie mit einem neuen Projekt oder setzen Sie Ihre Arbeit fort |                                                                    |  |  |
|                                                                      |                                                                    |  |  |
| Vorhandenes Projekt öffnen                                           | Neues Projekt erstellen                                            |  |  |
|                                                                      | Wählen Sie Ihr Produkt aus und starten Sie mit einem neuen Projekt |  |  |
|                                                                      |                                                                    |  |  |
|                                                                      | PSR-MM30 PSR-MM35                                                  |  |  |
|                                                                      |                                                                    |  |  |
|                                                                      |                                                                    |  |  |
|                                                                      |                                                                    |  |  |
|                                                                      | (1)                                                                |  |  |
|                                                                      | 🖓 Kontakt & Support 🔃 Einstellungen 🚯 Über Phoenix Contact         |  |  |

| 1 | Einstellungen    | Die Sprachauswahl (Deutsch/Englisch) wird<br>unter Einstellungen im Startscreen vorgenom-<br>men. |
|---|------------------|---------------------------------------------------------------------------------------------------|
| 2 | Hardware-Auswahl | Um ein neues Projekt zu erstellen, betätigen Sie<br>die Schaltfläche zum PSR-MM35.                |

#### 5.4.2 Aufbau der Benutzeroberfläche

Die Benutzeroberfläche der Konfigurations-Software hat folgenden Aufbau.

Bild 5-3 Aufbau Benutzeroberfläche der Konfigurations-Software

| New PSR-MM35 proje * 💿 |                                                                                                    | - 6                                                                                                    |
|------------------------|----------------------------------------------------------------------------------------------------|----------------------------------------------------------------------------------------------------|
| CONTACT                | « Geräte Parametrierung                                                                                                    | 3 Gosti autissen Auf Greiß spinchern                                                                                                    |
| 🚱 Parametrierung       | 🕞 Konfguration 📮 Parametrierung 🕕 Erweitert ಿ Maschinendaten 🙎                                                                                                    |                                                                                                    |
|                        | Frequenzen                                                                                                    | Quittierung und Anlaufüberwachung                                                                                                    |
| 🐼 Diagnose             | fmax 0,5 bis 1200 Hz                                                                                                    | Quittierung manuell                                                                                                    |
| 🗟 Latch Daten          | ho                                                                                                    | Qautomatisch                                                                                                    |
| 🐻 Systemdaten          | Maximalfrequenz - Bei Überschreitung schalten die Ausgangskontakte ab                                                                                                    | O e Quittierfunktion ermöglicht das Rücksetzen des Moduls in die Bertriebsbereitschaft nach einer Abschaltung durch Unter- oder                  |
| 😥 Validierung          | Discussione auf Mederfreeware fein                                                                                                    | Überdrehzahl                                                                                                    |
|                        | from 0.5 bit 75 Hz                                                                                                    | Anlaufüberwachung 0s                                                                                                    |
| D rates marine         |                                                                                                    | 0 10 20 30 40 50 60                                                                                                    |
| C schnitzane           | Die Ausgangskontakte bleben im Stillstand geschlossen                                                                                                    | Nach Arlauf aus dem Szlistand muss die Mindeeldrebzahl innerhalb dieser Zeit errecht werden. Andermfalls werden die<br>Ausgangekontakte geoffnet |
|                        | Verzögerungszeiten                                                                                                    | 4                                                                                                    |
|                        | Abschaltverzögerung Os                                                                                                    |                                                                                                    |
|                        | 0     0.5     1     1.5     2     0     De dochahversdgewurgszeit liuf-tik, sodalé eine Oter- ban Unterscherbung erkannt mel. Withrend deser Zeit birkek die<br>"SPEDID: St ein de Abscherbersdgewungsste violatisfelig abgelaulen, weiten die Ausgaugsdanstatte politiket                         |                                                                                                    |
|                        | Einschaltverzögerung 0.s                                                                                                    |                                                                                                    |
|                        |                                                                                                    | -                                                                                                    |
|                        | Die Einschahrenzögenung lauft ab, sobald die Ins-Frequenz sich innerhalb des Statbereichs befindet und eine Frequebe durch die<br>Quitterung erfolgt ist Während dieser Ziet blinkt die "SPED" LED. Ist die Einschahrenzögenung volktlindig abgekaden, werden<br>die Ausgrungskantakte geschlossen | ,                                                                                                    |
|                        |                                                                                                    |                                                                                                    |
|                        |                                                                                                    |                                                                                                    |

- 1 Navigationsbereich
- 2 Schaltleiste
- 3 Aktionsbereich
- 4 Editorbereich

Navigationsbereich

Im Navigationsbereich können Sie die folgenden Funktionen anwählen:

| Funktion       | Beschreibung                                    |  |  |
|----------------|-------------------------------------------------|--|--|
| Parametrierung | Eingabe der Applikationsparameter               |  |  |
| Passwort       | Passwortverwaltung                              |  |  |
| Diagnose       | Anzeige der Online-Werte                        |  |  |
| Latch Daten    | Fehlermeldungen                                 |  |  |
| Systemdaten    | Abschaltrelevante Daten                         |  |  |
| Validierung    | Einstellung der Validierstufen                  |  |  |
| Schnittstelle  | Auswahl der Schnittstellen                      |  |  |
| Datei          | Speicher- und Druckfunktion                     |  |  |
| Hilfe          | Informationen zur Software-Version und Handbuch |  |  |

| Schaltleiste   | Unter Parametrierung bietet die Schaltleiste folgende Funktionen:<br>– Konfiguration<br>– Parametrierung<br>– Erweitert<br>– Maschinendaten |                |                                                                                                    |
|----------------|----------------------------------------------------------------------------------------------------|----------------|----------------------------------------------------------------------------------------------------|
| Aktionsbereich | Bild 5-4                                                                                                    | Aktionsbereich |                                                                                                    |
|                | Geräte Parametrierung <pre></pre>                                                                                                    |                | Certification         * Applikationsparameter in die PSRmotion-         ern der Applikationsparameter auf dem Si- |
| Editorbereich  | Im Editorbereich können Sie die Geräte- und Applikationsparameter eingeben.                                                                 |                |                                                                                                    |
## 5.5 Projekt erstellen

- Schließen Sie das Sicherheitsschaltgerät an den PC an.
   i Siehe "Anschluss an den PC" auf Seite 33.
- Starten Sie die PSRmotion-Software.
- → Der Startbildschirm öffnet sich.
- Wählen Sie das Produkt "PSR-MM35" aus.
- → Die Benutzeroberfläche öffnet sich.
- Öffnen Sie den Menüpunkt "Schnittstelle".
- ⇒ Die Benutzeroberfläche "Schnittstelle" öffnet sich.

| Bild 5-5             | Schnittstelle |                                                  |   |                |
|----------------------|---------------|--------------------------------------------------|---|----------------|
| New PSR-MM35 proje × | •             |                                                  |   |                |
|                      | × «           | Schnittstelle                                    |   |                |
| R Parametrierung     |               | Schnittstelleneinstellungen                      |   |                |
| Passwort             |               | COM-Port                                         |   | 2<br>Verwenden |
| 🗐 Diagnose           |               | Wählen Sie Ihr per USB angeschlossenes Gerät aus |   |                |
| E Latch Daten        |               | COM-Port 3                                       |   |                |
| E Systemdaten        |               |                                                  |   | Trennen        |
| 🔂 Validierung        |               | -                                                | _ |                |
| Schnittstelle        |               |                                                  |   |                |

- Klicken Sie auf den Auswahlpfeil (1).
- $\Rightarrow$  Der COM-Port wird vorgeschlagen.
- Wählen Sie den COM-Port aus.
- Klicken Sie den Button "Verwenden" (2).
- $\Rightarrow$  Im Anzeigefeld (3) wird der gewählte COM-Port angezeigt.

#### Bild 5-6 Schnittstelle gewählt

| រ្លែ Parametrierung | Schnittstelleneinstellunger            | ſ         |           |
|---------------------|----------------------------------------|-----------|-----------|
| Passwort            | COM-Port                               |           |           |
|                     | COM5                                   | ~         | Verwenden |
| 🗊 Diagnose          | Wählen Sie Ihr per USB angeschlossenes | Gerät aus |           |
| 💼 Latch Daten       | COM-Port                               |           |           |
| E Systemdaten       | COM5                                   |           | Trennen   |
| 🔂 Validierung       |                                        |           |           |

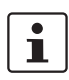

Um den Port zu trennen, klicken Sie auf den Button "Trennen".

### 5.6 Projekt speichern

- Öffnen Sie den Menüpunkt "Parametrierung".
- ⇒ Die Ansicht "Geräte-Parametrierung" wird eingeblendet.

#### Bild 5-7 Geräte-Parametrierung

| Geräte Parametrierung                                                                                                    | Gerät auslesen Auf Gerät speichern                                                                                                    |
|----------------------------------------------------------------------------------------------------|----------------------------------------------------------------------------------------------------|
| 🕞 Konfiguration 📮 Parametrierung 🕕 Erweitert 🏖 Maschinendaten                                                                                                    | 2                                                                                                    |
| Frequenzen                                                                                                    | Quittierung und Anlaufüberwachung                                                                                                    |
| fmax 0.5 bis 1200 Hz b 0 bit 0 bit 0 | Cuitterung manuell<br>O solomisch<br>@ manuel<br>De Quitterunden emerglicht das Röcksteten des Moduls in die Bertriebstereitschaft auch einer Abschalung durch Unter- oder |
| Uberwachung auf Mindestfrequenz fmin                                                                                                    | Überdrehzahl<br>Anlaufüberwachung 0s                                                                                                    |
| fmin 0.5 bis 75 Hz Die Augergekonstehe biehen im Stiltstend geschlassen                                                                                                    | 0 10 20 30 40 50 60<br>Nach Alad au dem Stillsman mus die Vindestähebabt lieserhalb dieser Zeit erreicht werden, Andernfalts werden die<br>Ausgangstantalte geöffent       |
| Verzögerungszeiten                                                                                                    |                                                                                                    |
| Abschaltverzögerung 0s                                                                                                    |                                                                                                    |
| 0 0.5 1 1.5 2<br>Die Abschaftverzügerungszeit kluft ab, sobald eine Über- bzw. Unterschreibung erkannt wird. Während dieser Zeit blinkt die<br>"SYEED" LED. Ist die Abschaftverzügerungszeit vollfständig abgebullen, werden die Ausgangskuntalite geöffnet                                                                                                    |                                                                                                    |
| Einschaltverzögerung Os                                                                                                    |                                                                                                    |
| 0 1 2 3 4 5 9 10<br>De Encluberdergeman, Bah, schedt die UrFregenze rich in onder die 50 Terrichte befriedet und vien Freighet durch die<br>Quitterung erfolgt ist Während diese Zeh binkt die "24ED" LED. Ist die Einschahrenzögenzeg vehitteligi abgelaufen, vereien<br>die Ausgezeglachtatte geschlossen                                                                                                    |                                                                                                    |

- Wählen Sie in der Schaltleiste "Parametrierung" (1) aus.
- Geben Sie die Applikationsparameter ein. Siehe "Parametrierung" auf Seite 42
- Wählen Sie den Button "Auf Gerät speichern" (2).
- ⇒ Das Fenster "Gerätepasswort" wird eingeblendet.

Bild 5-8

Gerätepasswort

| Geben Sie das Gerätepasswort an oder bestätigen Sie mit 'ok' |  |
|--------------------------------------------------------------|--|
| Aktuelles Passwort                                           |  |
| Abbrechen Ok                                                 |  |

- Geben Sie das Passwort ein. Wenn kein Passwort gespeichert ist, bestätigen Sie die Abfrage mit "OK".
- ⇒ Die Werte werden übertragen.

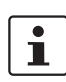

Um ihr Sicherheitsschaltgerät vor unbefugtem Zugriff zu schützen, geben Sie ein Passwort ein.

Siehe "Passworteinstellungen" auf Seite 50

Mehr Informationen zur Datensicherheit erhalten Sie im Download-Bereich unter dem Anwenderhinweis "Industrial Security". Nach Eingabe des Gerätepassworts öffnet sich ein Fenster mit den zurückgelesenen Werten.

Bild 5-9 Parametrierungs-Protokoll

| Parameter                                               | PC               | Gerät       |
|---------------------------------------------------------|------------------|-------------|
| rojektname                                              | MachineX         | MachineX    |
| Datum                                                   | 04.11.2021       | 04.11.2021  |
| max                                                     | 50 Hz            | 50 Hz       |
| min                                                     | 10 Hz            | 10 Hz       |
| Quittierung                                             | automatisch      | automatisch |
| Anlaufüberwachung                                       | 0 s              | 0 s         |
| Abschaltverzögerung                                     | 0 s              | 0 s         |
| inschaltverzögerung                                     | 0 s              | 0 s         |
| Messempfindlichkeit                                     | Standard         | Standard    |
| Phasenüberwachung                                       | aktiviert        | aktiviert   |
| Frequenzschwelle                                        | 30,0 Hz          | 30,0 Hz     |
| Anzahl der Messzyklen                                   | 3-fach           | 3-fach      |
| Checksumme                                              | 3DC4             | 3DC4        |
| Nöchten Sie diese Einstellur<br>i0 Sekunden verbleibend | ngen übernehmen? |             |

- Prüfen Sie die Werte auf Richtigkeit.
- Wenn die Werte richtig sind, bestätigen Sie mit "Ja".
- → Die übertragenen Werte werden auf dem Sicherheitsschaltgerät freigeschaltet.

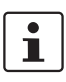

- Wenn Sie die Daten nicht bestätigen, werden die Daten übertragen aber nicht freigeschaltet.
- ⇒ Das Sicherheitsschaltgerät bleibt inaktiv.
- $\Rightarrow$  Die LED PWR blinkt und zeigt damit einen Fehler an.

## 5.7 Projekt auslesen

Die auf dem Sicherheitsschaltgerät gespeicherte Parametrierung können Sie auf den PC auslesen. Die Parameter können somit in der Konfigurations-Software gesichtet, angepasst und anschließend wieder heruntergeladen werden.

Für das Auslesen in die PSRmotion-Software ist keine Passworteingabe erforderlich.

Gehen Sie wie in Kapitel "Projekt erstellen" auf Seite 37 vor.

• Öffnen Sie den Menüpunkt "Parametrierung".

⇒ Die Ansicht "Geräte-Parametrierung" wird eingeblendet.

#### Bild 5-10 Geräte-Parametrierung

| Geräte Parametrierung                                         | Gerät auslesen Auf Gerät speichem |            |
|---------------------------------------------------------------|-----------------------------------|------------|
| 🕞 Konfiguration 📮 Parametrierung 🕕 Erweitert 🍰 Maschinendaten |                                   |            |
| Projektdaten                                                  |                                   | Checksumme |
| Projektname                                                   | 8 / 8 Zeichen                     | Checksumme |
| MachineX Der Projektname wird im Gerät gespeichert            |                                   | 78C0       |
| Datum<br>30.09.2021                                           |                                   |            |
| Das Datum wind im Gerät gespeichert                           | 0 / 8 Zeichen                     |            |
|                                                               | o, o kulturi                      |            |
|                                                               |                                   |            |

Klicken Sie den Button "Gerät auslesen".

•

# 5.8 Geräte Parametrierung

## 5.8.1 Konfiguration

In der Konfigurationsansicht werden relevante Projektdaten erfasst.

#### Bild 5-11 Konfigurationsansicht

|               |                    | Gerät auslesen Auf Gerät speiche                               | m                                                                                                    |
|---------------|--------------------|----------------------------------------------------------------|----------------------------------------------------------------------------------------------------|
|               |                    |                                                                |                                                                                                    |
|               | Checksumme         |                                                                |                                                                                                    |
| 8 / 8 Zeichen | Checksumme<br>78C0 |                                                                |                                                                                                    |
|               |                    |                                                                | -                                                                                                    |
| 0 / 8 Zeichen |                    |                                                                |                                                                                                    |
|               | 8 / 8 Zeichen      | B / 8 Zeichen       Orecksumme       78 Co       0 / 8 Zeichen | B / 8 Zeichen     Orecksumme       PRC0     Image: Construction of the second second |

| Position | Funktion    | Beschreibung                                                    | Speicherort    |
|----------|-------------|-----------------------------------------------------------------|----------------|
| 1        | Projektname | Bezeichnung des Projekts oder der Maschine                      | im Gerät       |
| 2        | Datum       | Aktuelles Datum                                                 | im Gerät       |
| 3        | Autor       | Eingabe des Users/Name                                          | nicht im Gerät |
| 4        | Checksumme  | Anzeige der automatisch ermittelten<br>Projekt-Checksumme (CRC) | nicht im Gerät |

### 5.8.2 Parametrierung

| ld 5-12 Parametri                                                                                                    | erungsansicht                                                                                   |                                                                                     |                                    |
|----------------------------------------------------------------------------------------------------|-------------------------------------------------------------------------------------------------|-------------------------------------------------------------------------------------|------------------------------------|
|                                                                                                    |                                                                                                 |                                                                                     | - 1                                |
| ieräte Parametrierung                                                                                                    |                                                                                                 | Gerat aus                                                                           | lesen Auf Gerät speichern          |
| 🗒 Konfiguration 🚆 Parametrierung 🚺 Enveitert 🗳 Maschinen                                                                                                    | daten                                                                                           |                                                                                     |                                    |
| Frequenzen                                                                                                    | Quittierung un                                                                                  | nd Anlaufüberwachung (3)                                                            |                                    |
| max<br> 10                                                                                                    | 0.5 bis 1200 Hz Quittierung<br>automatisch                                                      |                                                                                     | manuell                            |
| davimalfrequenz - Bei Überschreitung schalten die Ausgangskontakte ab                                                                                                    | Die Quittierfunktion e<br>Überdrehzahl                                                          | rmöglicht das Rücksetzen des Moduls in die Bertriebsbereitschaft nach ei            | iner Abschaltung durch Unter- oder |
| Oberwachung auf Mindestfrequenz fmin<br>min                                                                                                    | 0,5 bis 7,5 Hz                                                                                  | 9                                                                                   | 0s                                 |
| ***<br>Die Ausgangskontakte bleiben im Stillstand geschlossen                                                                                                    | Nach Anlauf aus dem<br>Ausgangskontakte ge                                                      | Stillstand muss die Mindestdrehzahl innerhalb dieser Zeit erreicht werder<br>öffnet | n. Andernfalls werden die          |
| Verzögerungszeiten 2                                                                                                    |                                                                                                 |                                                                                     |                                    |
| Abschaltverzögerung                                                                                                    | 0s                                                                                              |                                                                                     |                                    |
| 0 0.5 1<br>Die Abschaltberzögerungszeit läuft ab, sobald eine Über- bzw. Unterschreitung erkann<br>SPEED' LED, ist die Abschaltberzögerungszeit voliständig abgelaufen, werden die Aus               | 1,5 2<br>£ wird. Während dieser Zeit blinkt die<br>gangskontakte geöffnet                       |                                                                                     |                                    |
| Einschaltverzögerung                                                                                                    | 0 s                                                                                             |                                                                                     |                                    |
| 0 1 2 3 4 5 6<br>Die Einschaltwerzögerung läuft ab, sobald die Ist-Frequenz sich innerhalb des Solberei<br>Quitterung erfolgt ist. Während dieser Zeit blinkt die "SPEED" LED. Ist die Einschaltverz | 7 8 9 10<br>chs befindet und eine Freigabe durch die<br>zögerung vollständig abgelaufen, werden |                                                                                     |                                    |

#### Position Funktion

- 1 Frequenzen
- 2 Verzögerungszeiten
- 3 Quittierung und Anlaufüberwachung

#### Konfiguration und Inbetriebnahme

#### Frequenzen

| Bild 5-13               | Frequenzen                                      |                 |
|-------------------------|-------------------------------------------------|-----------------|
| Frequenzen              |                                                 |                 |
| fmax                    |                                                 | 0,5 bis 1200 Hz |
| ho <b>(1</b> )          |                                                 |                 |
| Maximalfrequenz - Bei Ü | Jberschreitung schalten die Ausgangskontakte ab |                 |
| Überwachung auf         | f Mindestfrequenz fmin 2                        |                 |
| fmin                    | -                                               | 0,5 bis 7,5 Hz  |
| (3)                     |                                                 |                 |
| Die Ausgangskontakte b  | leiben im Stillstand geschlossen                |                 |

#### fmax

Eingabebereich: 1 bis 1200 Hz

- Geben Sie den Wert für die Maximalfrequenz (1) ein.
- ⇒ Bei Überschreitung (Überdrehzahl) schalten die Ausgänge ab.

#### Überwachung auf Mindestfrequenz fmin (Auswahlfeld)

- Wenn die Auswahl (2) deaktiviert ist, erfolgt keine Überwachung auf eine Mindestfrequenz. Die Ausgangskontakte bleiben im Stillstand geschlossen.
- Bei aktivierter Auswahl (2) ist die Eingabe einer Mindestfrequenz fmin möglich.

#### fmin

Der maximal einzugebene fmin-Wert richtet sich nach dem parametrierten fmax-Wert.

- Geben Sie den Wert für die Mindestfrequenz (3) ein.
- ⇒ Bei Unterschreitung (Unterdrehzahl) schalten die Ausgangkontakte ab.

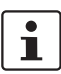

Ermitteln Sie die Parametrierungsdaten applikativ im Rahmen der durchzuführenden Risikobeurteilung.

#### Berechnung von fmin und fmax

Berücksichtigen Sie bei der Bestimmung von fmin und fmax die Anzahl der Polpaare:

f [Hz]= (n [U/min] / 60 [s/min]) • Anzahl Polpaare

Beispiel: (5000 [U/min] /60 [s/min]) • 3 = 250 Hz

#### Legende:

- f Frequenz
- n Anzahl der Umdrehungen
- U Umdrehungen

An Asynchronmotoren ist ein lastabhängiger Schlupf zwischen Motordrehzahl und der Drehfeldfrequenz vorhanden. Bei der Parametrierung der Frequenzen (f<sub>max</sub> und f<sub>min</sub>) müssen Sie diesen Schlupf berücksichtigen.

#### PSR-MM35

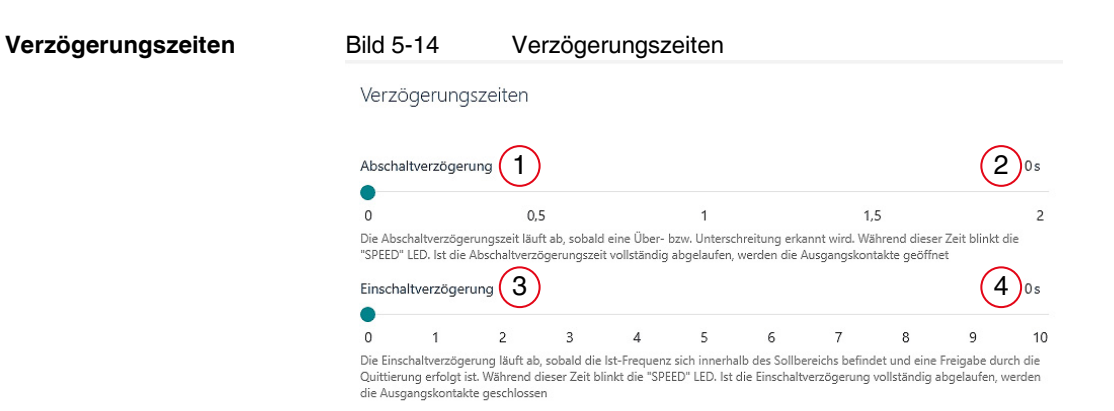

#### Abschaltverzögerung

Eingabebereich: 0 bis 2 s

- Stellen Sie die Abschaltverzögerung (1) auf der Skala ein.
- $\Rightarrow$  Die eingestellte Abschaltverzögerung wird angezeigt (2).
- ⇒ Die Abschaltverzögerung wird aktiv, sobald eine Überschreitung von fmax oder Unterschreitung von fmin erkannt wird.
- ⇒ Während dieser Zeit blinkt die LED OUT.
- ⇒ Nach Ablauf der Abschaltverzögerungszeit werden die Ausgangskontakte geöffnet.

#### Einschaltverzögerung

Eingabebereich: 0 bis 10 s

- Stellen Sie die Einschaltverzögerung (3) auf der Skala ein.
- ⇒ Die eingestellte Einschaltverzögerung wird angezeigt (4).
- ⇒ Die Einschaltverzögerung läuft ab, sobald die Ist-Frequenz sich innerhalb des Sollbereichs befindet und eine Freigabe durch die Quittierung erfolgt ist.
- ⇒ Während dieser Zeit blinkt die LED OUT.
- ⇒ Nach Ablauf der Einschaltverzögerung werden die Ausgangskontakte geschlossen.

Quittierung und Anlaufüberwachung

#### Bild 5-15 Quittierung und Anlaufüberwachung

```
·
```

Quittierung und Anlaufüberwachung

| Quittierun                                   | g                                         |                      |                         |                         | (2                    | manuell     |
|----------------------------------------------|-------------------------------------------|----------------------|-------------------------|-------------------------|-----------------------|-------------|
| <ul> <li>automat</li> <li>manuell</li> </ul> | tisch 1                                   |                      |                         |                         | Ŭ                     |             |
| Die Quittier<br>Überdrehzal                  | funktion ermöglicht d<br>hl               | as Rücksetzen des Mo | oduls in die Bertriebsb | ereitschaft nach einer  | Abschaltung durch U   | nter- oder  |
| Anlaufübe                                    | rwachung 3                                |                      |                         |                         | (                     | <b>4</b> 0s |
| 0                                            | 10                                        | 20                   | 30                      | 40                      | 50                    | 60          |
| Nach Anlauf<br>Ausgangsko                    | f aus dem Stillstand m<br>ntakte geöffnet | uss die Mindestdrehz | ahl innerhalb dieser Z  | Zeit erreicht werden. A | ndernfalls werden die |             |

#### Quittierung

Die Quittierfunktion ermöglicht das Rücksetzen des Moduls in die Betriebsbereitschaft nach einer Abschaltung durch Unter- oder Überdrehzahl.

Wählen Sie das Quittierverhalten entsprechend der Applikation und Verdrahtung des Quittiereingangs S34.

- Wählen Sie in der "Parametrierungsansicht" das Quittierverhalten (1) "automatisch" oder "manuell".
- $\Rightarrow$  Die eingestellte Quittierfunktion wird angezeigt (2).
- i Siehe "Quittiereingang" auf Seite 17.

#### Anlaufüberwachung

Eingabebereich: 0 bis 60 s

- Stellen Sie die gewünschte Anlaufüberwachungszeit (3) auf der Skala ein.
- ⇒ Die eingestellte Anlaufüberwachungszeit wird angezeigt (4).
- Nach Anlauf aus dem Stillstand muss die Mindestdrehzahl innerhalb der parametrierten Zeit erreicht werden. Andernfalls werden die Ausgangskontakte geöffnet.

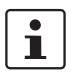

Wenn die Frequenz 1 Hz überschritten hat, wird die Anlaufüberwachung bei automatischer Quittierung gestartet. Aus diesem Grund ist in dieser Einstellung die parametrierbare Mindestfrequenz fmin  $\ge$  1,1 Hz.

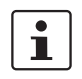

Beim Eintrag des Werts "0" erfolgt keine Anlaufüberwachung. Der Freigabestrompfad schließt, sobald sich die Frequenz innerhalb der Grenzwerte befindet.

#### 5.8.3 Erweiterte Einstellungen

In der Benutzeroberfläche "Erweitert" können Sie die Anzahl der Messzyklen verändern. Außerdem definieren Sie, ab welcher Frequenz diese Anzahl gültig sein soll.

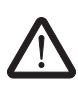

#### WARNUNG: Gefahr durch fehlerhafte Einstellung

Wenn Sie die voreingestellten Parameter ändern, werden die Sicherheitseigenschaften und die Reaktionszeit des Sicherheitsschaltgeräts beeinflusst. Eine fehlerhafte Konfiguration kann zu gefährlichen Maschinen- oder Anlagenzuständen führen.

- Validieren Sie die Konfiguration vor der ersten Inbetriebnahme.
- Lesen Sie dieses Kapitel vor Änderung der Parameter ausführlich durch.

#### Bild 5-16 Erweiterte Einstellungen

| Geräte Parametrierung                                                                                                    |   | Gent autoen                                                                                                    | Auf Gerät speichen |  |
|----------------------------------------------------------------------------------------------------|---|----------------------------------------------------------------------------------------------------|--------------------|--|
| Messhaufigkeit 1                                                                                                    |   | Messempfindlichkeit 3                                                                                                    |                    |  |
| Frequenzschwelle                                                                                                    |   | Messempfindlichkeit                                                                                                    |                    |  |
| 30.0 Hz                                                                                                    | ~ | Standard                                                                                                    | ~                  |  |
| Beim Überschreiten dieser Frequenzschwelle wird die Anzahl der Messzyklen von 1 auf die parametrierte Anzahl erhöht<br>Anzahl der Messzyklen |   | Die Änderung dieses Parameters hat direkten Einfluss auf die Sicherheitseigenschaften der Anwendungt<br>Beachten Sie die Hinweise im Benutzerhandbuch. |                    |  |
| 3-fach                                                                                                    | ~ |                                                                                                    |                    |  |
| Der Parameter legt fest, mit wie vielen Messungen der Messwert gebildet wird                                                                 | _ |                                                                                                    |                    |  |
| Phasenüberwachung (2)                                                                                                    |   |                                                                                                    |                    |  |
| Phasenüberwachung<br>Deaktivieren Sie die Phasenüberwachung bei einphasigen Motoren.                                                         |   |                                                                                                    |                    |  |

#### Position Funktion

- 1 Messhäufigkeit
- 2 Phasenüberwachung
- 3 Messempfindlichkeit

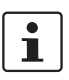

Anwendungsabhängige Störeinflüsse (z. B. EMV) können sich nachteilig auf das Messverfahren auswirken. Dies kann zu ungewollten Abschaltungen führen.

Um die Verfügbarkeit bei störanfälligen Applikationen zu gewährleisten, können Sie die folgenden Parameter anpassen:

- Frequenzschwelle
- Anzahl der Messzyklen
- Messempfindlichkeit

#### Messhäufigkeit

Bild 5-17 Messhäufigkeit

| Messhäufigkeit                                                                                                    |   |
|----------------------------------------------------------------------------------------------------|---|
| Frequenzschwelle                                                                                                    |   |
| 30.0 Hz <b>1</b>                                                                                                    | ~ |
| Beim Überschreiten dieser Frequenzschwelle wird die Anzahl der Messzyklen von 1 auf die parametrierte Anzahl erhöht |   |
| Anzahl der Messzyklen                                                                                               |   |
| 3-fach (2)                                                                                                    | ~ |
| Der Parameter legt fest, mit wie vielen Messungen der Messwert gebildet wird                                        |   |

#### Frequenzschwelle (1)

- Auswahlbereich: 16 Stufen (von 0,5 Hz bis 100 Hz).
- Beim Überschreiten dieser Frequenzschwelle wird die Anzahl der Messzyklen von 1 auf die parametrierte Anzahl (2) erhöht.
- Unterhalb der parametrierten Frequenzschwelle wird eine Einfachmessung durchgeführt.

Siehe "Parametrierte Frequenzschwelle" auf Seite 81

#### Anzahl der Messzyklen (2)

- Voreinstellung: 3 Messzyklen bei Frequenzen > 30 Hz
- Maximal einstellbare Anzahl der Messzyklen: 4
- Der Parameter legt fest, mit wie vielen Messungen der Messwert gebildet wird, bevor es zur Abschaltung kommt.

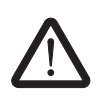

#### **GEFAHR durch fehlerhafte Parametrierung!**

Der eingestellte Faktor wird mit der Messzeit des Systems multipliziert und beeinflusst somit wesentlich die Reaktionszeit des Sicherheitsschaltgeräts.

• Beachten Sie die geänderte Systemreaktionszeit.

Berechnung der Systemreaktionszeit, siehe Kapitel "Maximale Reaktionszeit" auf Seite 81.

**Wenige Messzyklen** = kurze Reaktionszeit durch schnelle Messwertbildung, jedoch anfälliger bei externen Störeinflüssen

1 Messzyklus = schnellste Reaktionszeit

Viele Messzyklen = lange Systemreaktionszeit aber robuste Messung

#### PSR-MM35

| Messempfindlichkeit | Bild 5-18                                   | Messempfindlichkeit                                                                                                    |
|---------------------|---------------------------------------------|----------------------------------------------------------------------------------------------------|
|                     | Messempfin                                  | dlichkeit                                                                                                    |
|                     | Messempfindlic                              | hkeit                                                                                                    |
|                     | Standard                                    | ~                                                                                                    |
|                     | Die Änderung dies<br>Beachten Sie die H     | es Parameters hat direkten Einfluss auf die Sicherheitseigenschaften der Anwendung!<br>inweise im Benutzerhandbuch.                                                                                                    |
|                     | Auswahlfeld<br>schen "Stand                 | in dem Sie die Empfindlichkeit und Fehlerdiagnose des Messsystems zwi-<br>dard" und "Robust" wählen können.                                                                                                    |
|                     | Die Messem<br>nen Störeinfl<br>quenzbereicl | pfindlichkeit wird werksseitig auf "Standard" voreingestellt. Bei starken exter-<br>üssen und damit verbundenen Abschaltungen innerhalb des erlaubten Fre-<br>hes kann die Messempfindlichkeit auf "Robust" umgestellt werden.                       |
|                     |                                             | <b>EFAHR durch fehlerhafte Einstellung</b><br>ie Änderung dieses Parameters hat direkten Einfluss auf die Sicherheitseigen-<br>chaft der Anwendung! Eine fehlerhafte Konfiguration kann zu gefährlichen Ma-<br>chinen- oder Anlagenzuständen führen. |
|                     | •                                           | Wählen Sie bei Servomotoren mit einer Leistung < 1 kW und zu überwa-<br>chender Frequenz von < 20 Hz die Einstellung "Standart" aus!                                                                                                    |
| Phasenüberwachung   | Bild 5-19                                   | Phasenüberwachung                                                                                                    |
|                     | Phasenük                                    | perwachung                                                                                                    |

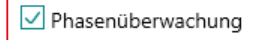

Deaktivieren Sie die Phasenüberwachung bei einphasigen Motoren.

Deaktiveren Sie die Phasenüberwachung beim Einsatz einphasiger Motoren.

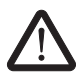

•

WARNUNG: Gefahr durch fehlerhafte Einstellung Bewerten Sie die Anforderung der Reaktionszeit und eine entsprechende Änderung der Parameter im Rahmen einer Risikobeurteilung.

#### 5.8.4 Parametrierung der Maschinendaten

Für die Bestimmung von fmin und fmax können Sie das Rechen-Tool "Maschinendaten" verwenden.

Bild 5-20 Parametrierung der Maschinendaten

| Geräte Parametrierung                       | Gerät auslesen Auf Gerät speichern                                                                       |
|---------------------------------------------|----------------------------------------------------------------------------------------------------|
| 🕞 Konfiguration 📮 Parametrierung 🚺 Erweiter |                                                                                                    |
| Maschinendaten (1)                          | Errechnete Frequenzwerte                                                                                 |
| Achsentyp                                   | fmax 0.5 bis 1200 Hz                                                                                     |
| Polpaarzahl p 1 bis                         | 33.33                                                                                                    |
| 2                                           | Überwachung auf Mindestfrequenz fmin                                                                     |
| Übersetzungsverhältnis i 0,01 bis 5         | 999 fmin 0.5 bis 7.5 Hz<br>0.33                                                                          |
| Radius r 1 bis 9999                         | Mindestfrequenz - Bei Unterschreitung schalten die Ausgangskontakte ab                                   |
| 1<br>Steigung S 0.001 bis 99999 m           | m/U 33 Maschinendaten übernehmen 33 Maschinendaten verden bei der nächsten Übertragung im Gerät abgelegt |
| 1<br>Max. Geschwindigkeit Vmax 0,1 bis 6500 | J/m                                                                                                    |
| 1000                                        |                                                                                                    |
| Min. Geschwindigkeit Vmin 0,1 bis 6500      | J/m                                                                                                    |
| 10                                          |                                                                                                    |

#### Auswahl und Einstellmöglichkeiten

| Maschinendaten            | Eingabe                                                      |
|---------------------------|--------------------------------------------------------------|
| Achsentyp                 | Auswahl: Spindel, Linearachse, Rundachse                     |
| Polpaarzahl p             | Wert: 1 999                                                  |
| Übersetzungsverhältnis i  | Wert: 0,01 9999                                              |
| Radius r                  | Wert: 1 9999 mm                                              |
| Steigung S                | Wert: 0,001 99999 mm/U                                       |
| Max. Geschwindigkeit Vmax | Wert: 0,1 6500 U/min (Spindel) bzw. m/min (Linear-<br>achse) |
| Min. Geschwindigkeit Vmin | Wert: 0,1 6500 U/min (Spindel) bzw. m/min (Linear-<br>achse) |

#### **Errechnete Frequenzwerte**

| Werte                     | Eigenschaften           |
|---------------------------|-------------------------|
| fmax                      | Anzeige Maximalfrequenz |
| fmin                      | Anzeige Mindestfrequenz |
| Maschinendaten übernehmen | Auswahlfeld             |

#### Frequenzwerte berechnen und speichern

- Geben Sie die maschinenspezifischen Daten(1) in die Benutzeroberfläche ein.
- $\Rightarrow$  Das Tool errechnet die Frequenzwerte (2) fmax und fmin.
- Wählen Sie das Auswahlfeld "Maschinendaten übernehmen" (3) aus.
- ⇒ Die Daten werden in die Parametrierungsansicht übernommen.
- ⇒ Eine Direkteingabe der Frequenzen im Menü "Parametrierung" ist nicht mehr möglich.

#### 5.8.5 Passworteinstellungen

Schützen Sie ihr Sicherheitsschaltgerät vor unerlaubtem Zugriff durch ein Gerätepasswort.

Bild 5-21 Passworteinstellungen

| New PSR-MM35 proje × + |         |                                                 |                     |
|------------------------|---------|-------------------------------------------------|---------------------|
| Dentact                | «<br>Pa | assworteinstellungen                            |                     |
| 🚱 Parametrierung       | N       | leues Passwort setzen                           |                     |
| Passwort 1             | Ak      | ctuelles Passwort                               | max. 8 Zeichen      |
| Diagnose               | Tra     | agen Sie hier Ihr aktuelles Gerätepasswort ein. |                     |
| 🗟 Latch Daten          | Ne      | eues Passwort                                   | max. 8 Zeichen      |
| Eg Systemdaten         |         | (3)                                             |                     |
| 🔂 Validierung          | Ne      | eues Passwort wiederholen                       | max. 8 Zeichen      |
| Schnittstelle          |         | Passwort anzeigen                               | 5                   |
|                        |         |                                                 | Auf Gerät speichern |

- Öffnen Sie den Menüpunkt "Passwort"(1).
- ⇒ Die Benutzeroberfläche "Passworteinstellungen" öffnet sich.
- Tragen Sie das aktuelle Passwort (2) ein. Wenn kein Passwort vergeben ist, kann das Feld leer bleiben.
- Tragen Sie ein neues Passwort (3) ein. Das Passwort darf aus max. 8 Zeichen bestehen.
- Wiederholen Sie die Eingabe (4).
- Klicken Sie auf das Aktionsfeld "Auf Gerät speichern" (5).
- ⇒ Das Passwort ist im Gerät gespeichert.

Das Passwort müssen Sie bei der Übertragung eines neuen Projekts oder bei der Validierung angeben.

### 5.9 Diagnose

In der Ansicht "Diagnose" werden die aktuellen Zustände des Geräts angezeigt.

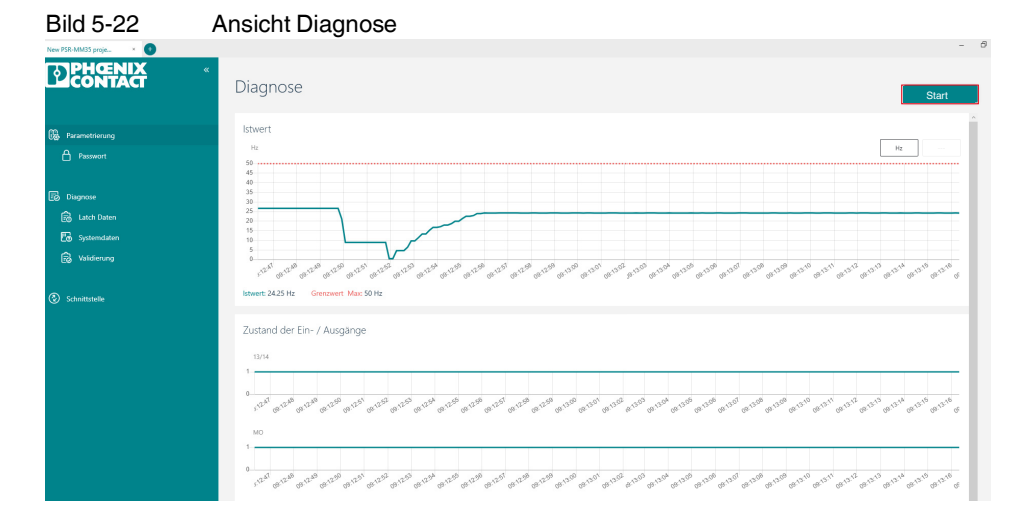

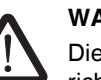

#### WARNUNG

Die Daten, die Sie dem Reiter Diagnose entnehmen, sind nicht sicherheitsgerichtete Informationen.

- Wählen Sie das Menü "Diagnose" aus.
- ⇒ Die Ansicht "Diagnose" öffnet sich.
- Klicken Sie auf das Aktionsfeld "Start".
- ⇒ Die Online-Diagnose startet.

Die Diagnosedarstellung bietet die folgenden Funktionen

- Onlinediagnose starten oder stoppen
- Bewegungs- oder Zeitdiagramm zur optischen Darstellung der Bewegung
  - Blaue Kurve: Ist-Frequenz
  - Rote Linien: fmin und fmax
  - Statusanzeige der Ein- und Ausgänge
    - 13/14: Status des Freigabestrompfads für die Drehzahlüberwachung
    - MO: Status des Meldeausgangs
    - S34: Status des Quittiereingangs

#### 5.9.1 Latch-Daten

Nach einem Auslösen der Sicherheitsfunktion werden die abschaltrelevanten Daten im Gerät gespeichert. Sie können die Daten zu Diagnose- und Servicezwecken auslesen. Die Daten bleiben bis zu einem erneuten Auslösen der Sicherheitsfunktion gespeichert.

- Wählen Sie das Menü "Latch-Daten".
- ⇒ Die Ansicht Latch-Daten wird eingeblendet.

#### Bild 5-23 Ansicht Latch-Daten

| Latch Daten                                  |               |       |                      |
|----------------------------------------------|---------------|-------|----------------------|
| Messwerte                                    |               |       | Grenzwerte           |
| Istwert Master                               |               |       | Max. Geschwindigkeit |
| ***                                          | 1             | U/min | ***                  |
|                                              | 1             | Hz    |                      |
| Gemessene Ist-Frequenz zum Abschaltzeitpunkt |               |       | Min. Geschwindigkeit |
| Istwert Slave                                |               |       |                      |
|                                              | 1             | U/min |                      |
|                                              | 1             | Hz    |                      |
| Gemessene Ist-Frequenz zum Abschaltzeitpunkt |               |       |                      |
|                                              |               |       |                      |
| Zustände Erwei                               | terte Ansicht |       |                      |
| 🕖 МО                                         |               |       |                      |
| () Relais (13/14)                            |               |       |                      |
| Quittierung                                  |               |       |                      |

#### Messwerte

| Istwert Master            | Istwert Slave             |
|---------------------------|---------------------------|
| Drehzahl zur Abschaltzeit | Drehzahl zur Abschaltzeit |
| Frequenz zur Abschaltzeit | Frequenz zur Abschaltzeit |

#### Grenzwerte

| Maximalwert Geschwindigkeit | Minimalwert Geschwindigkeit |
|-----------------------------|-----------------------------|
| Drehzahl                    | Drehzahl                    |
| Frequenz                    | Frequenz                    |

### 5.9.2 Systemdaten

Unter Systemdaten können Sie Projektdaten und hardwarespezifische Daten aus dem angeschlossenen Gerät auslesen.

#### Bild 5-24 Ansicht Systemdaten

| Projektdøten          |            |  |
|-----------------------|------------|--|
|                       |            |  |
| Projektinformationen  | Checksumme |  |
|                       |            |  |
| Projektname           | Checksumme |  |
| MachineX              | 2224       |  |
| Datum der Applikation |            |  |
| 04.11.2021            |            |  |
|                       |            |  |

### Projektdaten:

- Projektname
- Datum der Applikation
- Checksumme (CRC)

#### Gerätedaten:

- Seriennummer
- Artikelnummer
- Hardware-Version
- Firmware-Version

#### 5.9.3 Validierung

Zur Validierung der Sicherheitsfunktion steht in der Konfigurations-Software eine Validierungsfunktion zur Verfügung.

Sie können die Grenzwerte fmax und fmin um 10 %, 20 % oder 30 % reduzieren bzw. erhöhen und dadurch ein Abschalten erzwingen.

Die Validierung erfordert die Eingabe des Gerätepassworts.

Bild 5-25 Ansicht Validierung

| alidierung                                                                                                    | 1<br>Validerung anhalter                                                                                                    |
|----------------------------------------------------------------------------------------------------|----------------------------------------------------------------------------------------------------|
| Validierstufen manuell einstellen 2                                                                                                    | Automatische Validierung<br>auto Start<br>Ser der automatischen Weldenung werden alle Validentuden durchlaufen undaufgezeichnet. |
| iagnose                                                                                                    |                                                                                                    |
| Ib           16           16           16           16           16           16           16           17           18           19           10           10           10           10           10           10           10           10           10           10           10           10           10           10           10           10 |                                                                                                    |
| 10<br>5<br>6<br>6<br>6<br>10<br>10<br>10<br>10<br>10<br>10<br>10<br>10<br>10<br>10                                                                                                    | Roa Roa, Roa Roa Roa Roa Roa Roa Roa Roa Roa Roa                                                                                 |

Wählen Sie die Validierungsstufe (2) aus.

Wenn das Gerät passwortgeschützt ist, dann werden Sie aufgefordert ein gültiges Passwort einzutragen.

Sie können die Zustände aufzeichnen und anschließend als Protokoll ausdrucken.

Istwerte und Grenzwerte werden angezeigt (4).

| ſ | • |
|---|---|
|   | 1 |
|   |   |

•

Beachten Sie, dass bei der Validierung die Istfrequenz und nicht die tatsächliche Drehzahl angezeigt wird.

Die Relation Istfrequenz zu Drehzahl müssen Sie zusätzlich validieren.

Berücksichtigen Sie hierbei die Polzahl.

Siehe Kapitel "Berechnung von fmin und fmax" auf Seite 43

Die Validierstufe wird nach 10 s automatisch wieder zurückgesetzt.

Drücken Sie den Button "Validierung anhalten" (1) um die Aufzeichnung zu stoppen.

Automatische Validierung

Klicken Sie den Button "auto. Start" (3).

⇒ Die Validierstufen werden schrittweise durchlaufen und wieder zurückgesetzt.

Die automatische Validierung stoppt nach einem Durchlauf.

Alternativ können Sie eine automatische Validierung starten.

# 6 Funktionstest

Qualifiziertes Personal

Der Funktionstest darf nur durch qualifiziertes Personal erfolgen.

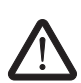

# WARNUNG: Tödliche Verletzungen bei unachtsamer Installation und Funktionstest

Halten Sie bei Installation und Funktionstest folgende Punkte ein:

- Stellen Sie sicher, dass sich keine Person im Gefahrenbereich aufhält.
- Beachten Sie die geltenden Vorschriften zur Unfallverhütung.

Führen Sie eine vollständige Kontrolle der Sicherheitsfunktion in folgenden Fällen durch:

Nach der Installation

•

- Nach jeder Änderung
- Nach jedem Fehler
- Während der Erstinbetriebnahme Ihrer Maschine oder Anlage

Achten Sie beim Funktionstest darauf, ob sich die Maschine und das Sicherheitsschaltgerät entsprechend der Erwartung verhalten.

Wenn sich die Maschine oder das Sicherheitsschaltgerät **nicht** entsprechend der Erwartung verhalten, ist der Funktionstest **nicht** erfolgreich.

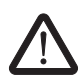

#### WARNUNG: Verlust der Sicherheitsfunktion durch Fehlfunktion

Falls der Funktionstest für das Sicherheitsschaltgerät nicht erfolgreich ist, ist die ordnungsgemäße Funktion nicht mehr gegeben.

Tauschen Sie das Gerät aus.

### 6.1 Funktionstest durchführen

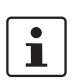

Beachten Sie die LED-Statusanzeigen am Sicherheitsschaltgerät. Siehe "Fehler: Meldung und Behebung" auf Seite 58.

Um die Sicherheitsfunktion von jedem Sicherheitsschaltgerät an allen Schutzeinrichtungen zu prüfen, gehen Sie entsprechend Funktionstest A oder Funktionstest B vor.

- Funktionstest A: Abschalten bei Überdrehzahl
- Funktionstest B: Abschalten bei Unterdrehzahl

#### Ausgangssituation

Starten Sie jeden Funktionstest aus folgender Ausgangssituation:

Die Maschine steht still. Das Sicherheitsschaltgerät ist eingeschaltet.

| Abschalten bei<br>Überdrehzahl  | 1. Starten Sie die Bewegung unter Beachtung der Einschaltbedingung bzw. Einschaltver-<br>zögerung.                                                                                                    |
|---------------------------------|----------------------------------------------------------------------------------------------------|
|                                 | <ol> <li>Erhöhen Sie die Geschwindigkeit bis zur Überschreitung der parametrierten<br/>Maximalfrequenz (fmax).</li> </ol>                                                                                                    |
|                                 | Erwartetes Verhalten des Sicherheitsschaltgeräts:                                                                                                    |
|                                 | ⇒ Der Freigabestrompfad 13/14 öffnet.                                                                                                    |
|                                 | Falls eine Abschaltverzögerung parametriert ist, läuft die eingestellte Zeit bis zur Ab-<br>schaltung des Ausgangs ab. Die LED OUT blinkt bis zur Abschaltung.                                                                                                    |
|                                 | $\Rightarrow$ Die LED OUT erlischt.                                                                                                    |
|                                 | 3. Stoppen Sie die Bewegung.                                                                                                    |
|                                 |                                                                                                    |
|                                 |                                                                                                    |
|                                 | 6.1.2 Funktionstest B: Abschalten bei Unterdrehzahl                                                                                                    |
| Abschalten bei<br>Unterdrehzahl | 6.1.2 Funktionstest B: Abschalten bei Unterdrehzahl<br>Diesen Funktionstest sollten Sie nur bei aktivierter Überwachung auf Mindestfrequenz fmin<br>durchführen.                                                                                                    |
| Abschalten bei<br>Unterdrehzahl | <ul> <li>6.1.2 Funktionstest B: Abschalten bei Unterdrehzahl</li> <li>Diesen Funktionstest sollten Sie nur bei aktivierter Überwachung auf Mindestfrequenz fmin durchführen.</li> <li>1. Starten Sie die Bewegung unter Beachtung der Einschaltbedingung bzw. Einschaltverzögerung.</li> </ul>                                                                                                    |
| Abschalten bei<br>Unterdrehzahl | <ul> <li>6.1.2 Funktionstest B: Abschalten bei Unterdrehzahl</li> <li>Diesen Funktionstest sollten Sie nur bei aktivierter Überwachung auf Mindestfrequenz fmin durchführen.</li> <li>1. Starten Sie die Bewegung unter Beachtung der Einschaltbedingung bzw. Einschaltverzögerung.</li> <li>2. Verringern Sie die Geschwindigkeit bis zur Unterschreitung der parametrierten Minimalfrequenz (fmin).</li> </ul>                                                                                                    |
| Abschalten bei<br>Unterdrehzahl | <ul> <li>6.1.2 Funktionstest B: Abschalten bei Unterdrehzahl</li> <li>Diesen Funktionstest sollten Sie nur bei aktivierter Überwachung auf Mindestfrequenz fmin durchführen.</li> <li>1. Starten Sie die Bewegung unter Beachtung der Einschaltbedingung bzw. Einschaltverzögerung.</li> <li>2. Verringern Sie die Geschwindigkeit bis zur Unterschreitung der parametrierten Minimalfrequenz (fmin).</li> <li>Erwartetes Verhalten des Sicherheitsschaltgeräts:</li> </ul>                                                |
| Abschalten bei<br>Unterdrehzahl | <ul> <li>6.1.2 Funktionstest B: Abschalten bei Unterdrehzahl</li> <li>Diesen Funktionstest sollten Sie nur bei aktivierter Überwachung auf Mindestfrequenz fmin durchführen.</li> <li>1. Starten Sie die Bewegung unter Beachtung der Einschaltbedingung bzw. Einschaltverzögerung.</li> <li>2. Verringern Sie die Geschwindigkeit bis zur Unterschreitung der parametrierten Minimalfrequenz (fmin).</li> <li>Erwartetes Verhalten des Sicherheitsschaltgeräts:</li> <li>⇒ Der Freigabestrompfad 13/14 öffnet.</li> </ul> |

Funktionstest A: Abschalten bei Überdrehzahl

#### $\Rightarrow$ Die LED OUT erlischt.

6.1.1

3. Stoppen Sie die Bewegung.

# 7 Wartung, Reparatur, Außerbetriebnahme und Entsorgung

## 7.1 Wartung

Das Gerät ist innerhalb seiner zulässigen Gebrauchsdauer wartungsfrei. Die Gebrauchsdauer des Geräts entnehmen Sie den technischen Daten.

i Siehe "Technische Daten" auf Seite 68.

Abhängig von der Applikation und der angeschlossenen Peripherie prüfen Sie die Funktion der Peripheriegeräte und der Sicherheitskette regelmäßig.

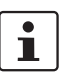

Beachten Sie jeweiligen Herstellervorgaben für die Wartung der angeschlossenen Peripheriegeräte.

## 7.2 Reparatur

Reparaturarbeiten sind nicht erlaubt. Schicken Sie das Gerät im Fehlerfall an Phoenix Contact.

## 7.3 Außerbetriebnahme und Entsorgung

Führen Sie die Außerbetriebnahme nach den Anforderungen des Maschinen- oder Anlagenherstellers aus.

Stellen Sie bei der Außerbetriebnahme des Systems oder von Teilen des Systems folgenden Umgang mit den gebrauchten Geräten sicher:

| Verbleib des Geräts                                          | Maßnahme                                                                                                    |
|--------------------------------------------------------------|----------------------------------------------------------------------------------------------------|
| Die Geräte werden weiterhin bestimmungs-<br>gemäß verwendet. | Anforderungen an Lagerung und Transport<br>entsprechend den technischen Daten be-<br>achten.                                  |
|                                                              | I Siehe "Technische Daten" auf Seite 68.                                                                                      |
| Die Geräte werden nicht weiterverwendet.                     | Geräte entsprechend den Umweltvorschrif-<br>ten entsorgen. Sicherstellen, dass die Ge-<br>räte nicht wieder in Umlauf kommen. |

# 8 Fehler: Meldung und Behebung

### 8.1 Statusanzeige

Die zweifarbigen LEDs PWR und OUT zeigen die Betriebsbereitschaft und den Status des Freigabestrompfads an.

- Blink-Codes der LED-Anzeigen am Gerät
- Fehlermeldung in der Konfigurations-Software PSRmotion

LED-Anzeigen

Für die LED-Anzeigen gilt das in Tabelle 8-1 beschriebene grundsätzliche Verhalten.

Tabelle 8-1 LED-Verhalten und Bedeutung

| LED PWR           | LED OUT       | Blink-Code | 13/14 |                                                | Status                                                             |
|-------------------|---------------|------------|-------|------------------------------------------------|--------------------------------------------------------------------|
| grün              | grün          | -          | ON    | quittiert                                      | Die Frequenz liegt innerhalb des defi-<br>nierten Frequenzbereichs |
| grün              | aus           | -          | OFF   | nicht quittiert                                | Die Frequenz ist nicht relevant                                    |
| grün              | grün blinkend | 2          | ON    | quittiert<br>Anlaufüberwachung (a)<br>aktiv    | Die Frequenz liegt außerhalb des de-<br>finierten Frequenzbereichs |
| grün              | grün blinkend | 3          | ON    | Abschaltverzögerung<br>(b) aktiv               | Die Frequenz liegt außerhalb des de-<br>finierten Frequenzbereichs |
| grün              | grün blinkend | 4          | OFF   | quittiert<br>Einschaltverzögerung<br>(c) aktiv | Die Frequenz liegt innerhalb des defi-<br>nierten Frequenzbereichs |
| rot blin-<br>kend | aus           | 1          | OFF   | Fehler                                         | Siehe Kapitel "Fehlermeldung und LED-Fehlercodes" auf Seite 59     |
| rot               | rot           | -          | OFF   | Gerät defekt                                   |                                                                    |

Bild 8-1

Blink-Code

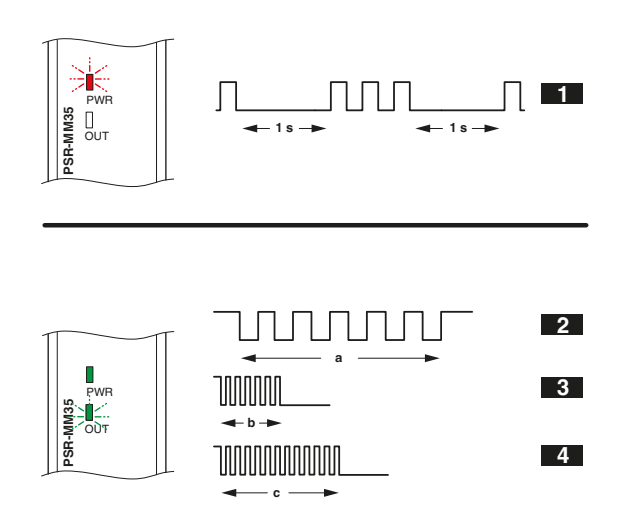

## 8.2 Fehlermeldung und LED-Fehlercodes

Fehlermeldungen

- Das Sicherheitsschaltgerät zeigt diagnostizierte Fehler, die zum sicheren Zustand des Geräts führen, folgendermaßen an:
- Blink-Codes der LED-Anzeigen am Gerät
- Fehlermeldung in der Konfigurations-Software PSRmotion
- Den Fehlercode ermitteln Sie aus der Anzahl der Blinkzeichen.

Der Blink-Code wiederholt sich kontinuierlich nach einer Pause von 1 s.

Bedeutung und Abhilfe der einzelnen Fehlercodes entnehmen Sie der Tabelle 8-2.

Beispiel

3 x Blinken / 1 s Pause / 3 x Blinken / 1 s Pause...

Hier wird der Fehlercode 3 angezeigt.

Bild 8-2 Darstellung Fehlercode 3

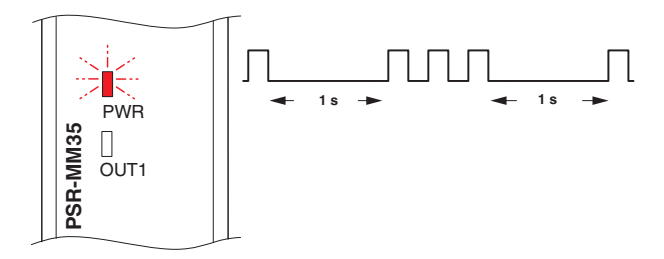

| Tabelle 8-2 | LED Fehler-Codes |
|-------------|------------------|
|             |                  |

| Fehler-<br>code | LED-Blink-Code | Bedeutung / Diagnoseinformation aus der Software | Fehlerbeseitigung                                                                                                    |
|-----------------|----------------|--------------------------------------------------|----------------------------------------------------------------------------------------------------|
| 1               | 1 x Blinken    | Unzulässige Betriebsspannung                     | <ul> <li>Prüfen Sie die Betriebsspannung<br/>UB = 20.4 V - 26,4 V DC</li> </ul>                                                                                             |
| 2               | 2 x Blinken    | Übertragungsfehler Parameter                     | <ul> <li>Prüfen Sie         <ul> <li>die Schnittstelle</li> <li>das Verbindungskabel</li> <li>Wurden die Parameter vor dem<br/>Übertragen bestätigt?</li> </ul> </li> </ul> |
| 3               | 3 x Blinken    | Quittierfehler am Eingang S34                    | <ul> <li>Prüfen Sie die Verdrahtung an Ein-<br/>gang S34 auf Quer- oder Kurz-<br/>schlüsse.</li> </ul>                                                                      |
|                 |                |                                                  | Bei manueller Quittierung:                                                                                                    |
|                 |                |                                                  | <ul> <li>Prüfen Sie, ob das Startsignal in-<br/>nerhalb der zeitlichen Überwa-<br/>chung von min. 200 ms bis max.<br/>10 s liegt.</li> </ul>                                |
| 4               | 4 x Blinken    | Drahtbruch an L1, L2, L3                         | <ul> <li>Pr üfen Sie die Verdrahtung an den<br/>Messeing ängen auf</li> </ul>                                                                                               |
|                 |                |                                                  | – Kurzschluss                                                                                                    |
|                 |                |                                                  | <ul> <li>Querschluss</li> </ul>                                                                                                    |
|                 |                |                                                  | <ul> <li>Drahtbruch</li> </ul>                                                                                                    |

#### PSR-MM35

| Fehler-<br>code | LED-Blink-Code                 | Bedeutung / Diagnoseinformation<br>aus der Software                            | Fehlerbeseitigung                                                                                                    |
|-----------------|--------------------------------|--------------------------------------------------------------------------------|----------------------------------------------------------------------------------------------------|
| 5               | 5 x Blinken                    | Übertragungsfehler Passwort                                                    | <ul> <li>Das Passwort wurde nicht bestätigt.</li> <li>Übertragen Sie das Passwort erneut.</li> </ul>                                                          |
| 6               | 6 x Blinken                    | Relaisfehler                                                                   | Schicken Sie das Gerät zur Prüfung<br>an Phoenix Contact.                                                                                                    |
| 7               | 7 x Blinken                    | Diskrepanzfehler:<br>Die Signale an den Messeingängen<br>sind unterschiedlich. | <ul> <li>Prüfen Sie die Verdrahtung an den<br/>Messeingängen auf         <ul> <li>Kurzschluss</li> <li>Querschluss</li> <li>Drahtbruch</li> </ul> </li> </ul> |
| 8               | 8 x Blinken                    | Frequenz > 1500Hz                                                              | Prüfen Sie die Frequenz an den<br>Messeingängen.                                                                                                    |
| 9               | 9 x Blinken                    | Interner Fehler                                                                | Schicken Sie das Gerät zur Prüfung<br>an Phoenix Contact.                                                                                                    |
| 10              | 10 x Blinken                   | Interner Fehler                                                                | Schicken Sie das Gerät zur Prüfung<br>an Phoenix Contact.                                                                                                    |
| 11              | 1 x Blinken LED PWR<br>und OUT | Phasenüberwachung                                                              | <ul> <li>Prüfen Sie die Verdrahtung an den<br/>Messeingängen auf         <ul> <li>Kurzschluss</li> <li>Querschluss</li> <li>Drahtbruch</li> </ul> </li> </ul> |

Tabelle 8-2 LED Fehler-Codes

# 8.3 Abhilfe im Fehlerfall

- 1. Beseitigen Sie die Ursache.
- 2. Führen Sie einen Neustart des Sicherheitsschaltgeräts durch:
  - a) Trennen Sie die Betriebsspannung.
  - b) Legen Sie die Betriebsspannung wieder an.

Falls sich der Fehler nicht zurücksetzen lässt, setzen Sie sich mit Phoenix Contact in Verbindung.

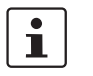

Führen Sie nach jedem Fehler einen Funktionstest durch. Siehe "Funktionstest" auf Seite 55.

# Sicherer Zustand im Fehlerfall

Bei allen aufgeführten Fehlerzuständen nimmt das Sicherheitsschaltgerät den sicheren Zustand an.

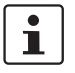

Falls ein nicht aufgeführtes Fehler- oder Störungsbild auftritt, setzen Sie sich mit Phoenix Contact in Verbindung.

# 9 Applikationsbeispiele

### 9.1 Applikationshinweise

### 9.1.1 Allgemeine Hinweise

Die abgebildeten Applikationsbeispiele zeigen jeweils nur einen Ausschnitt, der für die Verdrahtung des Sicherheitsschaltgeräts PSR-MM35 relevant ist.

SicherheitstechnischeDie vollständige Einbindung ins Gesamtsystem und die sicherheitstechnische EinstufungEinstufungder Gesamtsicherheitsfunktion erfolgt durch den Anwender.

ParametrierungDie Parametrierung muss entsprechend der Applikation in der Software PSRmotion vorge-<br/>nommen sein.

### 9.2 Drehzahlüberwachung eines 3-Phasen-Motors

#### Beschreibung der Applikation:

- Drehzahlüberwachung eines 3-Phasen-Motors
- Freigabe der Ausgangskontakte 13/14 bei Einhaltung
  - der zur überwachenden Mindestfrequenz
  - der zur überwachenden Maximalfrequenz
- manuell überwachter Start (in Abhängigkeit von der Parametereinstellung "Quittierung" auf Seite 45)
- Überwachung externer zwangsgeführter Schütze K1/K2

#### Hinweise:

| ſ | • |
|---|---|
| l |   |

Stellen Sie sicher, dass die Messeingänge L1 - L3 dauerhaft mit den Motorwicklungen verbunden sind.

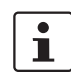

Falls ein Fehlerausschluss zum Erreichen, der angegebenen Sicherheitsintegrität erforderlich ist:

• Führen Sie einen Fehlerausschluss durch.

Siehe Fehlerausschluss gemäß EN ISO 13849-2, Anhang D.

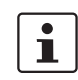

Wenn sich das Sicherheitsrelais und die externen Schütze K1 und K2 im gleichen elektrischen Einbauraum befinden, können Sie Querschlüsse in der Leitungsverlegung ausschließen.

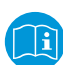

Beachten Sie ebenfalls die Dokumentation aller weiteren Geräte, die Sie zusammen mit dem Sicherheitsschaltgerät einsetzen.

#### Erreichbare Sicherheitsintegrität

- Geeignet bis Kategorie 4, PL e (EN ISO 13849-1), SIL 3 (EN 62061)

### Applikationszeichnung

Bild 9-1

Drehzahlüberwachung eines 3-Phasen-Motors

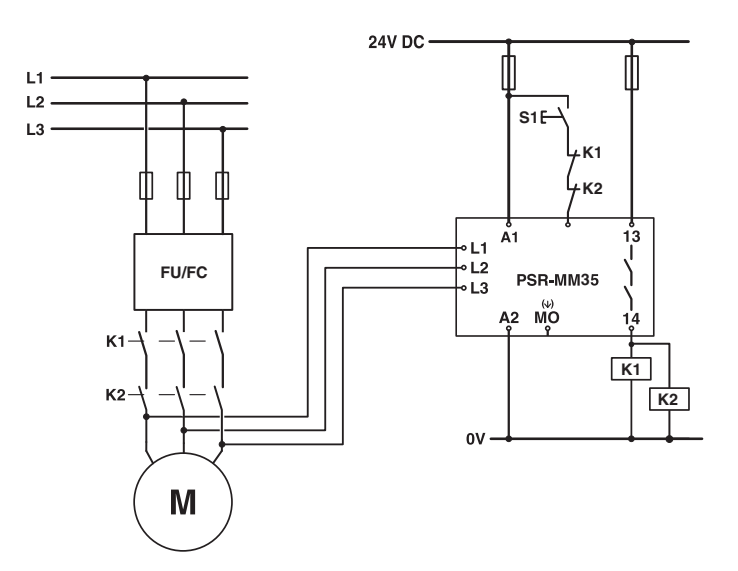

#### Legende:

| S1    | Manuelle Quittiereinrichtung |
|-------|------------------------------|
| K1/K2 | Zwangsgeführte Schütze       |
| FU/FC | Frequenzumrichter            |
| Μ     | Motor                        |

### 9.3 Drehzahlüberwachung eines 1-Phasen-Motors

#### Beschreibung der Applikation:

- 1-Phasen-Motor
- Überwachung eines Drehzahlbereichs
- Freigabe der Ausgangskontakte 13/14 bei Einhaltung
  - der zur überwachenden Mindestfrequenz
  - der zur überwachenden Maximalfrequenz
- manuell überwachter Start (in Abhängigkeit von der Parametereinstellung "Quittierung" auf Seite 45)
- Überwachung externer zwangsgeführter Schütze K1/K2

#### Hinweise:

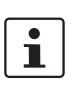

Stellen Sie sicher, dass die Messeingänge L1 - L3 dauerhaft mit den Motorwicklungen verbunden sind.

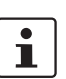

Falls ein Fehlerausschluss zum Erreichen, der angegebenen Sicherheitsintegrität erforderlich ist:

• Führen Sie einen Fehlerausschluss durch.

Siehe Fehlerausschluss gemäß EN ISO 13849-2, Anhang D.

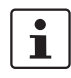

Wenn sich das Sicherheitsrelais und die externen Schütze K1 und K2 im gleichen elektrischen Einbauraum befinden, können Sie Querschlüsse in der Leitungsverlegung ausschließen.

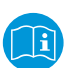

Beachten Sie ebenfalls die Dokumentation aller weiteren Geräte, die Sie zusammen mit dem Sicherheitsschaltgerät einsetzen.

#### Erreichbare Sicherheitsintegrität

- Geeignet bis Kategorie 4, PL e (EN ISO 13849-1), SIL 3 (EN 62061)

### Applikationszeichnung

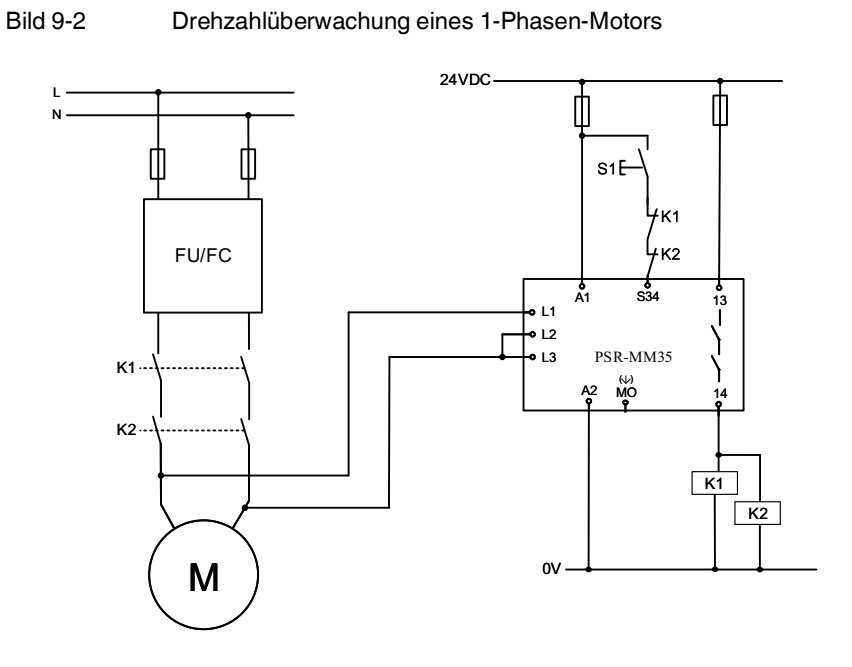

#### Legende:

| S1    | Manuelle Quittiereinrichtung |
|-------|------------------------------|
| K1/K2 | Zwangsgeführte Schütze       |
| FU/FC | Frequenzumrichter            |
| М     | Motor                        |

## 9.4 Stillstands- und Drehzahlüberwachung eines 3-Phasen-Motors

#### Hinweise:

#### WARNUNG: Gefahr durch unerwarteten Maschinenanlauf

Folgende Fehler können zu einem automatischen Anlauf der Maschine führen:

- Querschlüsse in der Ansteuerung der Zuhaltung
- Fehler in mechanischen Teilen der Zuhaltung
- Führen Sie einen Fehlerausschluss durch.

Siehe Fehlerausschluss gemäß EN ISO 13849-2, Anhang D.

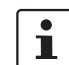

Stellen Sie sicher, dass die Messeingänge L1 - L3 dauerhaft mit den Motorwicklungen verbunden sind.

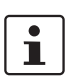

Wenn sich das Sicherheitsrelais und die externen Schütze K1 und K2 im gleichen elektrischen Einbauraum befinden, können Sie Querschlüsse in der Leitungsverlegung ausschließen.

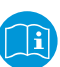

Beachten Sie ebenfalls die Dokumentation aller weiteren Geräte, die Sie zusammen mit dem Sicherheitsschaltgerät einsetzen.

#### Beschreibung der Applikation:

- Drehzahlüberwachung eines 3-Phasen-Motors
- Verriegelungseinrichtung mit Zuhaltung
- **PSR-MM25**, Überwachung auf Stillstand:
  - Ansteuerung der Zuhaltung über Taster S1 nach Freigabe der Stillstandskontakte 13/14 möglich
- PSR-MC30, 2-kanalige Schutztürüberwachung:
  - Manueller, überwachter Start
  - Überwachung externer zwangsgeführter Schütze K1/K2

#### Erreichbare Sicherheitsintegrität

- Geeignet bis Kategorie 3, PL d (EN ISO 13849-1), SIL 2 (EN 62061)

**PSR-MM35**, Überwachung auf Maximaldrehzahl:

- Freigabe der Ausgangskontakte 13/14 bei Einhaltung der zur überwachenden Geschwindigkeit
- manuell überwachter Start (in Abhängigkeit von der Parametereinstellung "Quittierung" auf Seite 45)
- Überwachung externer zwangsgeführter Schütze K1/K2

#### Erreichbare Sicherheitsintegrität

Geeignet bis Kategorie 4, PL e (EN ISO 13849-1), SIL 3 (EN 62061)

Überwachung auf Stillstand

Überwachung auf Maximaldrehzahl

### Applikationszeichnung

Bild 9-3

Stillstands- und Drehzahlüberwachung eines 3-Phasen-Motors

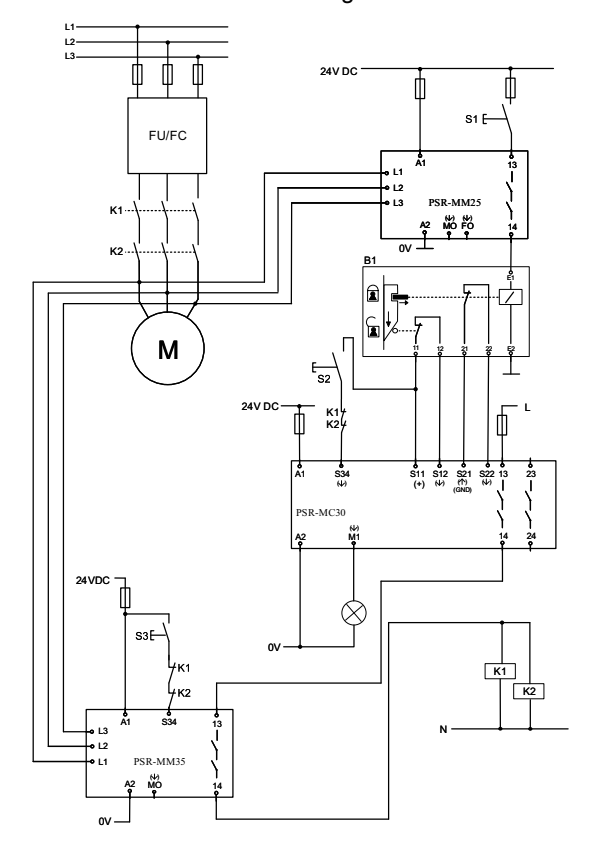

### Legende:

| S1    | Entriegelungstaster (Freigabe der Zuhaltung) |
|-------|----------------------------------------------|
| S2    | Manuelle Quittiereinrichtung (PSR-MC30)      |
| S3    | Manuelle Quittiereinrichtung (PSR-MM35)      |
| B1    | Verriegelungseinrichtung mit Zuhaltung       |
| K1/K2 | Zwangsgeführte Schütze                       |
| FU/FC | Frequenzumrichter                            |
| М     | Motor                                        |
|       |                                              |

# **10 Technische Daten und Bestelldaten**

# 10.1 Technische Daten

| Versorgung                                              |                                                           |
|---------------------------------------------------------|-----------------------------------------------------------|
| Benennung                                               | A1/A2                                                     |
| Bemessungssteuerstromkreisspeisespannung U <sub>S</sub> | 24 V DC -15 % / +10 % (extern absichern)                  |
| Bemessungssteuerspeisestrom I <sub>S</sub>              | 46 mA                                                     |
| Leistungsaufnahme an U <sub>S</sub>                     | 1,1 W                                                     |
| Filterzeit                                              | 20 ms (an A1 bei Spannungseinbrüchen bei U <sub>S</sub> ) |
| Ausgangssicherung                                       | 1 A träge                                                 |
| Verpolschutz                                            | ја                                                        |
| Schutzbeschaltung                                       | Überspannungsschutz / Suppressordioden                    |
| Digitale Eingänge:                                      |                                                           |
| Anzahl der Eingänge                                     | 1 (parametrierbarer Quittiereingang: S34)                 |
| Beschreibung des Eingangs                               | nicht sicherheitsgerichtet, IEC 61131-2 Typ 1             |
| Eingangsspannungsbereich "1"-Signal                     | 15 V DC 30 V DC                                           |
| Stromaufnahme                                           | typ. 3 mA bei 24 V                                        |
| Eingangsspannungsbereich "0"-Signal                     | 0 V DC 5 V DC                                             |
| Eingangsstrombereich "0"-Signal                         | 0 mA 0,5 mA                                               |
| Filterzeit                                              | 20 ms                                                     |
| Max. zulässiger Gesamtleitungswiderstand                | 500 Ω                                                     |
| Schutzbeschaltung                                       | 33V Suppressordiode                                       |
| Messeingänge: Motorspannung Sensoreingänge              |                                                           |
| Anzahl der Eingänge                                     | 3 (Sensoreingänge: L1, L2, L3)                            |
| Beschreibung des Eingangs                               | sicherheitsgerichtet                                      |
| Genauigkeit                                             | ±1 %                                                      |
| Eingangsspannungsbereich "1"-Signal                     | 90 V AC 690 V AC                                          |
| Stromaufnahme                                           | 0,35 mA                                                   |
| Grenzfrequenz                                           | min. 0,5 Hz                                               |
| Grenzfrequenz                                           | max. 1200 Hz                                              |
| PWM (Frequenzumrichter)                                 | min. 2 kHz                                                |
| Schalthysterese                                         | 10 %                                                      |

| Relaisausgänge: Freigabestrompfade                |                                                    |
|---------------------------------------------------|----------------------------------------------------|
| Anzahl der Ausgänge                               | 1 (sicherheitsgerichteter Schließerkontakt: 13/14) |
| Beschreibung des Ausgangs                         | 2 NO in Reihe, potenzialfrei                       |
| Kontaktmaterial                                   | AgSnO <sub>2</sub>                                 |
| Schaltspannung                                    | min. 12 V AC/DC<br>max. 250 V AC/DC                |
|                                                   | Siehe "Lastkurve" auf Seite 73.                    |
| Grenzdauerstrom                                   | 6 A                                                |
| Einschaltstrom                                    | min. 3 mA<br>max. 6 A                              |
| Quadr. Summenstrom                                | 36 A <sup>2</sup>                                  |
| $I_{\text{TH}}^2 = I_1^2 + I_2^2 + \dots + I_N^2$ | Siehe "Derating" auf Seite 72.                     |
| Schaltleistung                                    | min. 60 mW                                         |
| Schaltfrequenz                                    | max. 0,5 Hz                                        |
| Lebensdauer mechanisch                            | 10 x 10 <sup>6</sup> Schaltspiele                  |
| Schaltvermögen nach IEC 60947-5-1                 | 4 A (24 V (DC13))                                  |
|                                                   | 5 A (250 V (AC15))                                 |
| Ausgangssicherung                                 | 6 A gL/gG                                          |
| Meldeausgänge                                     |                                                    |
| Anzahl der Ausgänge                               | 1 (nicht sicherheitsgerichteter Meldeausgang: MO)  |
| Beschreibung des Ausgangs                         | PNP                                                |
| Spannung                                          | 24 V DC (U <sub>s</sub> - 2 V)                     |
| Strom                                             | max. 100 mA                                        |
| Einschaltstrom                                    | max. 500 mA                                        |
| Kurzschlussschutz                                 | ja                                                 |
| Interne Entladeschaltung                          | ja                                                 |
| Schaltfrequenzen ohmsch                           | 0,5 Hz                                             |
| Minimale Ohmsche Last                             | 240 Ω                                              |
| Schutzbeschaltung                                 | Verpolschutz, 33 V Suppressordiode                 |

#### PSR-MM35

| Zeiten                                                                        |                                                                                                    |                         |
|-------------------------------------------------------------------------------|----------------------------------------------------------------------------------------------------|-------------------------|
| Typ. Ansprechzeit bei U <sub>s</sub>                                          | 70 ms (automatischer Start)<br>70 ms (manueller, überwachter Start)                                                                           |                         |
| Typ. Reaktionszeit (Relaisausgänge)                                           | siehe "Maximale Reaktionszeit"                                                                                                    |                         |
| Max. Reaktionszeit (Relaisausgänge) unter Fehlerbedin-<br>gungen (Drahtbruch) | 1,75 s                                                                                                    |                         |
| Abschaltverzögerung                                                           | 0 s 2 s ±10 %                                                                                                    |                         |
| Einschaltverzögerung                                                          | 0 s 10 s ±10 %                                                                                                    |                         |
| Wiederanlaufzeit                                                              | < 5 s (Boot-Zeit)                                                                                                    |                         |
| Manueller Start (minimal anliegender Startimpuls)                             | 200 ms                                                                                                    |                         |
| Allgemeine Daten                                                              |                                                                                                    |                         |
| Relaistyp                                                                     | Elektromechanisches Relais mit zwangsgeführten Kontak-<br>ten nach IEC/EN 61810-3 (EN 50205)                                                  |                         |
| Nennbetriebsart                                                               | 100 % ED                                                                                                    |                         |
| Schutzart                                                                     | IP20                                                                                                    |                         |
| Schutzart Einbauort minimal                                                   | IP54, Schaltschrank                                                                                                    |                         |
| Montageart                                                                    | Tragschienenmontage                                                                                                    |                         |
| Einbaulage                                                                    | vertikal oder horizontal                                                                                                    |                         |
| Montagehinweis                                                                | Siehe "Derating" auf Seite 72.                                                                                                    |                         |
| Ausführung des Gehäuses                                                       | PBT gelb                                                                                                    |                         |
| Betriebsspannungsanzeige                                                      | 1 x LED rot/grün (PWR)                                                                                                    |                         |
| Statusanzeige                                                                 | 1x LED rot/grün (OUT)                                                                                                    |                         |
| Luft- und Kriechstrecken zwischen den Stromkreisen                            | gemäß<br>EN 60947-1                                                                                                    |                         |
| Bemessungsisolationsspannung                                                  | 300 V (ÜKAT III) / 600 V (ÜKAT II)                                                                                                    |                         |
| Bemessungsstoßspannung / Isolierung                                           | 4 kV Basisisolierung:<br>zwischen A1, A2, S34, MO und Gehäuse<br>zwischen 13/14 und Gehäuse<br>zwischen Messausgänge (L1, L2, L3) und Gehäuse |                         |
|                                                                               | 6 kV Sichere Trennung, verstärkte Isolierung zwischen 13/14 und A1,A2,S34,MO                                                                  |                         |
|                                                                               | 8 kV Sichere Trennung, verstärkte Isolierung<br>zwischen L1, L2 , L3 und A1, A2, S34, MO<br>zwischen L1, L2 , L3 und 13/14                    |                         |
|                                                                               | Siehe "Isolationskoordination" auf Seite 74.                                                                                                  |                         |
| Verschmutzungsgrad                                                            | 2                                                                                                    |                         |
| Überspannungskategorie                                                        | II (600 V) / III (300 V)                                                                                                    |                         |
| Maximale Verlustleistung bei Nennbedingung                                    | 3 W (bei U <sub>S</sub> = 26,4 V, I <sub>L</sub> = 6 A)                                                                                       |                         |
| Hinweis zur Verlustleistung                                                   | Siehe "Berechnung der Verlustleistung" auf Seite 79.                                                                                          |                         |
| Abmessungen                                                                   | Schraubanschluss                                                                                                    | Zugfederanschluss       |
| BxHxT                                                                         | 12,5 x 112,2 x 114,5 mm                                                                                                    | 12,5 x 116,6 x 114,5 mm |

| Anschlussdaten                                                                                                | Schraubanschluss                                             | Zugfederanschluss                       |  |
|----------------------------------------------------------------------------------------------------|--------------------------------------------------------------|-----------------------------------------|--|
| Leiterquerschnitt starr                                                                                       | 0,2 mm <sup>2</sup> 2,5 mm <sup>2</sup>                      | 0,2 mm <sup>2</sup> 1,5 mm <sup>2</sup> |  |
| Leiterquerschnitt flexibel                                                                                    | 0,2 mm <sup>2</sup> 2,5 mm <sup>2</sup>                      | 0,2 mm² 1,5 mm²                         |  |
| Leiterquerschnitt AWG/kcmil                                                                                   | 24 12                                                        | 24 16                                   |  |
| Abisolierlänge                                                                                                | 7 mm                                                         | 8 mm                                    |  |
| Schraubengewinde                                                                                              | M3                                                           |                                         |  |
| Anzugsdrehmoment                                                                                              | 0,5 Nm 0,6 Nm                                                |                                         |  |
| Umgebungsbedingungen                                                                                          |                                                              |                                         |  |
| Umgebungstemperatur (Betrieb)                                                                                 | -20 °C 55 °C (Derating bea                                   | chten)                                  |  |
| Umgebungstemperatur (Lagerung/Transport)                                                                      | -40 °C 85 °C                                                 |                                         |  |
| Max. zul. Luftfeuchtigkeit (Betrieb)                                                                          | 75 % (im Mittel, 85 % gelegentlich, keine Betauung)          |                                         |  |
| Max. zul. Luftfeuchtigkeit (Lagerung/Transport)                                                               | 75 % (im Mittel, 85 % gelegentlich, keine Betauung)          |                                         |  |
| Einsatzhöhe                                                                                                   | ≤ 2000 m (über NN)                                           |                                         |  |
| Schock                                                                                                    | 15g                                                          |                                         |  |
| Vibration (Betrieb)                                                                                           | 10 Hz150 Hz, 0,15 mm, 2g                                     |                                         |  |
| Sicherheitstechnische Daten                                                                                   |                                                              |                                         |  |
| Stopp-Kategorie nach IEC 60204                                                                                | 0                                                            |                                         |  |
| Sicherheitstechnische Kenngrößen nach IEC 61508 - High Demand                                                 |                                                              |                                         |  |
| Gerätetyp                                                                                                    | Тур А                                                        |                                         |  |
| HFT                                                                                                    | 1                                                            |                                         |  |
| SIL                                                                                                    | 3                                                            |                                         |  |
| PFH <sub>D</sub>                                                                                              | 5,72 x 10 <sup>-9</sup> (4 A DC13, 5 A AC15; nop- 8760/Jahr) |                                         |  |
| Anforderungsrate                                                                                              | < 12 Monate                                                  |                                         |  |
| Proof-Test-Intervall                                                                                          | 240 Monate                                                   |                                         |  |
|                                                                                                    |                                                              |                                         |  |
| Sicherheitstechnische Kenngrößen nach EN ISO 13849                                                            |                                                              |                                         |  |
|                                                                                                    | 4                                                            |                                         |  |
| Performance Level                                                                                             | e                                                            |                                         |  |
| Fur Applikationen in PL e ist eine Antorderungsrate der Sicherheitsfunktion von einmal im Monat erforderlich. |                                                              |                                         |  |
| Sicherheitstechnische Kenngrößen nach EN 62061                                                                |                                                              |                                         |  |

SIL

3

### 10.1.1 Derating

Die Derating-Kurven gelten bei folgenden Bedingungen:

- Für den Freigabestrompfad 13/14
- Geräte auf der Tragschiene ohne Abstand zueinander montiert
- Einbaulage und Betrieb gemäß Anmerkung zur jeweiligen Derating-Kurve

**Derating-Kurve** 

#### Horizontale oder vertikale Einbaulage

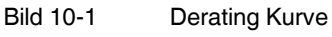

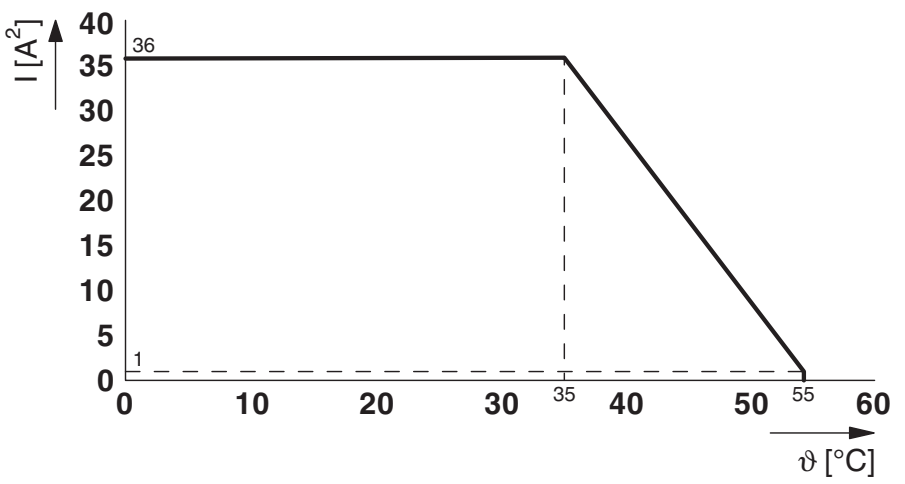
## 10.1.2 Lastkurve

## Ohmsche und induktive Last für den Freigabestrompfad 13/14

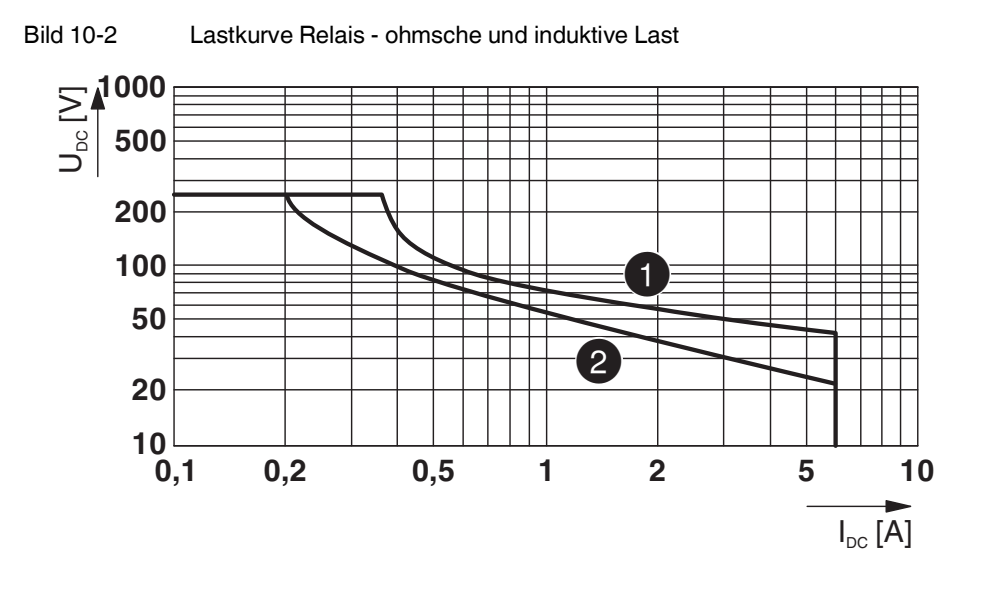

| 1 | Ohmsche Last   | L/R = 0 ms  |
|---|----------------|-------------|
| 2 | Induktive Last | L/R = 40 ms |

## 10.1.3 Isolationskoordination

Die folgende Tabelle zeigt die Isolierung der Relaisausgänge untereinander und zum Logikbereich des Geräts.

Tabelle 10-1 Isolationskoordination

|                  | A1/A2,<br>S34/MO | 13/14   | L1/L2/L3 | Gehäuse |
|------------------|------------------|---------|----------|---------|
| A1/A2,<br>S34/MO | -                | 6 kV ST | 8 kV ST  | 4 kV BI |
| 13/14            | -                | -       | 8 kV ST  | 4 kV Bl |
| L1/L2/L3         | -                | -       | -        | 4 kV BI |
| Gehäuse          | -                | -       | -        | -       |

| BI | Basisisolierung  |
|----|------------------|
| ST | Sichere Trennung |

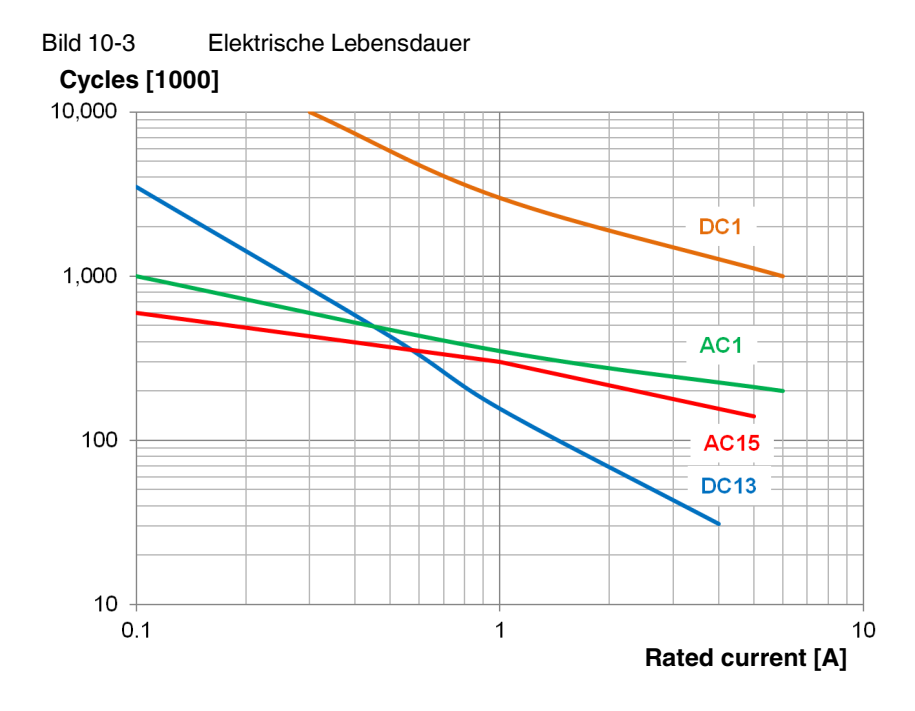

## 10.1.4 Elektrische Lebensdauer

## 10.1.5 Interface-Typen gemäß ZVEI-Klassifizierung

## Digitale Eingänge: S34

| Quelle/<br>Senke | Interface-<br>Typ | Zusatzmaß-<br>nahme | Quelle/<br>Senke | Geeigneter<br>Interface-<br>Typ | Geeigneter<br>Interface-<br>Typ | Geeigneter<br>Interface-<br>Typ |
|------------------|-------------------|---------------------|------------------|---------------------------------|---------------------------------|---------------------------------|
| Sonko            | A                 | М                   | Quelle           | А                               | -                               | -                               |
| Serike           | C0                | М                   | Quelle           |                                 |                                 |                                 |

| Interface-Typ A - Senke                          |                               |             |             |  |
|--------------------------------------------------|-------------------------------|-------------|-------------|--|
| Parameter                                        | min.                          | typ. (24 V) | max.        |  |
| Eingangsstrom I <sub>i</sub><br>(im EIN-Zustand) | 1,8 mA                        | -           | 3,8 mA      |  |
| Ausgangsspannung U <sub>i</sub>                  | 15 V                          | -           | 30 V        |  |
| Eingangskapazität C <sub>i</sub>                 | -                             | -           | auf Anfrage |  |
| M- Anmerkungen                                   | <ul> <li>TE ist A1</li> </ul> |             |             |  |

| Interface-Typ C - Senke          |        |             |             |  |
|----------------------------------|--------|-------------|-------------|--|
| Klasse C0                        |        |             |             |  |
| Parameter                        | min.   | typ. (24 V) | max.        |  |
| Testimpulsdauer t <sub>i</sub>   | -      | -           | /           |  |
| Testimpulsintervall T            | /      | -           | -           |  |
| Eingangswiderstand R             | 7,9 kΩ | -           | -           |  |
| Eingangskapazität C <sub>L</sub> | -      | -           | auf Anfrage |  |
| Induktivität L <sub>L</sub>      | -      | -           | auf Anfrage |  |
| M- Anmerkungen                   |        | -           |             |  |

## Relaisausgänge: 13/14

| Quelle/<br>Senke | Interface-<br>Typ | Zusatzmaß-<br>nahme | Quelle/<br>Senke | Geeigneter<br>Interface-<br>Typ | Geeigneter<br>Interface-<br>Typ | Geeigneter<br>Interface-<br>Typ |
|------------------|-------------------|---------------------|------------------|---------------------------------|---------------------------------|---------------------------------|
| Quelle           | А                 | М                   | Sonko            | А                               | -                               | -                               |
| Quelle           | C0                | М                   | Serike           | -                               | -                               | -                               |

#### Interface-Typ A - Quelle Parameter min. typ. (24 V) max. Schaltstrom I<sub>i</sub> 3 mA 6 A -Schaltspannung Ui 12 V AC/DC -250 V AC/DC Innenwiderstand R<sub>i</sub> Load 6 A Load 10 mA -< 50 m $\Omega$ < 20 Ω Lastkapazität CI --Siehe Schaltvermögen Lastinduktivität LL --Potenzialfreiheit ja Ausgänge sind keine Typen nach IEC 61131-2 M- Anmerkungen

| Interface-Typ C - Quelle       |                                                                |                     |                  |
|--------------------------------|----------------------------------------------------------------|---------------------|------------------|
| Klasse C0                      |                                                                |                     |                  |
| Parameter                      | min.                                                           | typ. (24 V)         | max.             |
| Testimpulsdauer t <sub>i</sub> | /                                                              | -                   | /                |
| Testimpulsintervall T          | /                                                              | -                   | -                |
| Nennstrom I <sub>N</sub>       | -                                                              | -                   | 6 A              |
| Kapazitive Last C <sub>L</sub> | -                                                              | -                   | Siehe            |
| Induktive Last L <sub>L</sub>  | -                                                              | -                   | Schaltvermögen   |
| M- Anmerkungen                 | <ul> <li>Ausgänge sind keine Typen nach IEC 61131-2</li> </ul> |                     |                  |
|                                | <ul> <li>Es werden keir</li> </ul>                             | ne Testpulse am Aus | sgang ausgegeben |

## Meldeausgang: MO

| Quelle/<br>Senke | Interface-<br>Typ | Zusatzmaß-<br>nahme | Quelle/<br>Senke | Geeigneter<br>Interface-<br>Typ | Geeigneter<br>Interface-<br>Typ | Geeigneter<br>Interface-<br>Typ |
|------------------|-------------------|---------------------|------------------|---------------------------------|---------------------------------|---------------------------------|
| Quelle           | C0                | М                   | Senke            | -                               | -                               | -                               |

| Interface-Typ C - Quelle       |                                    |                      |                  |
|--------------------------------|------------------------------------|----------------------|------------------|
| Klasse C0                      |                                    |                      |                  |
| Parameter                      | min.                               | typ. (24 V)          | max.             |
| Testimpulsdauer t <sub>i</sub> | /                                  | -                    | /                |
| Testimpulsintervall T          | /                                  | -                    | -                |
| Nennstrom I <sub>N</sub>       | -                                  | -                    | 100 mA           |
| Kapazitive Last C <sub>L</sub> | -                                  | -                    | auf Anfrage      |
| Induktive Last L <sub>L</sub>  | -                                  | -                    | auf Anfrage      |
| Zusatzmaßnahme M               | <ul> <li>Ausgänge sind</li> </ul>  | l keine Typen nach l | EC 61131-2       |
|                                | <ul> <li>Es werden keir</li> </ul> | ne Testpulse am Aus  | sgang ausgegeben |

# 10.2 Zulassungen

1

Die aktuellen Zulassungen finden Sie unter phoenixcontact.net/products.

# 10.3 Bestelldaten

| Beschreibung                                                                                                    | Тур                        | Artikel-Nr. | VPE |
|----------------------------------------------------------------------------------------------------|----------------------------|-------------|-----|
| Sicherheitsschaltgerät zur sensorlosen Drehzahl- und Dreh-<br>zahlbereichsüberwachung bis SIL 3, Cat. 4, PL e, 2-kanalige<br>Auswertung des Drehfelds von Wechsel- und Drehstrommo-<br>toren, steckbare Schraubklemme, Breite: 12,5 mm  | PSR-MM35-1NO-1DO-24DC-SC   | 1249515     | 1   |
| Sicherheitsschaltgerät zur sensorlosen Drehzahl- und Dreh-<br>zahlbereichsüberwachung bis SIL 3, Cat. 4, PL e, 2-kanalige<br>Auswertung des Drehfelds von Wechsel- und Drehstrommo-<br>toren, steckbare Push-in-Klemme, Breite: 12,5 mm | PSR-MM35-1NO-1DO-24DC-SP   | 1249516     | 1   |
| Zubehör                                                                                                    | Тур                        | Artikel-Nr. | VPE |
| Verbindungskabel, zur Kopplung der Steuerung mit einem<br>PC für PC Worx und LOGIC+, USB A auf Micro-USB-B,<br>Länge 2 m.                                                                                                    | CAB-USB A/MICRO USB B/2,0M | 2701626     | 1   |

# A Technischer Anhang

# A 1 Berechnung der Verlustleistung

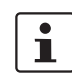

Die Gesamtverlustleistung des Sicherheitsrelais ergibt sich aus der Eingangsverlustleistung und der Kontaktverlustleistung bei gleich hohen oder bei unterschiedlichen Lastströmen.

## Eingangsverlustleistung

 $P_{Eingang} = U_B \bullet I_S$ 

## Kontaktverlustleistung

 $P_{Kontakt} = I_L^2 \bullet 50 m\Omega$ 

## Gesamtverlustleistung

 $P_{Gesamt} = P_{Eingang} + P_{Kontakt}$ also

 $P_{Gesamt} = U_B \bullet I_S + I_L^2 \bullet 50 m\Omega$ 

- P Verlustleistung in mW
- **U**<sub>B</sub> Angelegte Betriebsspannung
- Is Bemessungssteuerspeisestrom
- IL Kontaktlaststrom

## A 2 Abschaltzeit der Sicherheitsfunktion

Geforderte Abschaltzeit

Die geforderte Abschaltzeit ergibt sich aus Ihrer Sicherheitsapplikation.

Tatsächliche Abschaltzeit

Die tatsächliche Abschaltzeit für die Sicherheitsfunktion muss immer kleiner sein als die geforderte Abschaltzeit.

Die tatsächliche Abschaltzeit für die Sicherheitsfunktion bestimmen Sie gemäß folgender Formel:

 $\mathbf{t_{SF}} = \mathbf{t_{MM35}} + \mathbf{t_A} + \mathbf{t_{STOP}}$ 

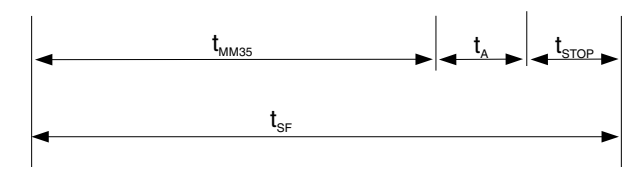

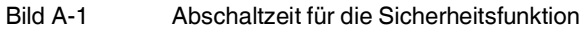

| t <sub>SF</sub>   | Tatsächliche Abschaltzeit für die Sicherheitsfunktion |
|-------------------|-------------------------------------------------------|
| t <sub>MM35</sub> | Max. Reaktionszeit des PSR-MM35                       |
| t <sub>A</sub>    | Reaktionszeit des Aktors                              |
| t <sub>STOP</sub> | Anhaltezeit der Maschine                              |
|                   |                                                       |

## A 2.1 Maximale Reaktionszeit

Die Reaktionszeit des Sicherheitsschaltgeräts PSR-MM35 ist abhängig von den eingestellten Parametern und der am Messsystem anliegenden Frequenz.

| Faktor zur Anzahl der<br>Messzyklen n <sub>mc</sub> | Der Parameter "Messzyklen" (Messgenauigkeit) bestimmt die Zeitdauer, über den das<br>Messsystem einen Messwert bildet. Der Parameter wird in der Konfigurations-Software<br>PSRmotion eingestellt.    |
|-----------------------------------------------------|----------------------------------------------------------------------------------------------------|
|                                                     | Der eingestellte Faktor wird mit der Messzeit des Systems multipliziert und beeinflusst somit wesentlich die Reaktionszeit des Sicherheitsschaltgeräts.                                               |
|                                                     | Im Auslieferungszustand beträgt der Faktor drei Messzyklen (n <sub>mc</sub> = 3).                                                                                                    |
|                                                     | i Siehe "Anzahl der Messzyklen (2)" auf Seite 47.                                                                                                    |
| Reaktionszeit der Logik                             | Die interne Verarbeitungsdauer des Systems ist abhängig von der Rechenzeit und der Re-<br>aktionszeit der Logik und der internen Relais. Die beiden Zeitkonstanten haben die Werte<br>2 ms und 15 ms. |
| Parametrierte Frequenz-<br>schwelle                 | Der in der Konfigurations-Software PSRmotion eingestellte Parameter "Frequenzschwelle"<br>legt fest, ab welcher Frequenz eine Mehrfachmessung des Systems erfolgt.                                    |
|                                                     | <ul> <li>Bei einer anliegenden Frequenz unterhalb der parametrierten Frequenzschwelle er-<br/>folgt eine Einfachmessung.</li> </ul>                                                                   |
|                                                     | <ul> <li>Bei einer anliegenden Frequenz oberhalb der parametrierten Frequenzschwelle ist die<br/>Anzahl der parametrierten Messzyklen n<sub>mc</sub> (Mehrfachmessung) zu berücksichtigen.</li> </ul> |
|                                                     | Siehe "Frequenzschwelle (1)" auf Seite 47                                                                                                    |

#### A 2.1.1 Überwachung auf Überdrehzahl (Maximalfrequenz)

Die maximale Reaktionszeit des Sicherheitsschaltgeräts bestimmen Sie gemäß folgender Formel:

 $t_{MM35-max} = (n_{mc}+1) \bullet (1000/f_{max}+2 \text{ ms}) + 15 \text{ ms}$ 

Legende:

| t <sub>MM35-max</sub> | Max. Reaktionszeit des PSR-MM35 bei Überschreitung der Maximal-<br>frequenz                                                     |
|-----------------------|----------------------------------------------------------------------------------------------------|
| n <sub>mc</sub>       | Anzahl der Messzyklen (Softwareparameter) unter Beachtung der pa-<br>rametrierten Frequenzschwelle und der anliegenden Frequenz |
| f <sub>max</sub>      | Eingestellter f <sub>max</sub> -Grenzwert (Frequenz)                                                                            |

#### Beispiel 1: Überdrehzahl-Abschaltzeit unterhalb der Mehrfachmessung

- Die zu überwachende Frequenz beträgt fmax = 10 Hz.
- Die Messgenauigkeit ist mit n<sub>mc</sub> = 3 Messzyklen eingestellt.
- Die parametrierte Frequenzschwelle beträgt 30 Hz

Annahme: Der Antrieb beschleunigt auf 10,5 Hz.

**Info:** Die Mehrfachmessung ist erst ab 30 Hz aktiv (parametrierte Frequenzschwelle), bei den anliegenden 10,5 Hz erfolgt daher eine Einfachmessung.

 $t_{MM35-max} = (n_{mc}+1) \bullet (1000/f_{max}[Hz] + 2 ms) + 15 ms$ 

 $t_{MM35-max} = (1+1) \bullet (1000/10 \text{ ms} + 2 \text{ ms}) + 15 \text{ ms}$ 

### t<sub>MM35-max</sub> = 219 ms

Max. 219 ms nach Auftreten einer Überdrehzahl sind die Relaiskontakte des Freigabestrompfads 13/14 geöffnet.

#### Beispiel 2: Überdrehzahl-Abschaltzeit oberhalb der Mehrfachmessung

- Die zu überwachende Frequenz beträgt fmax = 10 Hz.
- Die Messgenauigkeit ist mit nmc = 3 Messzyklen eingestellt.
- Die parametrierte Frequenzschwelle beträgt 5 Hz

Annahme: Der Antrieb beschleunigt auf 10,5 Hz.

Info: Die Mehrfachmessung ist aktiv, da die anliegende Frequenz oberhalb der parametrierten Frequenzschwelle liegt.

 $t_{MM35-max} = (n_{mc}+1) \bullet (1000/f_{max}[Hz] + 2 ms) + 15 ms$ 

 $t_{MM35-max} = (3+1) \bullet (1000/10 \text{ ms} + 2 \text{ ms}) + 15 \text{ ms}$ 

#### t<sub>MM35-max</sub> = 423 ms

Max. 423 ms nach Auftreten einer Überdrehzahl sind die Relaiskontakte des Freigabestrompfads 13/14 geöffnet.

#### A 2.1.2 Überwachung auf Unterdrehzahl (Minimalfrequenz)

Die maximale Reaktionszeit des Sicherheitsschaltgeräts bestimmen Sie gemäß folgender Formel:

#### Bei einer zu überwachenden Frequenz f<sub>min</sub> ≥ 11Hz

 $t_{MM35-min} = (n_{mc}+1) \bullet 200 \text{ ms} + 15 \text{ ms}$ 

#### Bei einer zu überwachenden Frequenz f<sub>min</sub> < 11Hz

 $t_{MM35-min} = (n_{mc}+1) \bullet (1000/f_{min}[Hz] \bullet 1,2 + 110 \text{ ms}) + 15 \text{ ms}$ 

Legende:

| t <sub>MM35-min</sub> | Max. Reaktionszeit des PSR-MM35 bei Unterschreitung der Minimal-<br>frequenz                                                    |
|-----------------------|----------------------------------------------------------------------------------------------------|
| n <sub>mc</sub>       | Anzahl der Messzyklen (Softwareparameter) unter Beachtung der pa-<br>rametrierten Frequenzschwelle und der anliegenden Frequenz |
| f <sub>min</sub>      | Eingestellter f <sub>max</sub> -Grenzwert (Frequenz)                                                                            |

#### Beispiel 1: Unterdrehzahl-Abschaltzeit bei f<sub>min</sub> ≥ 11Hz

- Die zu überwachende Frequenz beträgt f<sub>min</sub> = 20 Hz.
- Die Messgenauigkeit ist mit n<sub>mc</sub> = 3 Messzyklen eingestellt.
- Die parametrierte Frequenzschwelle beträgt 40 Hz

Annahme: Der Antrieb unterschreitet die Unterdrehzahl von 20 Hz.

Info: Die Mehrfachmessung ist nicht aktiv, da die anliegende Frequenz unterhalb der parametrierten Frequenzschwelle liegt.

 $t_{MM35-min} = (n_{mc}+1) \bullet 200 \text{ ms} + 15 \text{ ms}$ 

t<sub>MM35-min</sub> = (1+1) • 200 ms + 15 ms

#### t<sub>MM35-min</sub> = 415 ms

Max. 415 ms nach Auftreten einer Unterdrehzahl sind die Relaiskontakte des Freigabestrompfads 13/14 geöffnet.

#### Beispiel 2: Unterdrehzahl-Abschaltzeit bei f<sub>min</sub> < 11 Hz

- Die zu überwachende Frequenz beträgt f<sub>max</sub> = 10 Hz.
- Die Messgenauigkeit ist mit n<sub>mc</sub> = 3 Messzyklen eingestellt.
- Die parametrierte Frequenzschwelle beträgt 5 Hz

Annahme: Der Antrieb unterschreitet die Unterdrehzahlschwelle von 10 Hz.

Info: Die Mehrfachmessung ist aktiv, da die anliegende Frequenz oberhalb der parametrierten Frequenzschwelle liegt.

 $t_{MM35-min} = (n_{mc}+1) \bullet (1000/f_{min}[Hz] \bullet 1,2 + 110 \text{ ms}) + 15 \text{ ms}$ 

 $t_{MM35-min} = (3+1) \bullet (1000/10 \bullet 1, 2 + 110 \text{ ms}) + 15 \text{ ms}$ 

#### t<sub>MM35-min</sub> = 935 ms

Max. 935 ms nach Auftreten einer Unterdrehzahl sind die Relaiskontakte des Freigabestrompfads 13/14 geöffnet.

# B Änderungsnachweis

| Revision | Datum      | Inhalt                                                                                                    | Seite                           |
|----------|------------|----------------------------------------------------------------------------------------------------|---------------------------------|
| 00       | 2021-12-03 | Erstveröffentlichung                                                                                                    |                                 |
| 01       | 2022-01-19 | Kapitel 2.4.4 Anlaufüberwachung "Automatische Quittierung" Hinweis auf die Berechnung der Reaktionszeit zugefügt.                                     | Seite 22                        |
| 01c      | 2022-03-03 | Warnhinweis in Kapitel 1.3.1, "Bestimmungsgemäße Verwendung" erweitert<br>Korrektur Bild 5-14 "Verzögerungszeiten"<br>Korrektur Bild 8-1 "Blink-Code" | Seite 7<br>Seite 44<br>Seite 58 |

# Bitte beachten Sie folgende Hinweise

## Allgemeine Nutzungsbedingungen für Technische Dokumentation

Phoenix Contact behält sich das Recht vor, die technische Dokumentation und die in den technischen Dokumentationen beschriebenen Produkte jederzeit ohne Vorankündigung zu ändern, zu korrigieren und/oder zu verbessern, soweit dies dem Anwender zumutbar ist. Dies gilt ebenfalls für Änderungen, die dem technischen Fortschritt dienen.

Der Erhalt von technischer Dokumentation (insbesondere von Benutzerdokumentation) begründet keine weitergehende Informationspflicht von Phoenix Contact über etwaige Änderungen der Produkte und/oder technischer Dokumentation. Sie sind dafür eigenverantwortlich, die Eignung und den Einsatzzweck der Produkte in der konkreten Anwendung, insbesondere im Hinblick auf die Befolgung der geltenden Normen und Gesetze, zu überprüfen. Sämtliche der technischen Dokumentation zu entnehmenden Informationen werden ohne jegliche ausdrückliche, konkludente oder stillschweigende Garantie erteilt.

Im Übrigen gelten ausschließlich die Regelungen der jeweils aktuellen Allgemeinen Geschäftsbedingungen von Phoenix Contact, insbesondere für eine etwaige Gewährleistungshaftung.

Dieses Handbuch ist einschließlich aller darin enthaltenen Abbildungen urheberrechtlich geschützt. Jegliche Veränderung des Inhaltes oder eine auszugsweise Veröffentlichung sind nicht erlaubt.

Phoenix Contact behält sich das Recht vor, für die hier verwendeten Produktkennzeichnungen von Phoenix Contact-Produkten eigene Schutzrechte anzumelden. Die Anmeldung von Schutzrechten hierauf durch Dritte ist verboten.

Andere Produktkennzeichnungen können gesetzlich geschützt sein, auch wenn sie nicht als solche markiert sind.

## So erreichen Sie uns Internet Aktuelle Informationen zu Produkten von Phoenix Contact und zu unseren Allgemeinen Geschäftsbedingungen finden Sie im Internet unter: phoenixcontact.com. Stellen Sie sicher, dass Sie immer mit der aktuellen Dokumentation arbeiten. Diese steht unter der folgenden Adresse zum Download bereit: phoenixcontact.net/products. Ländervertretungen Bei Problemen, die Sie mit Hilfe dieser Dokumentation nicht lösen können, wenden Sie sich bitte an Ihre jeweilige Ländervertretung. Die Adresse erfahren Sie unter phoenixcontact.com. Herausgeber PHOENIX CONTACT GmbH & Co. KG Flachsmarktstraße 8 32825 Blombera DEUTSCHLAND Wenn Sie Anregungen und Verbesserungsvorschläge zu Inhalt und Gestaltung unseres Handbuchs haben, würden wir uns freuen, wenn Sie uns Ihre Vorschläge zusenden an: tecdoc@phoenixcontact.com